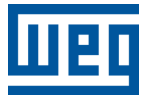

# PLC500 MOTION CONTROLLER PLC500MC

Nota de Aplicação

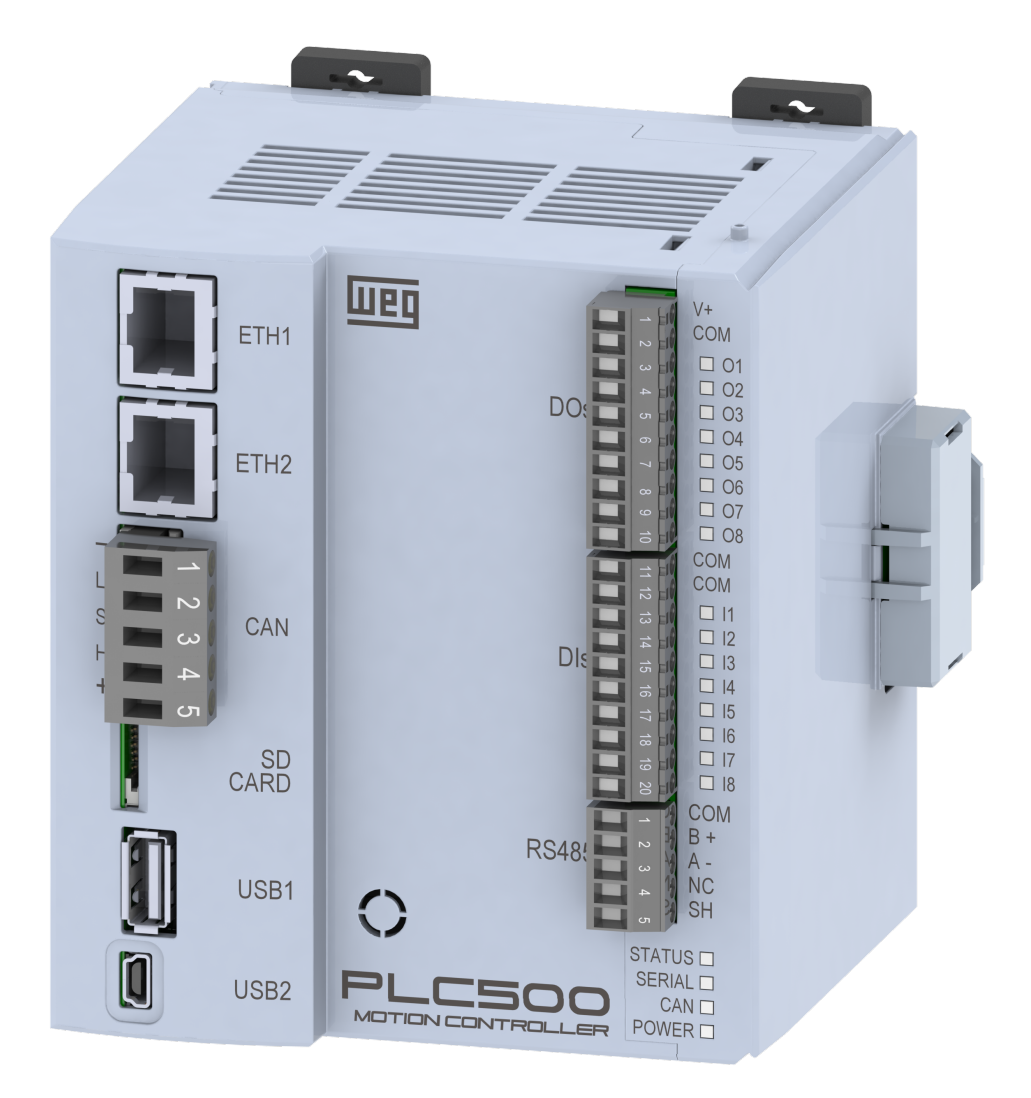

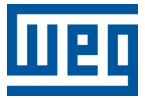

# Nota de Aplicação

# PLC500MC

Documento: 10010339510

Revisão: 00

Data de publicação: 05/2023

A informação abaixo descreve as revisões ocorridas neste manual.

| Versão | Revisão | Descrição        |
|--------|---------|------------------|
| -      | R00     | Primeira edição. |

| 4             | IN                                                                                                    |                                                                                                    | 4 4                                                                                                    |
|---------------|----------------------------------------------------------------------------------------------------|----------------------------------------------------------------------------------------------------|----------------------------------------------------------------------------------------------------|
| 1             |                                                                                                    |                                                                                                    | 1-1                                                                                                    |
|               | 1.1                                                                                                    |                                                                                                    | 1-1                                                                                                    |
|               | 1.2                                                                                                    |                                                                                                    | 1-2                                                                                                    |
|               | 1.3                                                                                                    |                                                                                                    | 1-3                                                                                                    |
|               |                                                                                                    | 1.3.1 Interfaces EtherCAT PLC500MC                                                                                                    | 1-3                                                                                                    |
|               |                                                                                                    | 1.3.2 Abrangência EtherCAT                                                                                                    | 1-3                                                                                                    |
|               | 1.4                                                                                                    | CONTROLE DE MOVIMENTO                                                                                                    | 1-4                                                                                                    |
|               |                                                                                                    | 1.4.1 Editor came                                                                                                    | 1-5                                                                                                    |
|               |                                                                                                    | 1.4.2 Editor CNC 3D                                                                                                    | 1-5                                                                                                    |
|               |                                                                                                    | 1.4.3 Abrangência das bibliotecas SoftMotion + CNC Robotic                                                                                                    | 1-6                                                                                                    |
|               |                                                                                                    |                                                                                                    |                                                                                                    |
| 2             |                                                                                                    |                                                                                                    | 2 1                                                                                                    |
| 4             |                                                                                                    |                                                                                                    | 2-1                                                                                                    |
|               | 2.1                                                                                                    |                                                                                                    | 2-1                                                                                                    |
|               | 2.2                                                                                                    |                                                                                                    | 2-1                                                                                                    |
|               | 2.3                                                                                                    | CONFIGURAÇÃO DO SERVOCONVERSOR SCA06                                                                                                    | 2-1                                                                                                    |
|               | 2.4                                                                                                    | CRIAR UM PROJETO NO CODESYS                                                                                                    | 2-2                                                                                                    |
|               |                                                                                                    | 2.4.1 Adicionar EtherCAT Master SoftMotion                                                                                                    | 2-3                                                                                                    |
|               |                                                                                                    | 2.4.2 Adicionar SCA06_SoftMotion como escravo na rede EtherCAT                                                                                                    | 2-3                                                                                                    |
|               |                                                                                                    | 2.4.3 Configurar EtherCAT Master SoftMotion                                                                                                    | 2-4                                                                                                    |
|               |                                                                                                    | 2.4.4 Configurar SCA06_SoftMotion                                                                                                    | 2-5                                                                                                    |
|               |                                                                                                    | 2.4.5 Configurar SM_Drive_ETC_WEG_SCA                                                                                                    | 2-5                                                                                                    |
|               | 2.5                                                                                                    | MONITORAÇÃO                                                                                                    | 2-7                                                                                                    |
|               |                                                                                                    | 2.5.1 Estado da comunicação EtherCAT                                                                                                    | 2-7                                                                                                    |
|               |                                                                                                    | 2.5.2 Verificar variação na posição atual do servomotor                                                                                                    | 2-7                                                                                                    |
|               | 2.6                                                                                                    | COMISSIONAMENTO                                                                                                    | 2-8                                                                                                    |
|               |                                                                                                    |                                                                                                    | _                                                                                                    |
| ~             |                                                                                                    |                                                                                                    | 0.4                                                                                                    |
| 3             | A                                                                                                    |                                                                                                    | 3-1                                                                                                    |
|               | 21                                                                                                    |                                                                                                    | 04                                                                                                    |
|               | 5.1                                                                                                    |                                                                                                    | 3-1                                                                                                    |
|               | 3.2                                                                                                    | CRIAR VISUALIZAÇÃO                                                                                                    | 3-1<br>3-3                                                                                                    |
|               | 3.2                                                                                                    | CRIAR VISUALIZAÇÃO                                                                                                    | 3-1<br>3-3                                                                                                    |
| Л             | 3.2                                                                                                    |                                                                                                    | 3-1                                                                                                    |
| 4             | 3.2<br>IN                                                                                                  | CRIAR VISUALIZAÇÃO                                                                                                    | 3-1<br>3-3<br>4-1                                                                                                    |
| 4             | 3.2<br>IN<br>4.1                                                                                           | CRIAR VISUALIZAÇÃO<br>FORMAÇÕES ADICIONAIS DA REDE ETHERCAT<br>ATRIBUIR UM ENDEREÇO ESTÁTICO PARA O SCA06 NA REDE ETHERCAT                                                                                                    | 3-1<br>3-3<br><b>4-1</b><br>4-1                                                                                                    |
| 4             | 3.2<br>IN<br>4.1<br>4.2                                                                                    | CRIAR VISUALIZAÇÃO<br><b>FORMAÇÕES ADICIONAIS DA REDE ETHERCAT</b><br>ATRIBUIR UM ENDEREÇO ESTÁTICO PARA O SCA06 NA REDE ETHERCAT<br>LER E EDITAR PARÂMETROS NO SCA06 PELA REDE ETHERCAT                                                                                                    | 3-1<br>3-3<br><b>4-1</b><br>4-1<br>4-3                                                                                                    |
| 4             | 3.2<br>IN<br>4.1<br>4.2<br>4.3                                                                             | CRIAR VISUALIZAÇÃO<br><b>FORMAÇÕES ADICIONAIS DA REDE ETHERCAT</b><br>ATRIBUIR UM ENDEREÇO ESTÁTICO PARA O SCA06 NA REDE ETHERCAT<br>LER E EDITAR PARÂMETROS NO SCA06 PELA REDE ETHERCAT<br>EDITAR PDOS NA REDE ETHERCAT                                                                                                    | 3-1<br>3-3<br><b>4-1</b><br>4-1<br>4-3<br>4-5                                                                                                    |
| 4             | 3.2<br>IN<br>4.1<br>4.2<br>4.3<br>4.4                                                                      | CRIAR VISUALIZAÇÃO<br>FORMAÇÕES ADICIONAIS DA REDE ETHERCAT<br>ATRIBUIR UM ENDEREÇO ESTÁTICO PARA O SCA06 NA REDE ETHERCAT<br>LER E EDITAR PARÂMETROS NO SCA06 PELA REDE ETHERCAT<br>EDITAR PDOS NA REDE ETHERCAT<br>CONFIGURAR REDUNDÂNCIA ETHERCAT                                                                                                    | 3-1<br>3-3<br><b>4-1</b><br>4-1<br>4-3<br>4-5<br>4-6                                                                                                    |
| 4             | 3.2<br>IN<br>4.1<br>4.2<br>4.3<br>4.4<br>4.5                                                               | CRIAR VISUALIZAÇÃO<br>FORMAÇÕES ADICIONAIS DA REDE ETHERCAT<br>ATRIBUIR UM ENDEREÇO ESTÁTICO PARA O SCA06 NA REDE ETHERCAT<br>LER E EDITAR PARÂMETROS NO SCA06 PELA REDE ETHERCAT<br>EDITAR PDOS NA REDE ETHERCAT<br>CONFIGURAR REDUNDÂNCIA ETHERCAT<br>ARQUIVO XML                                                                                                    | 3-1<br>3-3<br>4-1<br>4-1<br>4-3<br>4-5<br>4-6<br>4-7                                                                                                    |
| 4             | 3.2<br>IN<br>4.1<br>4.2<br>4.3<br>4.4<br>4.5                                                               | CRIAR VISUALIZAÇÃO<br>FORMAÇÕES ADICIONAIS DA REDE ETHERCAT<br>ATRIBUIR UM ENDEREÇO ESTÁTICO PARA O SCA06 NA REDE ETHERCAT<br>LER E EDITAR PARÂMETROS NO SCA06 PELA REDE ETHERCAT<br>EDITAR PDOS NA REDE ETHERCAT<br>CONFIGURAR REDUNDÂNCIA ETHERCAT<br>ARQUIVO XML                                                                                                    | 3-1<br>3-3<br>4-1<br>4-3<br>4-5<br>4-6<br>4-7                                                                                                    |
| 4             | 3.2<br>IN<br>4.1<br>4.2<br>4.3<br>4.4<br>4.5<br>IN                                                         | CRIAR VISUALIZAÇÃO<br>FORMAÇÕES ADICIONAIS DA REDE ETHERCAT<br>ATRIBUIR UM ENDEREÇO ESTÁTICO PARA O SCA06 NA REDE ETHERCAT<br>LER E EDITAR PARÂMETROS NO SCA06 PELA REDE ETHERCAT<br>EDITAR PDOS NA REDE ETHERCAT<br>CONFIGURAR REDUNDÂNCIA ETHERCAT<br>ARQUIVO XML<br>FORMAÇÕES ADICIONAIS SOFTMOTION                                                                                                    | 3-1<br>3-3<br>4-1<br>4-3<br>4-5<br>4-6<br>4-7<br>5-1                                                                                                    |
| 4             | 3.2<br>IN<br>4.1<br>4.2<br>4.3<br>4.4<br>4.5<br>IN<br>5.1                                                  | CRIAR VISUALIZAÇÃO<br>FORMAÇÕES ADICIONAIS DA REDE ETHERCAT<br>ATRIBUIR UM ENDEREÇO ESTÁTICO PARA O SCA06 NA REDE ETHERCAT<br>LER E EDITAR PARÂMETROS NO SCA06 PELA REDE ETHERCAT<br>EDITAR PDOS NA REDE ETHERCAT<br>CONFIGURAR REDUNDÂNCIA ETHERCAT<br>ARQUIVO XML<br>FORMAÇÕES ADICIONAIS SOFTMOTION                                                                                                    | 3-1<br>3-3<br>4-1<br>4-3<br>4-5<br>4-6<br>4-7<br><b>5-1</b>                                                                                                    |
| 4             | 3.2<br>IN<br>4.1<br>4.2<br>4.3<br>4.4<br>4.5<br>IN<br>5.1<br>5.1                                           | CRIAR VISUALIZAÇÃO<br>FORMAÇÕES ADICIONAIS DA REDE ETHERCAT<br>ATRIBUIR UM ENDEREÇO ESTÁTICO PARA O SCA06 NA REDE ETHERCAT<br>LER E EDITAR PARÂMETROS NO SCA06 PELA REDE ETHERCAT<br>EDITAR PDOS NA REDE ETHERCAT<br>CONFIGURAR REDUNDÂNCIA ETHERCAT<br>ARQUIVO XML<br>FORMAÇÕES ADICIONAIS SOFTMOTION<br>PRIORIDADE DE TAREFAS<br>CONFIGURAÇÕES DE ESCALA PAPA O SM. DRIVE, ETC. WEG. SCA                                                                                                    | 3-1<br>3-3<br>4-1<br>4-3<br>4-5<br>4-6<br>4-7<br><b>5-1</b><br>5-1                                                                                                    |
| 4             | 3.2<br>IN<br>4.1<br>4.2<br>4.3<br>4.4<br>4.5<br>IN<br>5.1<br>5.2                                           | CRIAR VISUALIZAÇÃO<br>FORMAÇÕES ADICIONAIS DA REDE ETHERCAT<br>ATRIBUIR UM ENDEREÇO ESTÁTICO PARA O SCA06 NA REDE ETHERCAT<br>LER E EDITAR PARÂMETROS NO SCA06 PELA REDE ETHERCAT<br>EDITAR PDOS NA REDE ETHERCAT<br>CONFIGURAR REDUNDÂNCIA ETHERCAT<br>ARQUIVO XML<br>FORMAÇÕES ADICIONAIS SOFTMOTION<br>PRIORIDADE DE TAREFAS<br>CONFIGURAÇÕES DE ESCALA PARA O SM_DRIVE_ETC_WEG_SCA                                                                                                    | 3-1<br>3-3<br>4-1<br>4-1<br>4-3<br>4-5<br>4-6<br>4-7<br><b>5-1</b><br>5-1                                                                                                    |
| 4             | 3.2<br>IN<br>4.1<br>4.2<br>4.3<br>4.4<br>4.5<br>IN<br>5.1<br>5.2                                           | CRIAR VISUALIZAÇÃO<br>FORMAÇÕES ADICIONAIS DA REDE ETHERCAT<br>ATRIBUIR UM ENDEREÇO ESTÁTICO PARA O SCA06 NA REDE ETHERCAT<br>LER E EDITAR PARÂMETROS NO SCA06 PELA REDE ETHERCAT<br>EDITAR PDOS NA REDE ETHERCAT<br>CONFIGURAR REDUNDÂNCIA ETHERCAT<br>ARQUIVO XML<br>FORMAÇÕES ADICIONAIS SOFTMOTION<br>PRIORIDADE DE TAREFAS<br>CONFIGURAÇÕES DE ESCALA PARA O SM_DRIVE_ETC_WEG_SCA<br>5.2.1 Motor Type: Rotary                                                                                                    | 3-1<br>3-3<br>4-1<br>4-3<br>4-5<br>4-6<br>4-7<br><b>5-1</b><br>5-1<br>5-1                                                                                                    |
| 4             | 3.2<br>IN<br>4.1<br>4.2<br>4.3<br>4.4<br>4.5<br>IN<br>5.1<br>5.2                                           | CRIAR VISUALIZAÇÃO<br>FORMAÇÕES ADICIONAIS DA REDE ETHERCAT<br>ATRIBUIR UM ENDEREÇO ESTÁTICO PARA O SCA06 NA REDE ETHERCAT<br>LER E EDITAR PARÂMETROS NO SCA06 PELA REDE ETHERCAT<br>EDITAR PDOS NA REDE ETHERCAT<br>CONFIGURAR REDUNDÂNCIA ETHERCAT<br>ARQUIVO XML<br>FORMAÇÕES ADICIONAIS SOFTMOTION<br>PRIORIDADE DE TAREFAS<br>CONFIGURAÇÕES DE ESCALA PARA O SM_DRIVE_ETC_WEG_SCA<br>5.2.1 Motor Type: Rotary<br>5.2.2 Motor Type: Linear                                                                                                    | 3-1<br>3-3<br>4-1<br>4-1<br>4-3<br>4-5<br>4-6<br>4-7<br><b>5-1</b><br>5-1<br>5-1<br>5-2                                                                                                    |
| <b>4</b><br>5 | 3.2<br>IN<br>4.1<br>4.2<br>4.3<br>4.4<br>4.5<br>IN<br>5.1<br>5.2<br>5.3<br>5.3                             | CRIAR VISUALIZAÇÃO<br>FORMAÇÕES ADICIONAIS DA REDE ETHERCAT<br>ATRIBUIR UM ENDEREÇO ESTÁTICO PARA O SCA06 NA REDE ETHERCAT<br>LER E EDITAR PARÂMETROS NO SCA06 PELA REDE ETHERCAT<br>EDITAR PDOS NA REDE ETHERCAT<br>CONFIGURAR REDUNDÂNCIA ETHERCAT<br>ARQUIVO XML<br>FORMAÇÕES ADICIONAIS SOFTMOTION<br>PRIORIDADE DE TAREFAS<br>CONFIGURAÇÕES DE ESCALA PARA O SM_DRIVE_ETC_WEG_SCA<br>5.2.1 Motor Type: Rotary<br>5.2.2 Motor Type: Linear<br>ADICIONAR EIXO VIRTUAL                                                                                                    | 3-1<br>3-3<br>4-1<br>4-1<br>4-3<br>4-5<br>4-6<br>4-7<br><b>5-1</b><br>5-1<br>5-1<br>5-1<br>5-2<br>5-2                                                                                                    |
| 4             | 3.2<br><b>IN</b><br>4.1<br>4.2<br>4.3<br>4.4<br>4.5<br><b>IN</b><br>5.1<br>5.2<br>5.3<br>5.4               | CRIAR VISUALIZAÇÃO.<br>FORMAÇÕES ADICIONAIS DA REDE ETHERCAT.<br>ATRIBUIR UM ENDEREÇO ESTÁTICO PARA O SCA06 NA REDE ETHERCAT.<br>LER E EDITAR PARÂMETROS NO SCA06 PELA REDE ETHERCAT.<br>EDITAR PDOS NA REDE ETHERCAT.<br>CONFIGURAR REDUNDÂNCIA ETHERCAT.<br>ARQUIVO XML.<br>FORMAÇÕES ADICIONAIS SOFTMOTION<br>PRIORIDADE DE TAREFAS.<br>CONFIGURAÇÕES DE ESCALA PARA O SM_DRIVE_ETC_WEG_SCA.<br>5.2.1 Motor Type: Rotary.<br>5.2.2 Motor Type: Linear.<br>ADICIONAR EIXO VIRTUAL<br>ADICIONAR EIXO VIRTUAL<br>ADICIONAR EIXO ENCODER.                                                                                                    | 3-1<br>3-3<br>4-1<br>4-1<br>4-3<br>4-5<br>4-6<br>4-7<br><b>5-1</b><br>5-1<br>5-1<br>5-1<br>5-2<br>5-3<br>5-4                                                                                              |
| <b>4</b><br>5 | 3.2<br>IN<br>4.1<br>4.2<br>4.3<br>4.4<br>4.5<br>IN<br>5.1<br>5.2<br>5.3<br>5.4<br>5.5                      | CRIAR VISUALIZAÇÃO<br>FORMAÇÕES ADICIONAIS DA REDE ETHERCAT<br>ATRIBUIR UM ENDEREÇO ESTÁTICO PARA O SCA06 NA REDE ETHERCAT<br>LER E EDITAR PARÂMETROS NO SCA06 PELA REDE ETHERCAT<br>EDITAR PDOS NA REDE ETHERCAT<br>CONFIGURAR REDUNDÂNCIA ETHERCAT<br>ARQUIVO XML<br>FORMAÇÕES ADICIONAIS SOFTMOTION<br>PRIORIDADE DE TAREFAS<br>CONFIGURAÇÕES DE ESCALA PARA O SM_DRIVE_ETC_WEG_SCA<br>5.2.1 Motor Type: Rotary<br>5.2.2 Motor Type: Linear<br>ADICIONAR EIXO VIRTUAL<br>ADICIONAR EIXO ENCODER<br>SINCRONIZAÇÃO CAME                                                                                                    | 3-1<br>3-3<br>4-1<br>4-1<br>4-3<br>4-5<br>4-6<br>4-7<br><b>5-1</b><br>5-1<br>5-1<br>5-1<br>5-2<br>5-3<br>5-4<br>5-4<br>5-8                                                                                |
| <b>4</b><br>5 | 3.2<br>IN<br>4.1<br>4.2<br>4.3<br>4.4<br>4.5<br>IN<br>5.1<br>5.2<br>5.3<br>5.4<br>5.5                      | CRIAR VISUALIZAÇÃO.<br>FORMAÇÕES ADICIONAIS DA REDE ETHERCAT.<br>ATRIBUIR UM ENDEREÇO ESTÁTICO PARA O SCA06 NA REDE ETHERCAT.<br>LER E EDITAR PARÂMETROS NO SCA06 PELA REDE ETHERCAT.<br>EDITAR PDOS NA REDE ETHERCAT.<br>CONFIGURAR REDUNDÂNCIA ETHERCAT.<br>ARQUIVO XML.<br>FORMAÇÕES ADICIONAIS SOFTMOTION                                                                                                    | 3-1<br>3-3<br>4-1<br>4-1<br>4-3<br>4-5<br>4-6<br>4-7<br><b>5-1</b><br>5-1<br>5-1<br>5-1<br>5-1<br>5-2<br>5-3<br>5-4<br>5-8<br>5-8                                                                         |
| 4             | 3.2<br>IN<br>4.1<br>4.2<br>4.3<br>4.4<br>4.5<br>IN<br>5.1<br>5.2<br>5.3<br>5.4<br>5.5                      | CRIAR VISUALIZAÇÃO<br>FORMAÇÕES ADICIONAIS DA REDE ETHERCAT<br>ATRIBUIR UM ENDEREÇO ESTÁTICO PARA O SCA06 NA REDE ETHERCAT<br>LER E EDITAR PARÂMETROS NO SCA06 PELA REDE ETHERCAT<br>EDITAR PDOS NA REDE ETHERCAT<br>CONFIGURAR REDUNDÂNCIA ETHERCAT<br>ARQUIVO XML<br>FORMAÇÕES ADICIONAIS SOFTMOTION<br>PRIORIDADE DE TAREFAS<br>CONFIGURAÇÔES DE ESCALA PARA O SM_DRIVE_ETC_WEG_SCA<br>5.2.1 Motor Type: Rotary<br>5.2.2 Motor Type: Linear<br>ADICIONAR EIXO VIRTUAL<br>ADICIONAR EIXO ENCODER<br>SINCRONIZAÇÃO CAME<br>5.5.1 Criar aplicação came<br>5.5.2 Importar tabela came                                                                                                    | 3-1<br>3-3<br>4-1<br>4-1<br>4-3<br>4-5<br>4-6<br>4-7<br><b>5-1</b><br>5-1<br>5-1<br>5-1<br>5-1<br>5-1<br>5-2<br>5-3<br>5-4<br>5-8<br>5-8<br>5-9                                                           |
| 4             | 3.2<br>IN<br>4.1<br>4.2<br>4.3<br>4.4<br>4.5<br>IN<br>5.1<br>5.2<br>5.3<br>5.4<br>5.5                      | CRIAR VISUALIZAÇÃO<br>FORMAÇÕES ADICIONAIS DA REDE ETHERCAT<br>ATRIBUIR UM ENDEREÇO ESTÁTICO PARA O SCA06 NA REDE ETHERCAT<br>LER E EDITAR PARÂMETROS NO SCA06 PELA REDE ETHERCAT<br>EDITAR PDOS NA REDE ETHERCAT<br>CONFIGURAR REDUNDÂNCIA ETHERCAT<br>ARQUIVO XML<br>FORMAÇÕES ADICIONAIS SOFTMOTION<br>PRIORIDADE DE TAREFAS<br>CONFIGURAÇÔES DE ESCALA PARA O SM_DRIVE_ETC_WEG_SCA<br>5.2.1 Motor Type: Rotary<br>5.2.2 Motor Type: Linear<br>ADICIONAR EIXO VIRTUAL<br>ADICIONAR EIXO ENCODER<br>SINCRONIZAÇÃO CAME<br>5.5.1 Criar aplicação came<br>5.5.2 Importar tabela came                                                                                                    | 3-1<br>3-3<br>4-1<br>4-1<br>4-3<br>4-5<br>4-6<br>4-7<br>5-1<br>5-1<br>5-1<br>5-2<br>5-3<br>5-4<br>5-8<br>5-8<br>5-9<br>5-10                                                                               |
| 4             | 3.2<br><b>IN</b><br>4.1<br>4.2<br>4.3<br>4.4<br>4.5<br><b>IN</b><br>5.1<br>5.2<br>5.3<br>5.4<br>5.5<br>5.6 | CRIAR VISUALIZAÇÃO<br>FORMAÇÕES ADICIONAIS DA REDE ETHERCAT<br>ATRIBUIR UM ENDEREÇO ESTÁTICO PARA O SCA06 NA REDE ETHERCAT<br>LER E EDITAR PARÂMETROS NO SCA06 PELA REDE ETHERCAT<br>EDITAR PDOS NA REDE ETHERCAT<br>CONFIGURAR REDUNDÂNCIA ETHERCAT<br>ARQUIVO XML<br>FORMAÇÕES ADICIONAIS SOFTMOTION<br>PRIORIDADE DE TAREFAS<br>CONFIGURAÇÕES DE ESCALA PARA O SM_DRIVE_ETC_WEG_SCA<br>5.2.1 Motor Type: Rotary<br>5.2.2 Motor Type: Linear<br>ADICIONAR EIXO VIRTUAL<br>ADICIONAR EIXO ENCODER<br>SINCRONIZAÇÃO CAME<br>5.5.1 Criar aplicação came<br>5.5.2 Importar tabela came<br>INTERPRETAR E EXECUTAR ARQUIVOS CNC                                                                                                    | 3-1<br>3-3<br>4-1<br>4-1<br>4-3<br>4-5<br>4-6<br>4-7<br>5-1<br>5-1<br>5-1<br>5-2<br>5-3<br>5-4<br>5-8<br>5-9<br>5-10<br>5-13                                                                              |
| 4             | 3.2<br><b>IN</b><br>4.1<br>4.2<br>4.3<br>4.4<br>4.5<br><b>IN</b><br>5.1<br>5.2<br>5.3<br>5.4<br>5.5<br>5.6 | CRIAR VISUALIZAÇÃO<br>FORMAÇÕES ADICIONAIS DA REDE ETHERCAT<br>ATRIBUIR UM ENDEREÇO ESTÁTICO PARA O SCA06 NA REDE ETHERCAT<br>LER E EDITAR PARÂMETROS NO SCA06 PELA REDE ETHERCAT<br>EDITAR PDOS NA REDE ETHERCAT<br>CONFIGURAR REDUNDÂNCIA ETHERCAT<br>ARQUIVO XML<br>FORMAÇÕES ADICIONAIS SOFTMOTION<br>PRIORIDADE DE TAREFAS<br>CONFIGURAÇÕES DE ESCALA PARA O SM_DRIVE_ETC_WEG_SCA<br>5.2.1 Motor Type: Rotary<br>5.2.2 Motor Type: Linear<br>ADICIONAR EIXO VIRTUAL<br>ADICIONAR EIXO ENCODER<br>SINCRONIZAÇÃO CAME<br>5.5.1 Criar aplicação came<br>5.5.2 Importar tabela came<br>INTERPRETAR E EXECUTAR ARQUIVOS CNC<br>5.6.1 Abrangência dos comandos (G-Code) suportados                                                                                                    | 3-1<br>3-3<br>4-1<br>4-1<br>4-3<br>4-5<br>4-6<br>4-7<br>5-1<br>5-1<br>5-1<br>5-1<br>5-2<br>5-3<br>5-4<br>5-8<br>5-9<br>5-10<br>5-13<br>5-13<br>5-13                                                       |
| 4             | 3.2<br>IN<br>4.1<br>4.2<br>4.3<br>4.4<br>4.5<br>IN<br>5.1<br>5.2<br>5.3<br>5.4<br>5.5<br>5.6               | CRIAR VISUALIZAÇÃO<br>FORMAÇÕES ADICIONAIS DA REDE ETHERCAT<br>ATRIBUIR UM ENDEREÇO ESTÁTICO PARA O SCA06 NA REDE ETHERCAT<br>LER E EDITAR PARÂMETROS NO SCA06 PELA REDE ETHERCAT<br>EDITAR PDOS NA REDE ETHERCAT<br>CONFIGURAR REDUNDÂNCIA ETHERCAT<br>ARQUIVO XML<br>FORMAÇÕES ADICIONAIS SOFTMOTION<br>PRIORIDADE DE TAREFAS<br>CONFIGURAÇÕES DE ESCALA PARA O SM_DRIVE_ETC_WEG_SCA<br>5.2.1 Motor Type: Rotary<br>5.2.2 Motor Type: Linear<br>ADICIONAR EIXO VIRTUAL<br>ADICIONAR EIXO VIRTUAL<br>ADICIONAR EIXO VIRTUAL<br>ADICIONAR EIXO ENCODER<br>SINCRONIZAÇÃO CAME<br>5.5.1 Criar aplicação came<br>5.5.2 Importar tabela came<br>INTERPRETAR E EXECUTAR ARQUIVOS CNC<br>5.6.1 Abrangência dos comandos (G-Code) suportados.<br>5.6.2 Criar aplicação CNC                                                                  | 3-1<br>3-3<br>4-1<br>4-1<br>4-3<br>4-5<br>4-6<br>4-7<br><b>5-1</b><br>5-1<br>5-1<br>5-1<br>5-2<br>5-3<br>5-4<br>5-8<br>5-9<br>5-10<br>5-13<br>5-13<br>5-13<br>5-13                                        |
| 4             | 3.2<br>IN<br>4.1<br>4.2<br>4.3<br>4.4<br>4.5<br>IN<br>5.1<br>5.2<br>5.3<br>5.4<br>5.5<br>5.6               | CRIAR VISUALIZAÇÃO<br>FORMAÇÕES ADICIONAIS DA REDE ETHERCAT<br>ATRIBUIR UM ENDEREÇO ESTÁTICO PARA O SCA06 NA REDE ETHERCAT<br>LER E EDITAR PARÂMETROS NO SCA06 PELA REDE ETHERCAT<br>EDITAR POOS NA REDE ETHERCAT<br>CONFIGURAR REDUNDÂNCIA ETHERCAT<br>ARQUIVO XML<br>FORMAÇÕES ADICIONAIS SOFTMOTION<br>PRIORIDADE DE TAREFAS<br>CONFIGURAÇÕES DE ESCALA PARA O SM_DRIVE_ETC_WEG_SCA<br>5.2.1 Motor Type: Linear<br>ADICIONAR EIXO VIRTUAL<br>ADICIONAR EIXO VIRTUAL<br>ADICIONAR EIXO ENCODER<br>SINCRONIZAÇÃO CAME<br>5.5.1 Criar aplicação came<br>5.5.2 Importar tabela came<br>INTERPRETAR E EXECUTAR ARQUIVOS CNC<br>5.6.1 Abrangência dos comandos (G-Code) suportados<br>5.6.2 Criar aplicação CNC<br>5.6.3 Importar arquivos CNC                                                                                          | 3-1<br>3-3<br>4-1<br>4-1<br>4-3<br>4-5<br>4-6<br>4-7<br>5-1<br>5-1<br>5-1<br>5-1<br>5-1<br>5-2<br>5-3<br>5-4<br>5-8<br>5-9<br>5-10<br>5-13<br>5-13<br>5-13<br>5-13<br>5-13<br>5-13<br>5-16                |
| 4             | 3.2<br>IN<br>4.1<br>4.2<br>4.3<br>4.4<br>4.5<br>IN<br>5.1<br>5.2<br>5.3<br>5.4<br>5.5<br>5.6               | CRIAR VISUALIZAÇÃO.<br>FORMAÇÕES ADICIONAIS DA REDE ETHERCAT.<br>ATRIBUIR UM ENDEREÇO ESTÁTICO PARA O SCA06 NA REDE ETHERCAT.<br>LER E EDITAR PARÂMETROS NO SCA06 PELA REDE ETHERCAT.<br>EDITAR PDOS NA REDE ETHERCAT.<br>CONFIGURAR REDUNDÂNCIA ETHERCAT.<br>ARQUIVO XML.<br>FORMAÇÕES ADICIONAIS SOFTMOTION<br>PRIORIDADE DE TAREFAS.<br>CONFIGURAÇÕES DE ESCALA PARA O SM_DRIVE_ETC_WEG_SCA.<br>5.2.1 Motor Type: Rotary.<br>5.2.2 Motor Type: Linear.<br>ADICIONAR EIXO ENCODER.<br>SINCRONIZAÇÃO CAME.<br>5.5.1 Criar aplicação came.<br>5.5.2 Importar tabela came.<br>INTERPRETAR E EXECUTAR ARQUIVOS CNC.<br>5.6.1 Abrangência dos comandos (G-Code) suportados.<br>5.6.2 Criar aplicação CNC.<br>5.6.4 Executar caminho CNC.                                                                                                | 3-1<br>3-3<br>4-1<br>4-1<br>4-3<br>4-5<br>4-6<br>4-7<br><b>5-1</b><br>5-1<br>5-1<br>5-1<br>5-1<br>5-2<br>5-3<br>5-4<br>5-8<br>5-9<br>5-10<br>5-13<br>5-13<br>5-13<br>5-13<br>5-13<br>5-13<br>5-16<br>5-17 |
| 4             | 3.2<br>IN<br>4.1<br>4.2<br>4.3<br>4.4<br>4.5<br>IN<br>5.1<br>5.2<br>5.3<br>5.4<br>5.5<br>5.6               | CRIAR VISUALIZAÇÃO<br>FORMAÇÕES ADICIONAIS DA REDE ETHERCAT<br>ATRIBUIR UM ENDEREÇO ESTÁTICO PARA O SCA06 NA REDE ETHERCAT<br>LER E EDITAR PARÂMETROS NO SCA06 PELA REDE ETHERCAT<br>EDITAR PDOS NA REDE ETHERCAT<br>CONFIGURAR REDUNDÂNCIA ETHERCAT<br>ARQUIVO XML<br>FORMAÇÕES ADICIONAIS SOFTMOTION<br>PRIORIDADE DE TAREFAS<br>CONFIGURAÇÕES DE ESCALA PARA O SM_DRIVE_ETC_WEG_SCA<br>5.2.1 Motor Type: Rotary<br>5.2.2 Motor Type: Linear<br>ADICIONAR EIXO VIRTUAL<br>ADICIONAR EIXO VIRTUAL<br>ADICIONAR EIXO VIRTUAL<br>SINCRONIZAÇÃO CAME<br>5.5.1 Criar aplicação came<br>5.5.2 Importar tabela came<br>5.5.3 Executar tabela came<br>5.5.3 Executar tabela came<br>5.5.4 Abrangência dos comandos (G-Code) suportados<br>5.6.5 Criar aplicação CNC<br>5.6.4 Executar caminho CNC<br>5.6.5 Eixo tangencial em caminhos CNC | 3-1<br>3-3<br>4-1<br>4-1<br>4-3<br>4-5<br>4-6<br>4-7<br><b>5-1</b><br>5-1<br>5-1<br>5-2<br>5-3<br>5-4<br>5-8<br>5-9<br>5-10<br>5-13<br>5-13<br>5-13<br>5-13<br>5-13<br>5-13<br>5-13<br>5-13               |

| 6 | C   | RIAR E CONFIGURAR REDE CAN + SOFTMOTION                 | 6-1 |
|---|-----|---------------------------------------------------------|-----|
|   | 6.1 | CONFIGURAÇÃO DO SERVOCONVERSOR SCA06 CAN                | 6-1 |
|   | 6.2 | CRIAR UM PROJETO NO CODESYS                             | 6-1 |
|   |     | 6.2.1 Adicionar CANopen Manager SoftMotion              | 6-2 |
|   |     | 6.2.2 Adicionar SCA06 como escravo na rede CANopen      | 6-2 |
|   |     | 6.2.3 Configurar objeto CAN                             | 6-4 |
|   |     | 6.2.4 Configurar objeto CANopen Manager SoftMotion      | 6-5 |
|   |     | 6.2.5 Configurar SCA06 como escravo SoftMotion CAN      | 6-5 |
|   |     | 6.2.6 Configurar SM_Drive_GenericDSP402                 | 6-7 |
|   | 6.3 | MONITORAÇÃO                                             | 6-7 |
|   |     | 6.3.1 Estado da comunicação CAN                         | 6-7 |
|   |     | 6.3.2 Verificar variação na posição atual do servomotor | 6-8 |
|   | 6.4 | COMISSIONAMENTO                                         | -9  |
| A | A   | PLICAÇÃO CAME                                           | A-1 |
| В | A   | PLICAÇÃO CNC                                            | B-1 |
| С | A   | PLICAÇÃO CNC TANGENCIAL                                 | C-1 |

# 1 INTRODUÇÃO

Esta Nota de Aplicação apresenta as principais características e informações necessárias para a configuração e utilização do PLC500MC juntamente com o servoconversor SCA06.

Para o controle de movimento, é essencial a correta configuração da rede e dos dispositivos envolvidos. Por favor, siga as as etapas descritas neste documento para uma configuração apropriada.

Para mais informações a respeito do hardware do produto, interfaces e protocolos de comunicação, consulte o Manual do Usuário do PLC500, disponível em http://www.weg.net.

# 1.1 ABREVIAÇÕES E DEFINIÇÕES

**CNC**: Comando Numérico Computadorizado, é um método que controla os movimentos de máquinas pela interpretação direta de instruções codificadas na forma de números e letras.

**Codesys**: Plataforma de programação que permite desenvolver, configurar e monitorar soluções para automação industrial e integração de sistemas.

**CoE**: CANopen sobre EtherCAT (CANopen over EtherCAT).

**EDS**: Arquivo de configuração que contém informações sobre os objetos, serviços e configurações de um escravo de rede.

**EEPROM**: Memória Somente de Leitura Programável Apagável Eletrônicamente (Electrically-Erasable Programmable Read-Only Memory)

Ethernet: Arquitetura de interconexão para redes locais (IEEE 802.3).

**EtherCAT**: Tecnologia para comunicação de tempo real baseada em Ethernet (Ethernet for Control Automation Technology).

FB: Bloco de função.

MC: Controlador de movimento.

PDO: Dados de processo.

PLC: Controlador lógico programável.

PLCopen: Organização que promove o controle industrial com base na norma IEC61131-3.

POU: Unidade de organização do programa (Program Organization Unit).

SCA06: Servoconversor WEG - SCA06.

SoftMotion: Controle suave de movimento.

SDO: Dados de serviço.

u: Unidade de aplicação.

**XML**: Arquivo de configuração que contém informações sobre os objetos, serviços e configurações de um escravo EtherCAT.

# 1.2 SOBRE O PLC500MC

O PLC500 Motion Controller (PLC500MC) é um Controlador Lógico Programável com funcionalidades SoftMotion que possibilita o controle de até **32 eixos** reais ou virtuais, viabilizando uma extensa variedade de controles de movimento, como o posicionamento de eixos simples, sincronização de múltiplos eixos (cames eletrônicos e engrenagens eletrônicas), interpolação de multiplos eixos (linear, circular e helicoidal), controle de velocidade, controle de torque, leitura e interpretação de Código-G, controle de máquinas CNC, controle para máquinas de corte e robôs industriais, entre outras funcionalidades.

É desenvolvido para atender aplicações de médio e grande porte. Possui alta velocidade de processamento devido a sua CPU composta por um processador Dual-core ARM Cortex-A7 rodando a 1 GHz, um coprocessador Real-time ARM Cortex-M4 de 200 MHz, memória RAM de 1 GByte e Flash de 4 GBytes.

Possui um total de 8 saídas digitais, sendo 3 destas com funcionalidade PWM até 300 kHz, e 8 entradas digitais, das quais 4 podem operar até 150 kHz.

Como interfaces de comunicação, estão disponíveis duas portas Ethernets independentes, porta CAN, serial RS485, USB OTG, USB device e Micro SD Card.

São utilizados supercapacitores internos para o Relógio de Tempo Real (RTC) e também para salvar dados retentivos em memória Flash durante o Power Off, dispensando assim o uso de baterias.

O PLC500MC permite a conexão de cartões de expansão de entradas e saídas digitais, analógicas, termopar, PT100, PT1000, célula de carga, relés, etc., dando mais flexibilidade às aplicações. Possui conectores plug-in e a fixação pode ser feita em trilho DIN 35 ou diretamente no painel.

A programação do PLC500MC é realizada pelo software CODESYS, amplamente difundido no meio industrial, possibilitando a utilização de uma infinidade de aplicações, e funções já desenvolvidas no mercado, bem como a importação de aplicações de outros produtos.

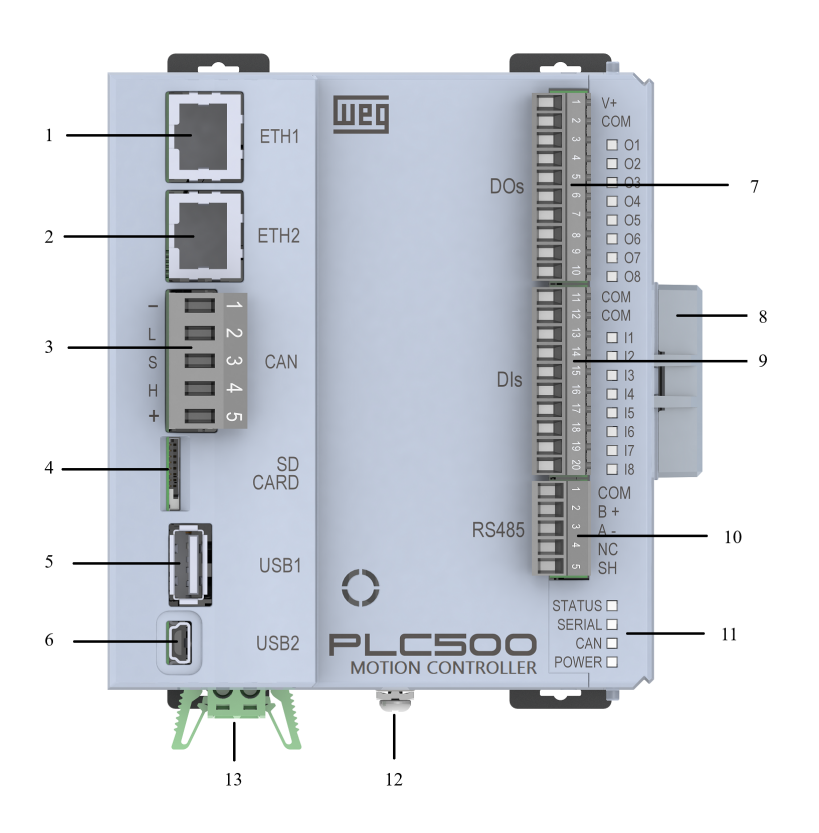

| N٥ | Informação                    |
|----|-------------------------------|
| 1  | Conector Ethernet 1           |
| 2  | Conector Ethernet 2           |
| 3  | Conector CAN                  |
| 4  | Cartão de Memória             |
| 5  | USB1 Host                     |
| 6  | USB2 Device                   |
| 7  | Conector Saídas Digitais      |
| 8  | Fechamento das Expansões      |
| 9  | Conector Entradas Digitais    |
| 10 | Conector Serial RS485         |
| 11 | LEDs de Indicação             |
| 12 | Parafuso de Aterramento       |
| 13 | Alimentação do Produto (24 V) |

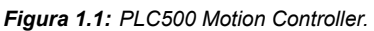

O PLC500MC possui grande área de memória disponível para o usuário. O uso da memória de uma aplicação pode ser visualizado através do codesys em: View->View memory usage.

| Memória             | Capacidade | Descrição                                                                                                    |
|---------------------|------------|----------------------------------------------------------------------------------------------------|
| Área 0 (DATA)       | 128M Bytes | Armazena todos os dados locais e globais (variáveis, blocos de função, instâncias, etc).                                                |
| Área 1 (CODE)       | 32M Bytes  | Armazena todo código gerado pela aplicação e também os dados constantes.                                                                |
| Área 2 (RETAIN)     | 64k Bytes  | Armazena as variáveis do tipo retain (mantém o valor após o reboot do controlador).                                                     |
| Área 3 (PERSISTENT) | 16k Bytes  | Armazena as variáveis do tipo persistent (mantém o valor após o reboot e também após o donwload, se o layout delas se manter idêntico). |

A memória do PLC500MC é divida conforme tabela abaixo.

Tabela 1.1: Áreas de memória.

# **1.3 TECNOLOGIA ETHERCAT**

EtherCAT (**Ether**net for **C**ontrol **A**utomation **T**echnology) é uma poderosa tecnologia para comunicação de tempo real baseada em Ethernet. Com seus tempos de ciclo curtos, baixo valores de jitter e diferentes topologias de rede, o sistema é padrão em muitas aplicações de automação industrial atualmente.

#### 1.3.1 Interfaces EtherCAT PLC500MC

O PLC500MC possui duas interfaces independentes (**ETH1** e **ETH2**) que podem ser utilizadas para a comunicação EtherCAT. A Figura 1.2 mostra o PLC500MC e suas duas interfaces possíveis para a comunicação EtherCAT.

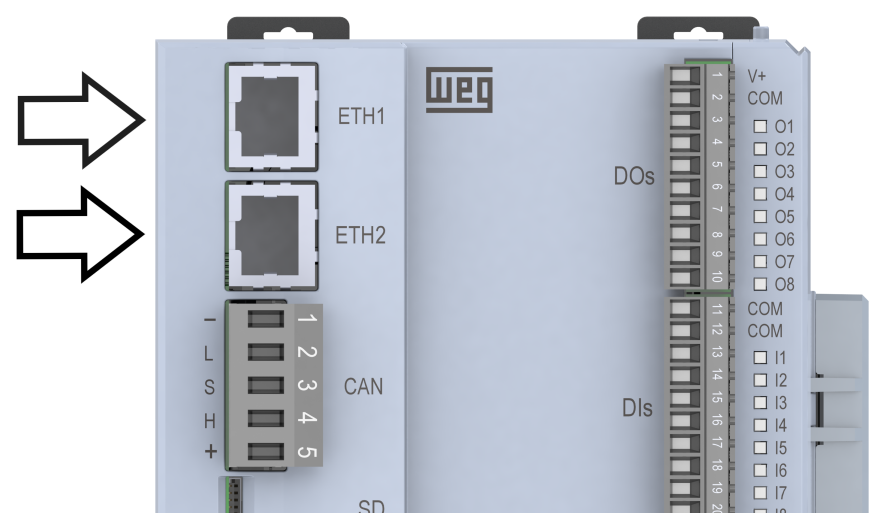

Figura 1.2: Interfaces EtherCAT

#### 1.3.2 Abrangência EtherCAT

As funcionalidades suportadas pelo protocolo EtherCAT disponível no PLC500MC incluem:

- Diferentes topologias de barramento (linha e estrela).
- Grande flexibilidade com conexão quente.
- Clocks distribuidos.
- Diagnóstico de barramento: pelo editor e pela aplicação.
- Varredura de rede: reconhecer e insirir escravos conectados.
- Redundância EtherCAT.
- Camadas de protocolos suportados:

# INTRODUÇÃO

- CoE (CANopen over EtherCAT) / Comunicação SDO.
- EoE (Ethernet over EtherCAT).
- SoE (Servodrive over EtherCAT).
- FoE (File over EtherCAT).
- VoE (Vendor over EtherCAT).
- Suporte para escravos MDP (Modular Device Profile).
- Diversos blocos de função para uso na aplicação.

Para as configurações da rede, o PLC500MC possui uma interface que facilita as configurações do mestre da rede EtherCAT e seus escravos. Através desta interface é possível:

- Configurar a rede de forma automática ou utilizar o modo especialista.
- Adicionar e configurar escravos utilizando arquivos XML EtherCAT (ESI).
- Configurar unidades de sincronização. (Sync Unit)
- Configurar PDOs (dados de processo).
- Configurar parâmetros de inicialização para CoE e SoE.
- Configurar escravos EoE.
- Visualizar objetos CoE de forma online e suporte para upload de SDOinfo.
- Visualizar histórico de diagnóstico da rede de forma online.
- Ler e escrever na memória EEPROM dos dispositivos.

## **1.4 CONTROLE DE MOVIMENTO**

O PLC500MC possibilita o controle de movimento para eixos únicos e múltiplos eixos sincronizados (cames eletrônicos e engrenagens eletrônicas) além de possibilitar o controle de máquinas CNC e robôs industriais.

Os servoconversores compatíveis com a CiA402 podem ser operados facilmente pelo PLC500MC sem que os usuários se preocupem com palavra de status, palavra de controle, modo de operação e outros parâmetros necessários para o controle de movimento.

O PLC500MC apresenta diversas funcionalidades específicas para o controle de movimento, entre elas:

- Extensa biblioteca com blocos para controle de eixos, manipulação e processamento de caminhos CNC, grupos de eixo, além de transformações cinemáticas populares.
- Editor came integrado.
- Editor CNC 3D integrado de acordo com DIN 66025 (G-Code).
- Configurador de grupos de eixos para diferentes cinemáticas (constumizável).
- Fácil comissionamento de eixos (utilizando Online Configuration Mode).
- Blocos de função certificados de acordo com PLCopen MotionControl, Part 1 (V20).
- Decodificador de G-code, incluindo suporte para subprogramas e expressões em G-code.
- Blocos de função para testar velocidades de transição.
- Blocos de função para leitura e processamento de caminhos CNC de arquivos (para caminhos criados e processados externamente).

Blocos de função certificados de acordo com PLCopen MotionControl Part 4 (movimento coordenado). 1-4 | PLC500MC

#### 1.4.1 Editor came

O PLC500MC possui um editor de tabelas came que facilita a visualização e implementação para este fim.

Abrangência do editor came:

- Planejamento gráfico e numérico para o came usando qualquer base em representação de distância, velocidade, aceleração e jerk.
- Interpolação linear ou polinomial (polinômio de 5<sup>a</sup> ordem).
- Configuração dos tuchos e seu comportamento de chaveamento no came.
- Configuração do came relativos a requisitos de dimensão, período e continuidade.
- Possibilidade de importar e exportar tabelas came.

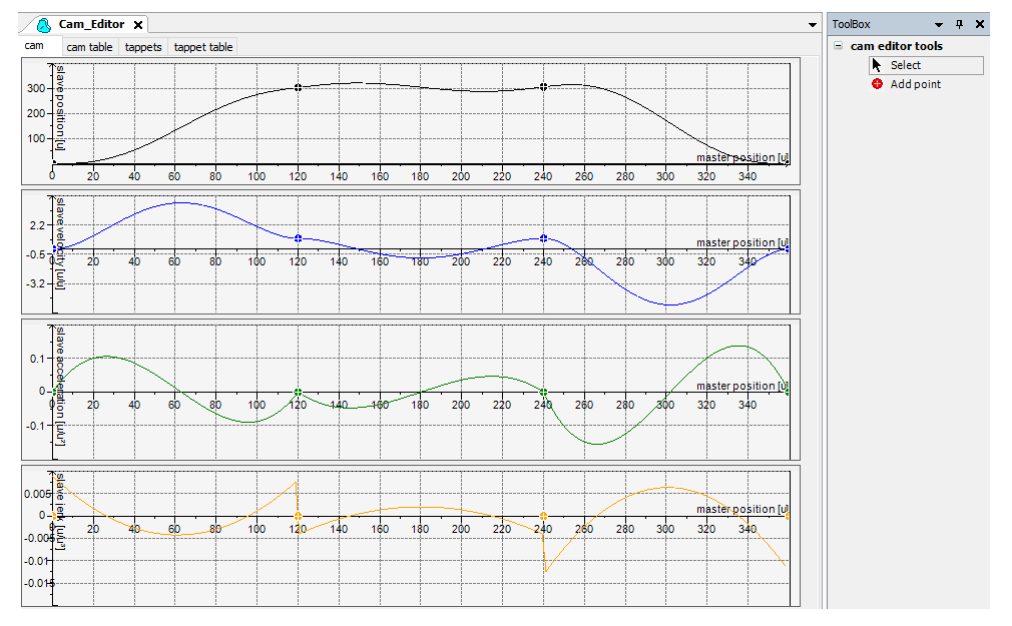

Figura 1.3: Editor came.

Informações adicionais referentes ao Editor Came podem ser encontradas diretamente no site da Codesys, disponível em: https://help.codesys.com (Add-ons > CODESYS SoftMotion > Basic Motion > Cams).

#### 1.4.2 Editor CNC 3D

O PLC500MC possui a capacidade de interpretar e executar programas G-Code de acordo com DIN 66025.

Abrangência do editor CNC 3D de acordo com DIN 66025 (G-Code):

- Editor gráfico e textual simultâneo.
- Pré-processamento de caminho (visualização offline dos efeitos, por exemplo, suavização de ângulo).
- Pré-interpolação de caminho (pré-visualização (offline) da posição resultante, velocidade, aceleração e curvas jerk de todos os eixos suportados).
- Importar arquivos DXF e ASCII (.cnc, .gcode, .txt).
- Ler e salvar em arquivo.
- Transformações do programa (girar, deslocar e redimensionar o código G).

- Conversão para tabelas.
- Informações do programa (comprimento do caminho, duração do caminho, número de objetos, etc.)

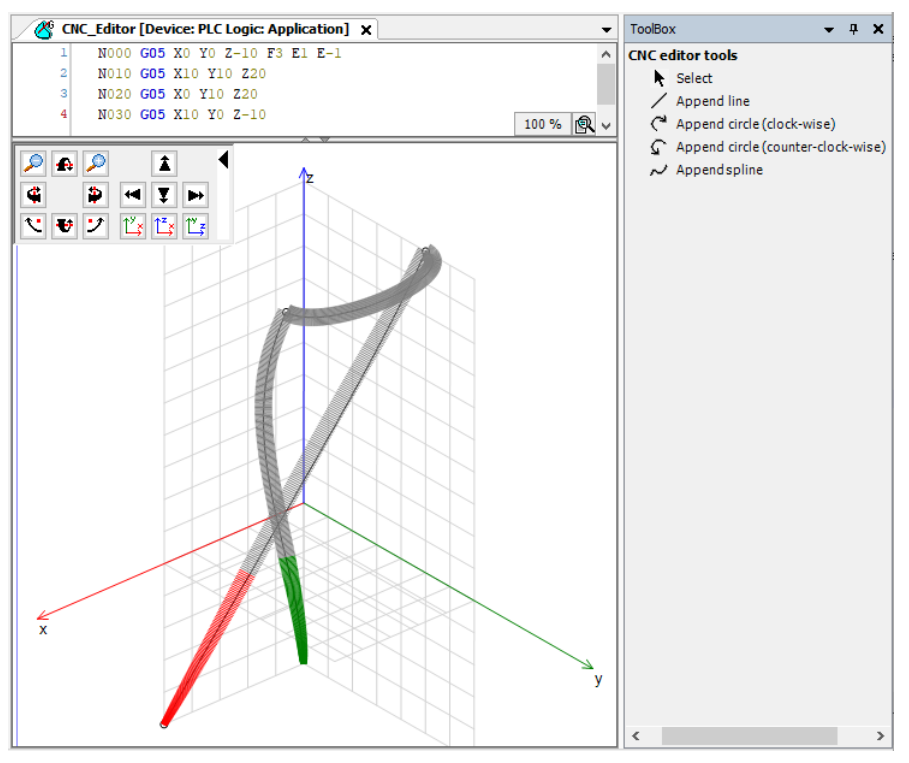

Figura 1.4: Editor CNC 3D.

Informações adicionais referentes ao Editor CNC 3D podem ser encontradas diretamente no site da Codesys, disponível em: https://help.codesys.com (Add-ons > CODESYS SoftMotion > CNC > Editor).

#### 1.4.3 Abrangência das bibliotecas SoftMotion + CNC Robotic

As instruções para o controle de movimento são definidas como blocos de função (FB) e podem ser utilizadas durante a aplicação para realizar uma extensa variedade de movimentos. As instruções para o controle de movimento são desenvolvidas com base nas especificações dos blocos de função PLCopen<sup>1</sup>. Além das instruções baseadas na PLCopen, também estão disponíveis blocos adicionais que facilitam a implementação do controle de movimento.

- Blocos de função certificados de acordo com PLCopen MotionControl, Parte 1 (V20):
  - Posicionamento absoluto e relativo (MC\_MoveAbsolute, MC\_MoveRelative).
  - Posicionamento sobreposto (MC\_MoveSuperimposed).
  - Movimento em velocidade constante (MC\_MoveVelocity).
  - Suporte consistente de perfis com limitação de jerk (aceleração contínua para qualquer tipo de interrupção de o movimento atual).
  - Retorno guiado por drive (**MC\_Home**).
  - Parada de bloqueio (MC\_Stop).
  - Liberação de controle (MC\_Power).
  - Leitura e gravação em parâmetros (MC\_Read/WriteParameter).
  - Leitura da posição real (MC\_ReadActualPosition).
  - Perfis de posição, velocidade e aceleração (MC\_\*Profile).
  - Definir e mover a posição (MC\_SetPosition).

<sup>&</sup>lt;sup>1</sup>A PLCopen é uma organização que promove o controle industrial com base na norma IEC61131-3. Para mais informações sobre o PLCopen, consulte o site oficial em: http://www.plcopen.org/.

- Leitura da velocidade real e o torque real (MC\_ReadActualVelocity, MC\_ReadActualTorque).
- Chaveamento de came (MC\_DigitalCamSwitch).
- Engrenagem eletrônica com posição de sincronização (MC\_GearInPos).
- Parada completa (MC\_Halt).
- Rastreamento de sinais mestres respeitando os limites de velocidade, aceleração e jerk (SMC\_TrackSetValues).
- Blocos adicionais.
- Controle e consulta do freada.
- Monitoramento do erro de lag, uma janela de posição ou valores máximos.
- Medição de distância percorrida.
- Gerenciamento de erros nos blocos de função.
- Retorno guiado pelo controlador (MC\_Homming).
- Comissionamento de dispositivos.
- Posicionamento absoluto e relativo com velocidade de transição (SMC\_MoveContinuousAbsolute e SMC\_MoveContinuousRelative)
- Configuração do modo de controle (posição, velocidade ou torque).
- Modelos de visualização para os blocos de função mais importantes utilizados para o comissionamento rápido integrado no software Codesys.
- Decodificador de código G.
- Suporte para subprogramas e expressões em código G.
- Limitador para restringir os valores de dinâmicas de velocidade e aceleração para um ou mais eixos.
- Blocos para testar velocidades nas transições.
- Interpolador para calcular os pontos do caminho CNC com base no perfil de velocidade.
- Blocos para transformação de coordenadas (SMC\_ScaleQueue3D e SMC\_CoordinateTransformation3D).
- Blocos de transformação (incluindo inversa) para cinemáticas populares:
  - Sistemas pórticos (gantry) 2D / 3D.
  - Sistemas pórticos (gantry) com eixos de orientação e compensação de ferramenta.
  - Sistemas pórticos (gantry) com acionamento por correia (portais H e portais T).
  - Transformação polar.
  - SCARA de 2/3 braços.
  - Bipod.
  - Tripod com eixos lineares e articulados.
  - Cinemática de 5 eixos para portal de 3 eixos com ferramenta rotativa e basculante.
  - Cinemática de 4 eixos para robôs de paletização.
  - Cinemática de 6 eixos para robôs de braço articulado.
- Blocos para leitura e processamento de caminhos CNC (para caminhos criados e processados externamente).
- Modos de velocidade de caminho trapezoidal/sigmoidal/quadrático/quadrático suave.
- Função hodômetro.
- Transformação de coordenadas 3D parametrizável (incluindo inversa).
- Biblioteca de funções certificada com blocos de função de acordo com PLCopen Motion, Part 4 (Movimento coordenado).
  - Blocos administrativos: MC\_GroupEnable/Disable/Reset/ReadError, etc.
  - Comandos de movimento: MC\_MoveDirectAbsolute, MC\_MoveDirectRelative, MC\_MoveCircular\*, MC\_MoveLinear\*, MC\_GroupHalt, MC\_GroupStop.

- Acompanhamento: MC\_TrackConveyorBelt, MC\_TrackRotaryTable, MC\_SetDynCoordTransform.
- Modo jog em qualquer sistema de coordenadas: SMC\_GroupJog2.
- Suporte de diferentes sistemas de coordenadas: coordenadas globais (WCS), coordenadas de máquina (MCS), diversas coordenadas do produto (PCS\_1, PCS\_2), coordenadas da ferramenta (TCS) e coordenadas do eixo (ACS).
- Suporte para espera no caminho com tempo de espera (SMC\_GroupWait).
- Interface pública e documentada para criar cinemática específica do usuário na linguagem IEC 61131-3.
- Cinemática de orientação adicional, que pode ser combinada com as outras cinemáticas.
- Ferramentas com orientação e deslocamento de posição.

# 2 CRIAR E CONFIGURAR REDE ETHERCAT + SOFTMOTION

Nesta seção são descritas as etapas necessárias para realizar uma comunicação EtherCAT entre o PLC500MC e o servoconversor SCA06 através do software Codesys. Informações adicionais e configurações avançadas serão apresentadas nas demais seções desta nota de aplicação ou podem ser encontradas diretamente no site da Codesys, disponível em: https://help.codesys.com.

# 2.1 COMPONENTES UTILIZADOS

Os componentes necessários para este manual de aplicação:

| Componente                           | Versão FW                       |  |  |  |  |  |  |  |  |
|--------------------------------------|---------------------------------|--|--|--|--|--|--|--|--|
| PLC500MC                             | 1.2.0 ou superior               |  |  |  |  |  |  |  |  |
| Servoconversor SCA06                 | 2.11 ou superior                |  |  |  |  |  |  |  |  |
| Servomotor                           | Compatível com o servoconversor |  |  |  |  |  |  |  |  |
| Acessório EtherCAT ECO4              | Rev. 2436 ou superior           |  |  |  |  |  |  |  |  |
| Tabela 2.1: Componentes necessários. |                                 |  |  |  |  |  |  |  |  |

Para os componentes passivos de rede (cabos, conectores e fonte de alimentação), utilize somente componentes certificados para aplicações industriais. Consulte a documentação dos produtos para mais informações sobre a instalação adequada do servoconversor SCA06 e do servomotor utilizado.

# 2.2 ARQUITETURA DE REDE

A Figura 2.1 mostra a topologia da rede utilizada, o computador deve estar conectado o PLC500MC através da interface ETH1 ou USB2. A comunicação EtherCAT com o servoconversor SCA06 utilizará a interface ETH2 do PLC500MC.

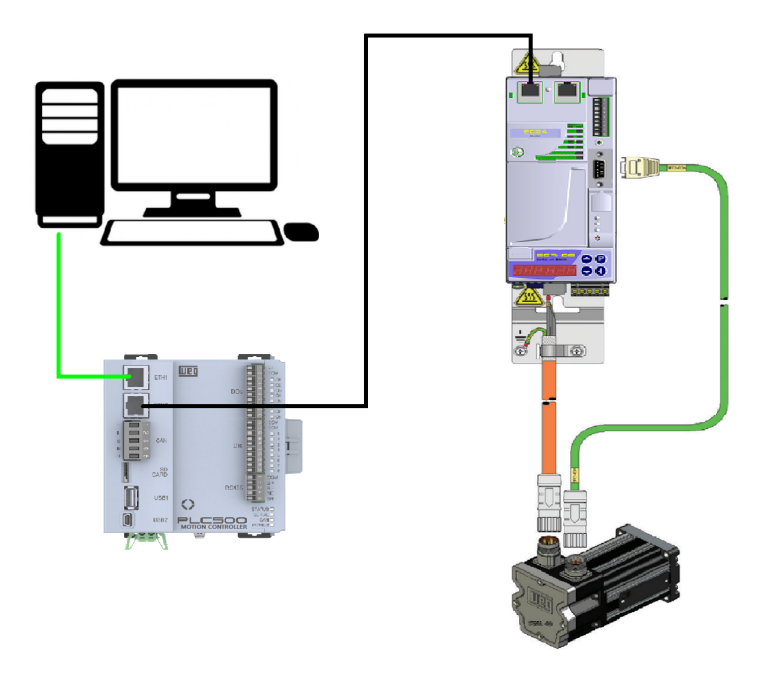

Figura 2.1: Arquitetura de rede.

# 2.3 CONFIGURAÇÃO DO SERVOCONVERSOR SCA06

Conecte corretamente o acessório EtherCAT ECO4 e o servomotor ao servoconversor SCA06.

Partindo dos parâmetros de padão de fábrica do SCA06:

Altere o parâmetro **P0202** para 5 (controle via rede CAN/EtherCAT).

Altere o parâmetro P0385 para configurar o modelo do motor conforme placa do mesmo e tabela de motores.

Siga as recomendações descritas no manual do usuário do servoconversor SCA06 para programar parâmetros de ajuste do equipamento, relativos à parametrização do motor, funções desejadas para os sinais de I/O, etc...

Em caso de dúvida, consulte o Manual de Programação do servoconversor SCA06.

Reinicie o servoconversor.

Com isso, o servoconversor SCA06 estará pronto para ser acessado através da rede EtherCAT.

#### 2.4 CRIAR UM PROJETO NO CODESYS

- Faça o download do software Codesys e a instalação do WEG Package conforme o manual do PLC500.
- Após a instalação abra o Codesys e crie um novo projeto em File > New Project. Selecione Standard Project, defina um diretório e o nome da aplicação. Selecione o Device PLC500MC e a linguagem de programação desejada, conforme a Figura 2.2.

| 1 New Pro                        | oject                                                     |                                  |                          | ×               |   |             |                                                                                                    |                                                                                                    |                                                                    |     |
|----------------------------------|-----------------------------------------------------------|----------------------------------|--------------------------|-----------------|---|-------------|----------------------------------------------------------------------------------------------------|----------------------------------------------------------------------------------------------------|--------------------------------------------------------------------|-----|
| Categorie                        | a<br>vraries<br>ojects                                    | Empty project HMI project        | Standard<br>project proj | indard<br>ect w | : | Standard Pi | You are about<br>objects within<br>- One program<br>- A program P<br>- A cyclic task<br>- A reference t | t to create a new standard project. This<br>this project:<br>nmable device as specified below<br>LC_PRG in the language specified belov<br>which calls PLC_PRG<br>to the newest version of the Standard lii | wizard will create the followin<br>v<br>orary currently installed. | g   |
| A project of<br>Name<br>Location | ontaining one device, one ap<br>Example<br>C: \Documentos | plication, and an empty implemen | tation for PLC_PRG       | ×               |   |             | Device<br>PLC_PRG in                                                                                    | PLC500MC (WEG)<br>Structured Text (ST)                                                                                                    |                                                                    | ~   |
|                                  |                                                           |                                  | ОК С                     | ancel .         |   |             |                                                                                                    |                                                                                                    | OK Canc                                                            | :el |

Figura 2.2: Configuração do projeto no Codesys.

Criando uma aplicação para o Device PLC500MC as interfaces de redes padrão serão pré-configuradas automaticamente, como indicado na Figura 2.3.

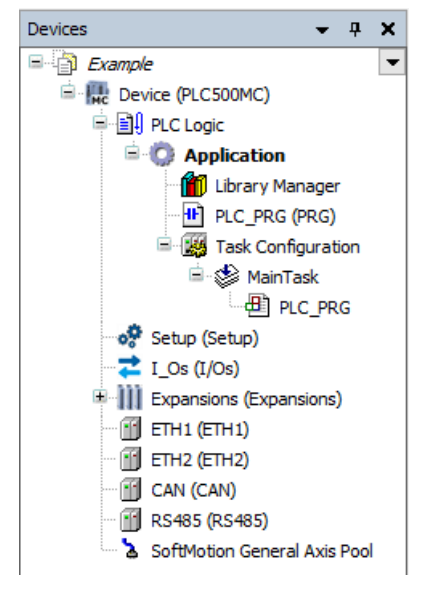

Figura 2.3: Interfaces PLC500MC

#### 2.4.1 Adicionar EtherCAT Master SoftMotion

Para adicionar uma nova interface de comunicação EtherCAT Master SoftMotion clique com o botão direito em cima do Device (PLC500MC), clique em Add Device, na caixa de diálogo selecione Fieldbuses > EtherCAT > Master > EtherCAT Master SoftMotion clique em Add Device para adicionar à árvore de dispositivos, conforme a Figura 2.4.

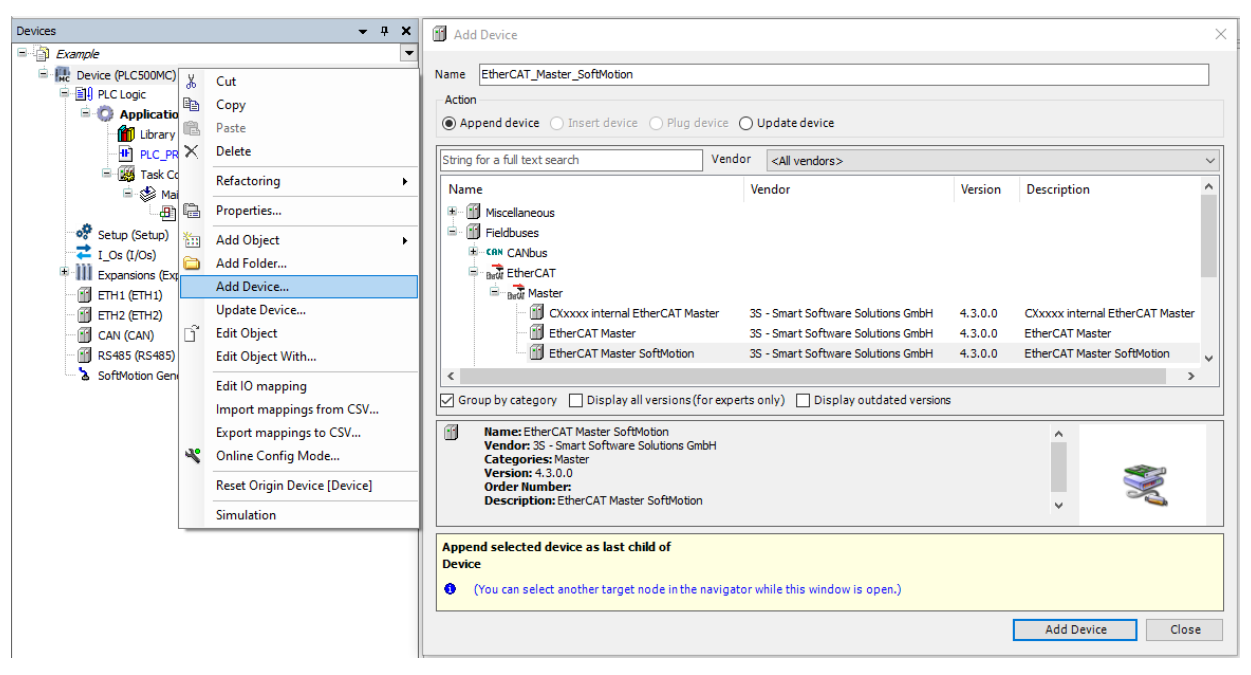

Figura 2.4: Adicionando EtherCAT Master SoftMotion à árvore de dispositivos.

Ao adicionar a interface de comunicação EtherCAT Master SoftMotion automaticamente será criada uma tarefa chamada EtherCAT\_Task<sup>2</sup>.

#### 2.4.2 Adicionar SCA06\_SoftMotion como escravo na rede EtherCAT

- Para adicionar o dispositivo SCA06\_SoftMotion como escravo da rede EtherCAT clique com o botão direito no dispositivo EtherCAT Master Softmotion criado anteriormente e selecione a opção Add Device.)
- Na seção Action, da caixa de diálogo aberta, certifique-se de que a opção Append device esteja selecionada. Busque pelo dispositivo SCA06\_SoftMotion, ele se encontra dentro da pasta WEG > Servo Drives.
- Clique em Add Device.

A Figura 2.5 apresenta os passos anteriores diretamente no software Codesys.

<sup>&</sup>lt;sup>2</sup>Tarefa utilizada para os comandos de controle de movimento SoftMotion.

# **CRIAR E CONFIGURAR REDE ETHERCAT + SOFTMOTION**

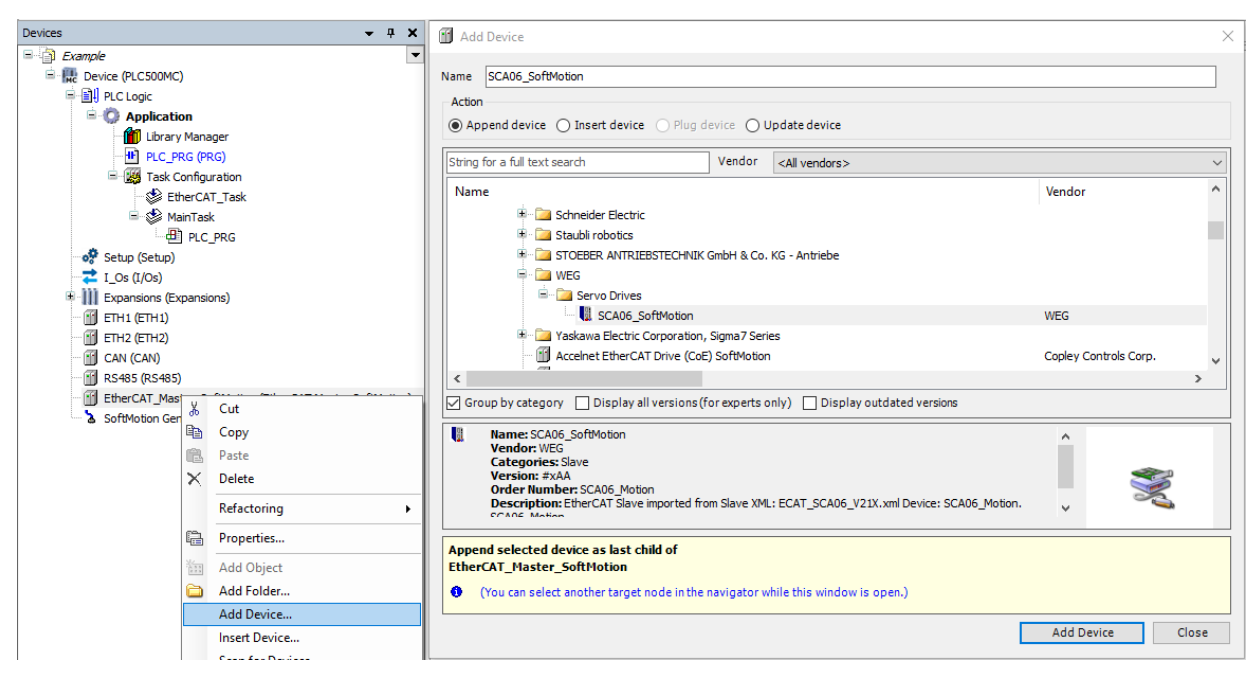

Figura 2.5: Adicionando SCA06\_SoftMotion como escravo na rede EtherCAT.

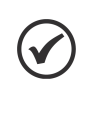

# NOTA!

É importante adicionar a unidade SoftMotion, pois a unidade padrão, importada por um XML, não contém um eixo SoftMotion associado (o **SCA06\_SoftMotion** é instalado juntamente com o WEG Package).

Após estas configurações, à árvore de dispositivos deverá conter os ícones apresentados na Figura 2.6.

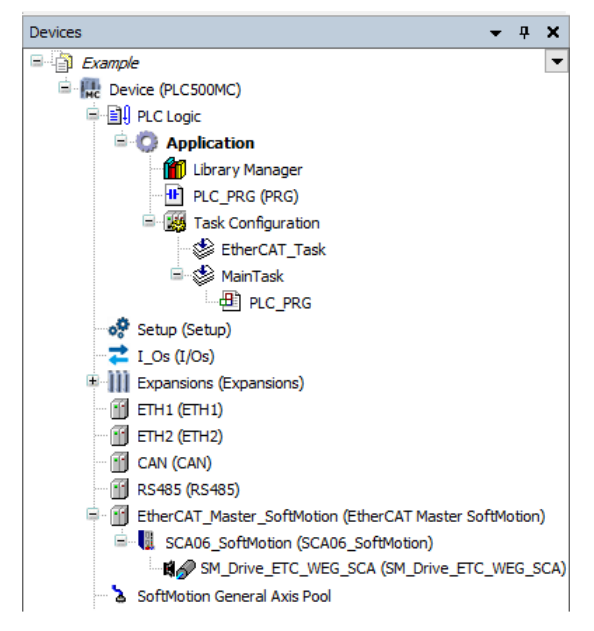

Figura 2.6: Árvore de dispositivos para utilização do SoftMotion.

#### 2.4.3 Configurar EtherCAT Master SoftMotion

- Abra as configurações do dispositivo EtherCAT Master SoftMotion, na aba General, selecione a opção Autoconfig Master/Slave. Com isso, as principais configurações de mestre/escravo serão feitas automaticamente com base no arquivo de descrição do dispositivo.
- Configure as demais opções da página conforme a Figura 2.7

| EtherCAT_Master_SoftMotion | on X                                                      |                           |
|----------------------------|-----------------------------------------------------------|---------------------------|
| General                    | Autoconfig master/slaves                                  | Ether CAT.                |
| Sync Unit Assignment       | EtherCAT NIC Settings                                     |                           |
| Overview                   | Destination address (MAC) FF-FF-FF-FF-FF Broadca          | st 🗌 Redundancy           |
| Log                        | Source address (MAC) 00-00-00-00 Select Network name ETH2 |                           |
| EtherCAT I/O Mapping       | Select network by MAC Select network by name              |                           |
| EtherCAT IEC Objects       | ▲ Distributed Clock                                       |                           |
| Status                     | Cycle time 4000 🚖 µs □ Use LRW i                          | nstead of LWR/LRD         |
| Information                | Sync offset 20 % Messages                                 | pertask<br>restart slaves |
|                            | Sync window 1 🖕 µs                                        |                           |

Figura 2.7: Configuração padrão EtherCAT Master SoftMotion.

Informações sobre configurações avançadas serão apresentadas na Seção 4 ou podem ser encontradas diretamente no site da Codesys, disponível em: https://help.codesys.com (Fieldbus Support > EtherCAT > Configuration).

#### 2.4.4 Configurar SCA06\_SoftMotion

Utilizando a opção Autoconfig Master/Slave no EtherCAT Master Softmotion a configuração do servoconversor SCA06\_SoftMotion será feita automaticamente.

Informações sobre configurações avançadas serão apresentadas na Seção 4 ou podem ser encontradas diretamente no site da Codesys, disponível em: https://help.codesys.com (Fieldbus Support > EtherCAT > Configuration).

#### 2.4.5 Configurar SM\_Drive\_ETC\_WEG\_SCA

Abra as configurações do SM\_Drive\_ETC\_WEG\_SCA.

Na aba **General** encontram-se as configurações referente ao tipo e limites do eixo, tipo da rampa de velocidade e supervisão de lag.

Configure a página conforme a Figura 2.8.

| General                                | Axis type and limits |                      |                                      |           | Velocity ramp t                                        | ype       |
|----------------------------------------|----------------------|----------------------|--------------------------------------|-----------|--------------------------------------------------------|-----------|
| Scaling/Mapping                        | Virtual mode         | Software limits      | Negative [u]:                        | 0.0       | <ul> <li>Trapezoid</li> <li>Sin<sup>2</sup></li> </ul> |           |
| Commissioning                          | Finite               |                      | Positive [u]:                        | 1000.0    | ○ Quadratic                                            |           |
| SM_Drive_ETC_WEG_SCA06: I/O<br>Mapping |                      | Software error react | tion<br>Deceleration [u/s²]:         | 0         | Quadratic (                                            | smooth)   |
| SM_Drive_ETC_WEG_SCA06: IEC<br>Objects |                      |                      | Max. distance [u]:                   | 0         | ID:                                                    | 0         |
| Status                                 | Dynamic limits       | Acceleration [u/s²]  | Deceleration [u/s <sup>2</sup> ] Jer | k [u/s³]: | Position lag sup<br>deactivated                        | vervision |
| Information                            | 30                   | 1000                 | 1000                                 | 000       | Lag limit [u]:                                         | 1.0       |

Figura 2.8: Configuração padrão SM\_Drive\_ETC\_WEG\_SCA.

# **CRIAR E CONFIGURAR REDE ETHERCAT + SOFTMOTION**

Esta configuração define o eixo como finito, limitação por software desabilitada, rampa de velocidade do tipo trapezoidal, ID do eixo igual a 0, sem supervisão de lag e com os limites de dinâmica<sup>3</sup> definidos no campo *Dynamic limits*.

#### Clique na aba Scaling/Mapping.

Na aba **Scaling/Mapping** pode-se definir a relação entre as unidades de aplicação (por exemplo, milímetros ou graus) e a unidade do servoconversor (pulsos).

Configure a página conforme a Figura 2.9.

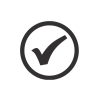

NOTA!

É possível mapear manualmente as variáveis do SM\_Drive\_ETC\_WEG\_SCA. Para isso, no campo **Mapping**, desmarque a opção **Automatic mapping**.

| H@ SM_Drive_ETC_WEG_SCA >              | د                 |         |               |              |                    |   |  |  |  |
|----------------------------------------|-------------------|---------|---------------|--------------|--------------------|---|--|--|--|
| General                                | -Motor Type       | Scaling | direction     |              |                    |   |  |  |  |
| Scaling/Mapping                        | ○ Rotary          | 65536   | incren        | nents <=> un | its in application | 1 |  |  |  |
| Commissioning                          | Linear            |         |               |              |                    |   |  |  |  |
| SM_Drive_ETC_WEG_SCA06: I/O<br>Mapping |                   |         |               |              |                    |   |  |  |  |
| SM_Drive_ETC_WEG_SCA06: IEC            | Mapping           |         |               |              |                    |   |  |  |  |
| Objects                                | Automatic mapping |         |               |              |                    |   |  |  |  |
| Status                                 | Inputs:           |         |               |              |                    |   |  |  |  |
|                                        | Cyclic object     |         | Object number | Address      | Туре               | ^ |  |  |  |
| Information                            | in.wStatusWor     | ď       | 16#6041:16#00 | '%IW18'      | 'UINT'             |   |  |  |  |
|                                        | diActPosition     |         | 16#6064:16#00 | '%ID10'      | 'DINT'             |   |  |  |  |
|                                        | diActVelocity     |         | 16#606C:16#00 | '%ID11'      | 'DINT'             |   |  |  |  |

Figura 2.9: Configuração padrão de escala SM\_Drive\_ETC\_WEG\_SCA.

Esta configuração define que 65536 pulsos do servomotor equivalerá a uma unidade de aplicação, ou seja, cada unidade de aplicação será exatamente igual a um giro no servomotor<sup>4</sup>

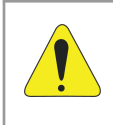

#### ATENÇÃO!

É imprescindível a correta configuração destes valores, pois os blocos de função SoftMotion utilizarão a **unidade de aplicação** como parâmetro para o movimento.

Informações sobre configurações avançadas serão apresentadas na Seção 5 ou podem ser encontradas diretamente no site da Codesys, disponível em: https://help.codesys.com (Add-ons > CODESYS SoftMotion > Reference > User Interface > Objects > SoftMotion Drives).

Após aplicadas as configurações desta seção faça o download do programa para o PLC500MC e monitore no modo Online.

<sup>&</sup>lt;sup>3</sup>Estes limites são levados em consideração quando utilizado grupo de eixos (PLCopen Parte 4). Além disso, são usados pelos blocos de função **SMC\_ControlAxisBy\*** para detectar saltos.

<sup>&</sup>lt;sup>4</sup>O servoconversor SCA06 possui a resolução de 65536 pulsos por volta, consulte o manual EtherCAT do SCA06 para mais informações..

# 2.5 MONITORAÇÃO

#### 2.5.1 Estado da comunicação EtherCAT

O estado da rede EtherCAT pode ser monitorado no modo **Online** do Codesys, indicando o estado de cada uma das etapas de comunicação e reportando o estado (Status). Ao encontrar problemas de conexão como mostrado na Figura 2.10, verifique novamente se os cabos estão devidamente conectados e revise as configurações feitas na Seção 2.

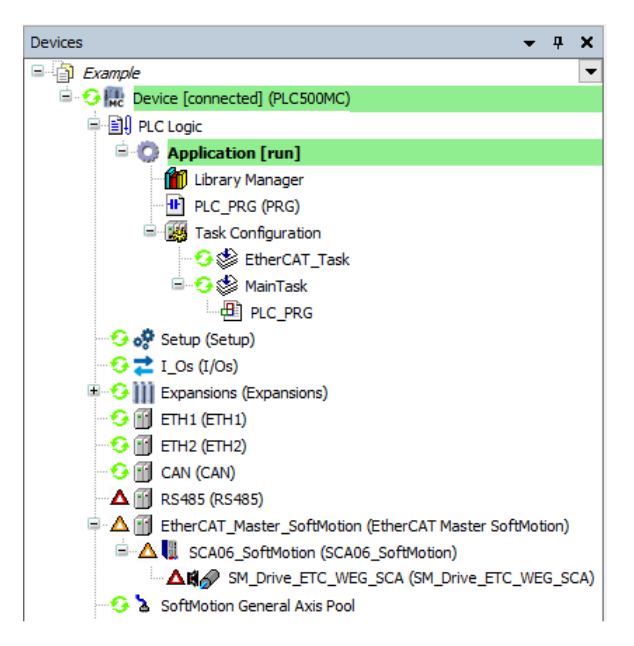

Figura 2.10: Indicação de erro na comunicação EtherCAT.

Quando as configurações estiverem corretas e os dispositivos estiverem comunicando adequadamente todos os itens da comunicação EtherCAT estarão em verde, como indicado na Figura 2.11.

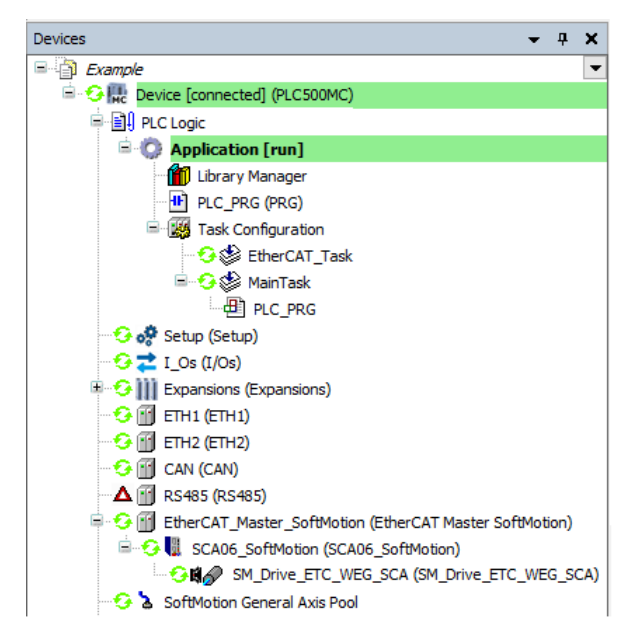

Figura 2.11: Comunicação corretamente configurada e dispositivos comunicado.

#### 2.5.2 Verificar variação na posição atual do servomotor

Após uma correta configuração da rede EtherCAT e ainda no modo Online abra as configurações do SM\_Drive\_ETC\_WEG\_SCA. Quando o PLC estiver no modo **Online**, na aba **General**, será habilitado um campo para visualização do eixo, conforme a Figura 2.12.

| NO SM_Drive_ETC_WEG_SCA X              |                                  |             |                                             |              |                             |        |                  |                                                        |                   |          |  |
|----------------------------------------|----------------------------------|-------------|---------------------------------------------|--------------|-----------------------------|--------|------------------|--------------------------------------------------------|-------------------|----------|--|
| General                                | Axis type and limits             |             |                                             |              |                             |        |                  |                                                        | Velocity ramp ty  | pe       |  |
| Scaling/Mapping                        | Virtual mode                     | Software    | Software limits Activated Negative [u]: 0.0 |              |                             |        | 0.0              | <ul> <li>Trapezoid</li> <li>Sin<sup>2</sup></li> </ul> |                   |          |  |
| Commissioning                          | <ul> <li>Finite</li> </ul>       |             |                                             | Posi         | tive [u]:                   |        | 1000.0           |                                                        | Quadratic         |          |  |
| SM_Drive_ETC_WEG_SCA06: I/O<br>Mapping |                                  | Software    | error reaction -                            | Dece         | eleration [u/s <sup>2</sup> | :      | 0                | Quadratic (smooth)                                     |                   |          |  |
| SM_Drive_ETC_WEG_SCA06: IEC<br>Objects |                                  |             |                                             | Max.         | distance [u]:               |        | 0                |                                                        | ID:               | 0        |  |
| Status                                 | -Dynamic limits                  |             |                                             |              |                             |        |                  |                                                        | Position lag supe | ervision |  |
| Information                            | Velocity [u/s]:                  | Acceleratio | on [u/s²] De                                | eceler<br>00 | ation [u/s²]                | Jerk   | (u/s³):          |                                                        | Lag limit [u]:    | 1.0      |  |
|                                        | Online                           |             |                                             |              |                             |        |                  |                                                        |                   |          |  |
|                                        | variable s                       | et value    | actual value                                |              | Status:                     | S      | MC_AXIS_STATE.   | oowe                                                   | r_off             |          |  |
|                                        | Position [u]<br>Velocity [u/s]   | 0,82        | 0.<br>0.                                    | .82<br>.00   | Communicat                  | ion: o | perational (100) |                                                        |                   |          |  |
|                                        | Acceleration [u/s <sup>2</sup> ] | 0,00        | 0.                                          | .00          | Errors<br>Axis Error:       |        |                  |                                                        |                   |          |  |
|                                        | Torque [Nm]                      | 0,00        | -50,                                        | ,00          | 0 [16#0000                  | 0000   | ]                |                                                        |                   |          |  |
|                                        |                                  |             |                                             |              | FB Error:<br>SMC_ERRO       | R.SM   | C_NO_ERROR       |                                                        |                   |          |  |
|                                        |                                  |             |                                             |              | uiDriveInte                 | rface  | Error:           |                                                        |                   |          |  |
|                                        |                                  |             |                                             |              | 0<br>strDriveInte           | erfac  | eError:          |                                                        |                   |          |  |
|                                        |                                  |             |                                             |              |                             |        |                  |                                                        |                   |          |  |
|                                        |                                  |             |                                             |              |                             |        |                  |                                                        |                   |          |  |
|                                        |                                  |             |                                             |              |                             |        |                  |                                                        |                   |          |  |

Figura 2.12: Monitoração online do servomotor.

Neste campo é possível observar o estado do eixo e da comunicação, variáveis de posição, velocidade, aceleração e torque, com suas referências e valores atuais.

Movimente o eixo do servomotor manualmente e observe o valor da posição alterando em Position [u] actual value.

## 2.6 COMISSIONAMENTO

É possível testar as configurações aplicadas para o servoconversor SCA06 através dos passos apresentados nesta subseção.

Saia do modo Online e entre novamente no PLC utilizando a opção Online Config Mode. Este é o modo para configuração do PLC, através dele é possível testar e validar as configurações aplicadas para o servoconversor.

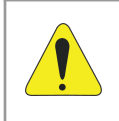

#### ATENÇÃO!

Ao utilizar a opção **Online Config Mode** a aplicação presente no PLC será automaticamente apagada.

Para utilizar a opção **Online Config Mode**, na árvore de dispositivos, clique em **PLC500MC** e em seguida clique na opção **Online Config Mode**, como apresentado na Figura 2.13

| ) 🖆 🚔 🔚 🕼 🗠 🖙 🕹 🗈 🛍 🗙 🖊 🎼 🏷 | 6 | Ш. | 9L 97 | 1 2/1 | Ŀ,   | 10- 11  | Application [Device: PLC Logic] 🝷 👒 🕟 🔳 | 8 If I I I I I     |
|-----------------------------|---|----|-------|-------|------|---------|-----------------------------------------|--------------------|
|                             |   |    |       |       |      |         |                                         | Online Config Mode |
| Devices 👻 🗸 🗸               | × |    | PLC   | PRG   | ×    |         |                                         |                    |
| Example                     | - |    | 1     | PRO   | GRAM | PLC_PRG |                                         |                    |
| Device (PLC500MC)           |   |    | 2     | VAR   |      |         |                                         |                    |
| 🗐 🗐 PLC Logic               |   |    | 3     | END   | VAR  |         |                                         |                    |

Figura 2.13: Online Config Mode.

Abra as configurações do servomotor (SM\_Drive\_ETC\_WEG\_SCA) e clique na aba Commissioning. Nesta aba, além das variáveis e status do eixo, ficam disponíveis alguns botões para o acionamento do servomotor, como apresentado na Figura 2.14.

 $\checkmark$ 

NOTA!

Esta página apenas é habilitada utilizando a opção Online Config Mode.

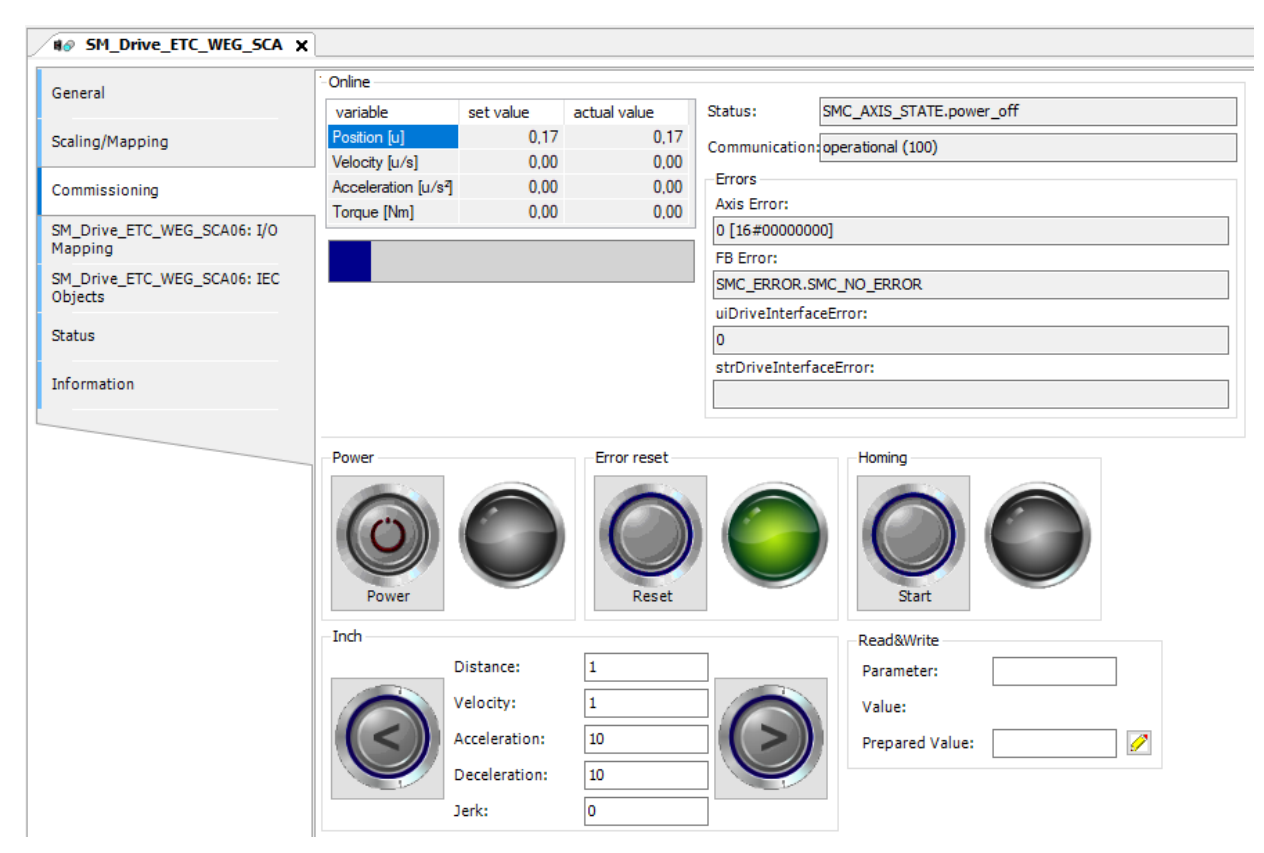

Figura 2.14: Commisionamento SCA06\_SoftMotion.

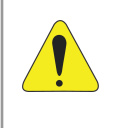

#### ATENÇÃO!

Pode-se mover o eixo utilizando os botões desta página. O eixo pode executar movimentos inesperados caso as configurações não estejam adequadas. Tome todas as precauções de segurança necessárias.

# **CRIAR E CONFIGURAR REDE ETHERCAT + SOFTMOTION**

| Elementos de operação | Descrição                                                                                                    |
|-----------------------|----------------------------------------------------------------------------------------------------|
| Power                 | O Drive é habilitado (equivalente ao bloco de função <b>MC_Power</b> ).                                                                                                    |
| Error reset           | Reinicia Drive após um erro (equivalente ao bloco de função <b>MC_Reset</b> ).                                                                                                    |
| Start homing          | O Drive executa o comando <i>homing</i> com os parâmetros definidos internamente no servoconversor (equivalente ao bloco de função <b>MC_Home</b> )*.                                                                                                    |
| Jogging mode          | Utilizando os botões < e > pode-se mover o eixo para<br>frente e para trás de acordo com os valores especificados<br>para <b>Distance</b> , <b>Velocity</b> , <b>Acceleration</b> , <b>Deceleration</b> e<br><b>Jerk</b> (equivalente ao bloco de função <b>MC_Inch</b> ). |
| ReadWrite             | Para o parâmetro do inversor especificado, o valor<br>(Value) atual é lido pelo PLC e exibido. Em Prepared<br>value, pode-se especificar um novo valor e escreve-lo<br>no parâmetro do drive (equivalente aos blocos de função<br>MC_ReadParameter e MC_WriteParameter).   |

Tabela 2.2: Elementos de comissionamento.

- Clique no botão Power para habilitar o servoconversor, em seguida segure pressionado no botão >. O servomotor deverá realizar uma volta completa e parar.
- Se desejar, teste mais alguns comandos e saia do modo **Online Config Mode**.

# **3 APLICAÇÃO SOFTMOTION**

Esta seção apresenta os passos necessários para a criação de uma aplicação SoftMotion para o controle de um eixo simples.

# 3.1 CRIAR APLICAÇÃO

Para uma aplicação SoftMotion, é necessário criar um **POU** específico que será utilizado para o movimento dos eixos.

- Utilize como base as configurações apresentadas na Seção 2.4.
- Na árvore de dispositivos, clique com o botão direito no objeto Application > Add Object > POU...
- Crie um POU do tipo Program com o nome MyMotion.
- No campo Implementation language, selecione a opção Structured Text (ST).
- Clique em Add.
- A Figura 3.1 apresenta os passos anteriores diretamente pelo Codesys.

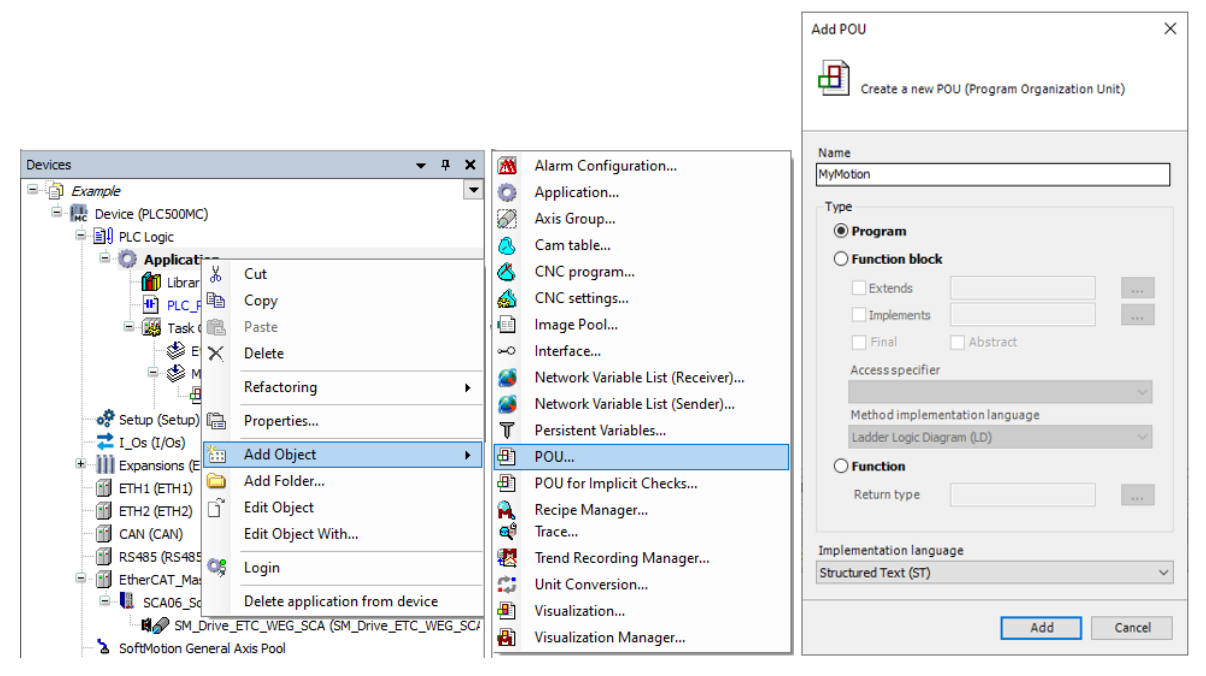

Figura 3.1: Criar POU SoftMotion.

Este POU deve ser chamado sob a tarefa EtherCAT\_Task.

#### NOTA!

V

Todos os blocos de função relativos ao movimento dos eixos devem ser declarados e chamados na *EtherCAT\_Task*. Demais funcionalidades devem ser utilizadas em tarefas diferentes, com uma menor prioridade.

Arraste o POU MyMotion sob a tarefa EtherCAT\_Task, como apresentado na Figura 3.2.

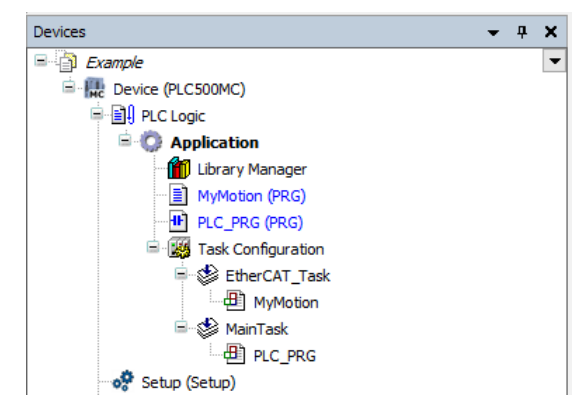

Figura 3.2: Adicionar o POU MyMotion à tarefa EtherCAT\_Task.

- Abra o POU MyMotion.
- Crie uma instância MC\_Power e outra MC\_MoveRelative e referencie a entrada Axis dos blocos de função com o nome do eixo criado, conforme apresentado na Figura 3.3.

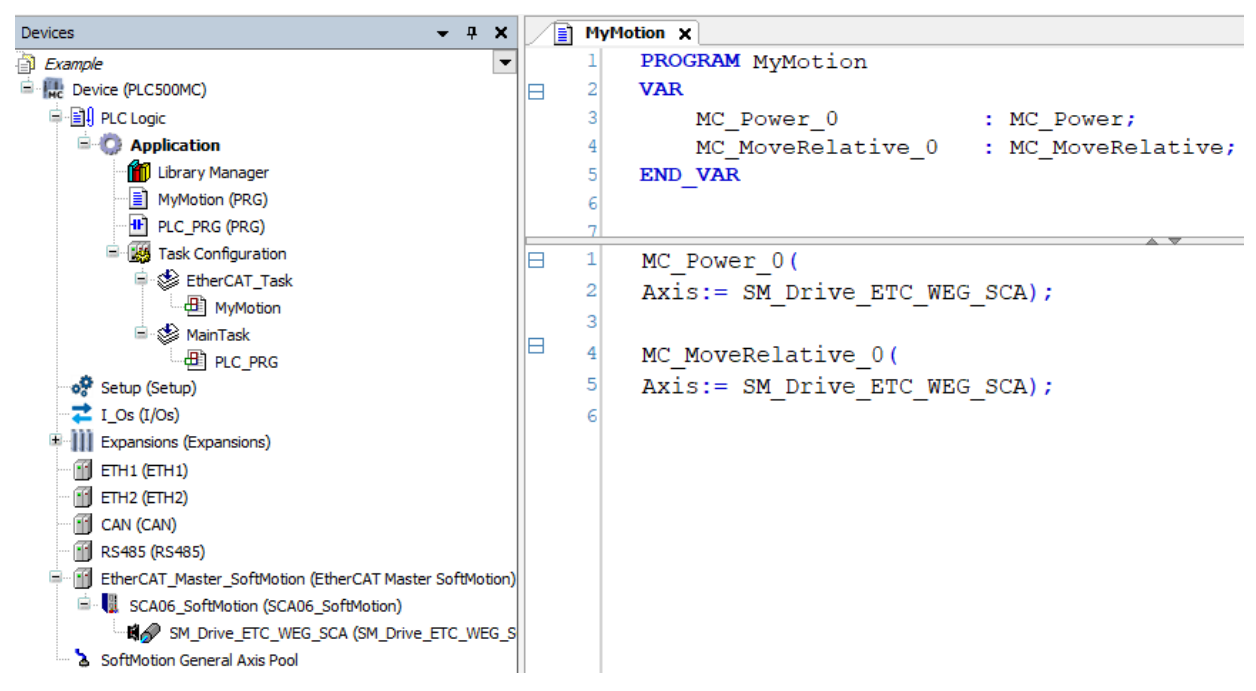

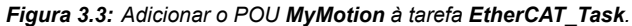

| Aplicação MyMotion:                  |
|--------------------------------------|
| PROGRAM MyMotion                     |
| VAR                                  |
| MC_Power_0 : MC_Power;               |
| MC_MoveRelative_0 : MC_MoveRelative; |
| END_VAR                              |
| MC_Power_0(                          |
| Axis:= SM_Drive_ETC_WEG_SCA);        |
|                                      |
| MC_MoveRelative_0(                   |
| Axis:= SM_Drive_ETC_WEG_SCA);        |

# 3.2 CRIAR VISUALIZAÇÃO

NOTA!

A biblioteca **SM3\_Basic** possui diversos modelos de visualização integrados que podem ser usados para testar a funcionalidade de um bloco de função de maneira simplificada.

Adicione um objeto do tipo Visualization na árvore de dispositivos, conforme a Figura 3.4.

|                                        |                                                                                                    | -          |                          |
|----------------------------------------|----------------------------------------------------------------------------------------------------|------------|--------------------------|
| Devices                                | <b>-</b> 4 X                                                                                                    |            | Alarm Configuration      |
| Example                                | •                                                                                                    | 0          | Application              |
| 🖹 🔣 Device (PLC500MC)                  |                                                                                                    | 8          | Axis Group               |
| 😑 🗐 PLC Logic                          |                                                                                                    | 8          | Cam table                |
| 🖹 🚫 Applicati 💡                        | Cut                                                                                                    | 8          | CNC program              |
| 👘 Library                              | Сору                                                                                                    |            | CNC settings             |
|                                        | Paste                                                                                                    | (i)        | Communication Manager    |
|                                        | Delete                                                                                                    |            | Data Sources Manager     |
| 🖻 🕸 Et                                 | Refactoring                                                                                                    | **         | DUT                      |
| ·····••••••••••••••••••••••••••••••••• | - File Contraction of the Contraction of the Contra |            | External File            |
| ⊟- 🗳 Ma 급                              | Properties                                                                                                    | æ          | POU                      |
| ······································ | Add Object 🕨                                                                                                    | æ          | POU for Implicit Checks  |
| Setup (Setup)                          | Add Folder                                                                                                    | <b>A</b>   | Recipe Manager           |
| Evpansions (Ev                         | Edit Object                                                                                                    | ø          | Redundancy Configuration |
| ETH1 (ETH1)                            | Edit Object With                                                                                                    | •          | Symbol Configuration     |
| ETH2 (ETH2)                            | Login                                                                                                    |            | Text List                |
| CAN (CAN)                              |                                                                                                    | <b>⊡</b> ₿ | Trace                    |
| 🖬 RS485 (RS485)                        | Delete application from device                                                                                                    | 2          | Trend Recording Manager  |
| EtherCAT_Master_So                     | oftMotion (EtherCAT Master SoftMotion)                                                                                                    | -          | Unit Conversion          |
| SCA06_SoftMotio                        | on (SCA06_SoftMotion)                                                                                                    | -          | Visualization            |
| SoftMation Conoral A                   | via Bool                                                                                                    | -          | Visualization Manager    |
|                                        | XIS FOUL                                                                                                    | _          | _                        |

Figura 3.4: Adicionar o objeto do tipo Visualization.

Ao adicionar um objeto do tipo Visualization, uma caixa de diálogo será aberta como na Figura 3.5.

| _                                                                                                    |                                                                                     |                                                                                    |
|----------------------------------------------------------------------------------------------------|-------------------------------------------------------------------------------------|------------------------------------------------------------------------------------|
| Creates a visualization of                                                                                                    | bject                                                                               |                                                                                    |
| Name:                                                                                                    |                                                                                     |                                                                                    |
| Visualization                                                                                                    |                                                                                     |                                                                                    |
| Symbol libraries                                                                                                    | Active                                                                              |                                                                                    |
| VisuSymbols (System)                                                                                                    | $\checkmark$                                                                        |                                                                                    |
|                                                                                                    |                                                                                     |                                                                                    |
|                                                                                                    |                                                                                     |                                                                                    |
|                                                                                                    |                                                                                     |                                                                                    |
|                                                                                                    |                                                                                     |                                                                                    |
|                                                                                                    |                                                                                     |                                                                                    |
|                                                                                                    |                                                                                     |                                                                                    |
| A visualization symbol library is                                                                                                    | a CODESYS                                                                           | ibrary with                                                                        |
| A visualization symbol library is<br>graphical objects. I                                                                                                    | a CODESYS  <br>If the visualiz                                                      | ibrary with<br>ation symbol                                                        |
| A visualization symbol library is<br>graphics and graphical objects. I<br>library is assigned the library is<br>manager. The graphics and grap                                     | a CODESYS I<br>If the visualiz<br>added into th<br>bhical objects                   | ibrary with<br>ation symbol<br>at POUs library<br>are shown in th                  |
| A visualization symbol library is<br>graphics and graphical objects .<br>library is assigned the library is<br>manger. The graphics and grap<br>toolbox when a visualization edi   | a CODESYS I<br>If the visualiz<br>added into th<br>bhical objects<br>tor is the act | ibrary with<br>ation symbol<br>ie POUs library<br>s are shown in th<br>ive editor. |
| A visualization symbol library is<br>graphics and graphical objects. I<br>library is assigned the library is<br>manager. The graphics and grap<br>toolbox when a visualization edi | a CODESYS<br>If the visualiz<br>added into th<br>phical object:<br>tor is the act   | ibrary with<br>ation symbol<br>le POUs library<br>s are shown in th<br>ive editor. |
| A visualization symbol library is<br>graphics and graphical objects. I<br>library is assigned the library is<br>manager. The graphics and gra<br>toolbox when a visualization edi  | a CODESYS I<br>If the visualiz<br>added into th<br>shical object:<br>tor is the act | ibrary with<br>ation symbol<br>te POUS library<br>are shown in th<br>ive editor.   |

Figura 3.5: Caixa de diálogo aberta ao adicionar um objeto do tipo Visualization.

- Marque a opção Active e clique em OK.
- Abra o objeto Visualization criado.
- No campo Visualization Toolbox, localizado no lado direito da tela, selecione a aba SM3\_Basic. No

campo de busca digite **MC\_Power** e selecione o modelo **VISU\_NEW\_MC\_Power**, conforme apresentado na Figura 3.6.

| Visualization Too           | olbox                                                                                                    |                                                                  |                                                                                                    |                                                                  | -          | ф 🗙     |
|-----------------------------|----------------------------------------------------------------------------------------------------|------------------------------------------------------------------|----------------------------------------------------------------------------------------------------|------------------------------------------------------------------|------------|---------|
| 🗎   🗎   🔊                   |                                                                                                    |                                                                  |                                                                                                    |                                                                  |            |         |
| Basic                       | Common                                                                                                    | Controls                                                         | [ Me                                                                                                    | asureme                                                          | ent Contro | ls      |
| Lamps/S <sup>1</sup>        | witches/Bitmaps                                                                                                    | Special Co                                                       | ontrols                                                                                                    | Date/                                                            | Time Con   | trols   |
| Symbols                     | ImagePool_sm3                                                                                                    | ImagePool                                                        | Dialogs                                                                                                    | Image                                                            | Pool_cnc   | _sm3    |
| SM3_Bas                     | sic SM3_Robo                                                                                                    | otics_Visu                                                       | VisuDi                                                                                                    | alogs                                                            | SM3_C      | NC      |
|                             | SM3_Drive_ETC                                                                                                    |                                                                  |                                                                                                    | Favo                                                             | orite      |         |
| Enab<br>bRegulat<br>bDrives | MC_Power<br>Instanz: %s<br>le Status<br>torOn bRegulatorRealState<br>Busy<br>Error<br>ErrorID : %d<br>VISU_MC_Power | MC_Power<br>Inserts to<br>Enable<br>DRegutatorCon<br>bDriveStart | Star     Star     DR     DR | us<br>guatorRealState<br>guatorRealState<br>pr<br>or<br>antD<br> | •          |         |
|                             | MC_Power                                                                                                    |                                                                  |                                                                                                    |                                                                  |            | 2 items |

Figura 3.6: Buscar modelo de visualização MC\_Power.

Arraste e solte o modelo na visualização.

Ao soltar o objeto, uma caixa de diálogo Assign parameters será aberta para o modelo de visualização.

Realize um duplo clique em Value e clique em ....

Com isso, uma nova caixa de diálogo Input Assistant será aberta.

Busque a instância do bloco de função MC\_Power\_0 criada no POU MyMotion e clique em OK.

A Figura 3.7 apresenta os passos anteriores diretamente pelo Codesys.

|                                                                                                    |                                 |                      |   | Inj | put Assistant             |                                 |                        |                | ×              |
|----------------------------------------------------------------------------------------------------|---------------------------------|----------------------|---|-----|---------------------------|---------------------------------|------------------------|----------------|----------------|
|                                                                                                    |                                 |                      |   | F   | Text Search Categories    |                                 |                        |                |                |
|                                                                                                    |                                 |                      |   |     | Variables                 | ▲ Name                          | Туре                   | Address        | Origin         |
|                                                                                                    |                                 |                      |   |     |                           | Application     B-     MyMotion | Application<br>PROGRAM |                |                |
|                                                                                                    |                                 |                      |   |     |                           | MC_Power_0                      | MC_Power               |                |                |
|                                                                                                    |                                 |                      |   |     |                           |                                 |                        |                |                |
| MC_Power                                                                                                    |                                 | •                    | • |     |                           |                                 |                        |                |                |
| Instance: %s                                                                                                    |                                 |                      |   |     |                           |                                 |                        |                |                |
| Enable                                                                                                    | S (                             | tatus                | ۲ |     |                           |                                 |                        |                |                |
| bRegulatorOn                                                                                                    | l bl                            | RegulatorRealState   | ۲ |     |                           |                                 |                        |                |                |
| • bDriveStart                                                                                                    | l bl                            | D?iveStartRealState  | • |     |                           |                                 |                        |                |                |
|                                                                                                    | В                               | usy                  |   |     |                           |                                 |                        |                |                |
|                                                                                                    | E                               | rror                 |   |     |                           | ٢                               |                        |                | >              |
|                                                                                                    | E                               | rrorID               | * |     | Structured view           |                                 |                        | Filter None    | ~              |
|                                                                                                    |                                 | •                    | • |     | Documentation             |                                 | Insert with arguments  | Insert with na | mespace prefix |
| Assign parameter                                                                                                    | rs < VISU_NEW_M                 | IC_Power> ×          |   | F   | MC_Power_0: MC_Power(VAR) |                                 |                        |                | ~              |
| Assign the param<br><visu_new_mc< td=""><td>neters for the refe<br/>_Power&gt;.</td><td>renced visualization</td><td></td><td></td><th></th><td></td><td></td><td></td><td></td></visu_new_mc<> | neters for the refe<br>_Power>. | renced visualization |   |     |                           |                                 |                        |                |                |
| Parameter                                                                                                    | Туре                            | Value                |   |     |                           |                                 |                        |                |                |
| 🗇 m_input,                                                                                                    | _FB MC_POW                      | ER                   |   |     |                           |                                 |                        |                |                |
|                                                                                                    |                                 |                      |   |     |                           |                                 |                        |                | ~              |
|                                                                                                    |                                 | OK Cancel            |   | 1   | Add Library               |                                 |                        | ОК             | Cancel         |
|                                                                                                    |                                 |                      |   | _   |                           |                                 |                        |                |                |

Figura 3.7: Adicionar o objeto do tipo Visualization.

Com isso, as entradas e saídas do modelo de visualização são mapeadas automaticamente para a instância do bloco de função.

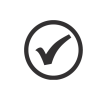

#### NOTA!

Outra forma de mapear o modelo de visualização ao bloco de função criado pode ser feita selecionando o modelo e usando a aba **Properties > References > m\_Imput\_FB.** 

Faça o mesmo procedimento agora utilizando o modelo VISU\_NEW\_MC\_MoveRelative, referenciando a instância do bloco de função MC\_MoveRelative\_0.

Após a configuração, a página de visualização deverá conter estes dois modelos de visualização mapeados nos blocos de função criados anteriormente, como na Figura 3.8.

| MC_Power    |   |                    |   | MC_MoveR     | elative |                |   |
|-------------|---|--------------------|---|--------------|---------|----------------|---|
| Enable      | 0 | Status             | ۲ | Execute      |         | Done           | ۲ |
| bRegulatorC | 0 | bRegulatorRealSta  | ۲ | Distance     | %f      | Busy           | ۲ |
| bDriveStart | õ | bDriveStartRealSta |   | Velocity     | %f      | Active         | ۲ |
| DDIWeStart  |   | Durveotartitealote |   | Acceleration | %f      | CommandAborted | ۲ |
|             |   | Busy               |   | Deceleration | %f      | Error          | ۲ |
|             |   | Error              |   | Jerk         | %f      | ErrorID        |   |
|             |   | ErrorID            | * | BufferMode   |         |                |   |
|             |   |                    |   |              |         |                |   |

Figura 3.8: Adicionar o objeto do tipo Visualization.

Através destes modelos será possível controlar o eixo do servomotor.

- Faça o download do programa para o PLC500MC.
- No modo de monitoração Online, abra o objeto Visualization.

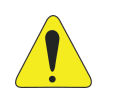

#### ATENÇÃO!

Pode-se mover o eixo por meio de botões nesta página. O eixo pode executar movimentos inesperados caso as configurações não estejam adequadas. Tome todas as precauções de segurança necessárias.

No modelo MC\_Power, clique nos botões bDriveStart, bRegulatorOn e Enable respectivamente.

Observe as saídas do bloco, elas mostrarão o estado do servoconversor. Para o correto acionamento as saídas **Status**, **bRegulatorOnRealState** e **bRegulatorOnRealState** deverão estar em verde, como na Figura 3.9, indicando a habilitação do **Servoconversor** para o movimento.

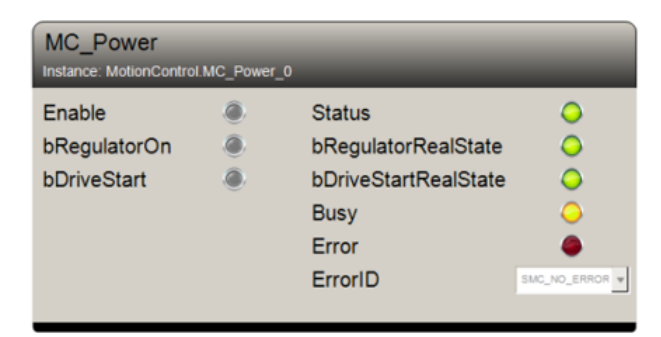

Figura 3.9: Exemplo servomotor habilitado.

No modelo MC\_MoveRelative, ajuste as variáveis relativas ao movimento (Distance, Velocity, Acceleration, Deceleration e Jerk) como apresentado na Figura 3.10. Após isso, clique no botão Execute para iniciar o movimento.

| MC_MoveRelative Instance: MotionControl.MC_MoveRelative_0 |            |                |                |  |  |  |  |
|-----------------------------------------------------------|------------|----------------|----------------|--|--|--|--|
| Execute                                                   | ۲          | Done           | ۲              |  |  |  |  |
| Distance                                                  | 1.000000   | Busy           | ۲              |  |  |  |  |
| Velocity                                                  | 3.000000   | Active         | ۲              |  |  |  |  |
| Acceleration                                              | 10.000000  | CommandAborted | ۲              |  |  |  |  |
| Deceleration                                              | 10.000000  | Error          | ۲              |  |  |  |  |
| Jerk                                                      | 10.000000  | ErrorID        | SMC_NO_ERROR ¥ |  |  |  |  |
| BufferMode                                                | ABORTING • |                |                |  |  |  |  |
|                                                           |            |                |                |  |  |  |  |

Figura 3.10: Exemplo configuração de movimento relativo para o servomotor.

Se desejar, realize mais alguns testes.

Outros exemplos de aplicação podem ser encontrados diretamente no site da Codesys, disponível em: https://help.codesys.com (Add-ons > CODESYS SoftMotion > Application Examples).

# 4 INFORMAÇÕES ADICIONAIS DA REDE ETHERCAT

Neste capítulo serão apresentadas algumas informações adicionais e configurações avançadas utilizadas na rede EtherCAT.

# 4.1 ATRIBUIR UM ENDEREÇO ESTÁTICO PARA O SCA06 NA REDE ETHERCAT

É possível definir um endereço estático para o **SCA06** como escravo na rede EtherCAT utilizando uma memória EEPROM interna do acessório **ECO4**.

- Utilize como base as configurações apresentadas na Seção 2.4.
- Abra as configurações do SCA06\_Motion, na aba General, habilite a opção Expert settings, após isso diversas configurações avançadas ficarão disponíveis.
- No campo Identification, selecione a opção Configured statio alias (ADO 0x012), conforme a Figura 4.1.

| General              | Address                                     | Additional      | EtherCAT |
|----------------------|---------------------------------------------|-----------------|----------|
| Expert Process Data  | AutoInc address 0 🗘                         | Expert settings |          |
| Process Data         | Distributed Clock                           |                 |          |
| Startup Parameters   | Startup Checking                            | → Timeouts      |          |
| Log                  | DC Cyclic Unit Control: Assign to Local     | μC              |          |
| EtherCAT I/O Mapping | ▷ Watchdog<br>Identification                |                 |          |
| EtherCAT IEC Objects | ○ Disabled                                  |                 |          |
| Status               | Configured station alias (ADO 0x0012)       | Value           | 1001     |
| Information          | Explicit device identification (ADO 0x0134) |                 |          |
|                      | 🔿 Data Word (2 Bytes)                       | ADO (hex)       | 16#12    |

Figura 4.1: Habilitando identificação.

Após aplicadas as configurações desta seção faça o download do programa para o PLC500MC e monitore no modo Online.

No modo **Online**, ao estabelecer uma comunicação com o **SCA06\_Motion**, no campo **Identification**, a variável **Actual adress** aparecerá informando o valor atual do endereço. A opção **Write to EEprom** também estará disponível, como na Figura 4.2.

| Devices 👻 म 🗙                                                                | SCA06_SoftMotion X   |                                                                                          |                 |           |
|------------------------------------------------------------------------------|----------------------|------------------------------------------------------------------------------------------|-----------------|-----------|
| E Scample ▼<br>E Scample ▼<br>E Scample ▼<br>E Device [connected] (PLC500MC) | General              | Address                                                                                  | - Additional    | EthorcoTT |
| e ∰ PLC Logic<br>e @ Application [run]                                       | Expert Process Data  | AutoInc address 0 +                                                                      | Expert settings |           |
| - 📶 Library Manager<br>📄 MyMotion (PRG)                                      | Process Data         | > Distributed Clock                                                                      |                 |           |
| PLC_PRG (PRG)     Section      Section      Addition                         | Startup Parameters   | Diagnostics                                                                              |                 |           |
| G S S EtherCAT_Task                                                          | Online               | Current State Operational                                                                |                 |           |
|                                                                              | CoE Online           | <ul> <li>Startup Cnecking</li> <li>DC Cyclic Unit Control: Assign to Local µ0</li> </ul> | FimeoutsC       |           |
| Setup (Setup)                                                                | Log                  | ▷ Watchdog                                                                               |                 |           |
| Comparisons (Expansions)                                                     | EtherCAT I/O Mapping | Identification                                                                           |                 |           |
|                                                                              | EtherCAT IEC Objects | Configured station alias (ADO 0x0012)                                                    | Value           | 1001      |
|                                                                              | Status               | Write to EEprom                                                                          | Actual address  | 0         |
|                                                                              | Information          | Data Word (2 Bytes)                                                                      | ADO (hex)       | 16#12     |
| SoftMotion General Axis Pool                                                 |                      |                                                                                          |                 |           |

Figura 4.2: Endereço atual na memória EEPROM.

Digite o endereço desejado no campo Value e clique na opção Write to EEprom, como apresentado na Figura 4.3.

| Identification                                                  |                |       |  |  |  |  |
|-----------------------------------------------------------------|----------------|-------|--|--|--|--|
| ◯ Disabled                                                      |                |       |  |  |  |  |
| Configured station alias (ADO 0x0012) Value 3                   |                |       |  |  |  |  |
| Write to EEprom                                                 | Actual address | 0     |  |  |  |  |
| <ul> <li>Explicit device identification (ADO 0x0134)</li> </ul> |                |       |  |  |  |  |
| 🔵 Data Word (2 Bytes)                                           | ADO (hex)      | 16#12 |  |  |  |  |

Figura 4.3: Escrevendo novo endereço na memória EEPROM.

Uma mensagem, como na Figura 4.4, aparecerá na tela solicitando que o servoconversor seja reiniciado para aplicar o novo endereço de rede.

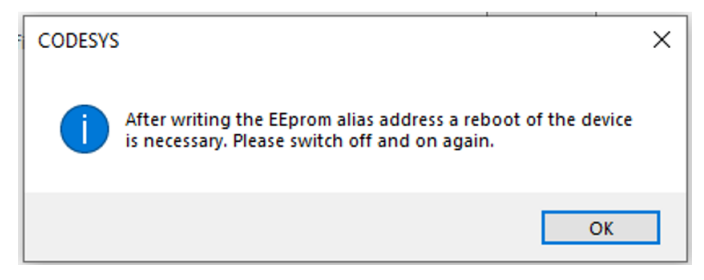

Figura 4.4: Mensagem de aviso para aplicar a escrita EEPROM.

- Reinicie o servoconversor.
- Saia do modo Online, no campo Additional, selecione a opção Optional. No campo Configured statio alias (ADO 0x012), como apresentado na Figura 4.5. Certifique-se de que endereço é o mesmo que foi escrito na memória EEPROM anteriormente.

# INFORMAÇÕES ADICIONAIS DA REDE ETHERCAT

| General              | Address                                                          | Additional                   | Ethoren |
|----------------------|------------------------------------------------------------------|------------------------------|---------|
| Expert Process Data  | AutoIncaddress 0                                                 | ✓ Expert settings ✓ Optional |         |
| Process Data         | Distributed Clock                                                |                              |         |
| Startup Parameters   | > Startup Checking                                               | D Timeouts                   |         |
| Log                  | $\triangleright$ DC Cyclic Unit Control: Assign to Local $\mu C$ | ·                            |         |
| EtherCAT I/O Mapping | D Watchdog                                                       |                              |         |
| EtherCAT IEC Objects | <ul> <li>Disabled</li> </ul>                                     |                              |         |
| Status               | Configured station alias (ADO 0x0012)                            | Value                        | 3       |
| Information          | <ul> <li>Explicit device identification (ADO 0x0134)</li> </ul>  |                              |         |
|                      | 🔿 Data Word (2 Bytes)                                            | ADO (hex)                    | 16#12   |

Figura 4.5: Habilitar o campo Optional.

Faça o download do programa para o PLC500MC e monitore no modo Online.

Observe que agora o endereço atual será o endereço escrito na EEPROM do dispositivo, como apresentado na Figura 4.6.

| Identification                                |                |       |
|-----------------------------------------------|----------------|-------|
| ○ Disabled                                    |                |       |
| Configured station alias (ADO 0x0012)         | Value          | 3     |
| Write to EEprom                               | Actual address | 3     |
| O Explicit device identification (ADO 0x0134) |                |       |
| 🔿 Data Word (2 Bytes)                         | ADO (hex)      | 16#12 |

Figura 4.6: Novo endereço EEPROM.

# $\checkmark$

#### NOTA!

Para utilizar o endereço escrito na memória EEPROM em uma rede com mais de um SCA06, é necessário que os dispositivos estejam marcados com a opção **Optional**, caso contrário, a rede será configurada automáticamente pelo mestre da rede sem utilizar o endereço da memória EEPROM.

# 4.2 LER E EDITAR PARÂMETROS NO SCA06 PELA REDE ETHERCAT

Utilizando este método é possível modificar parâmetros de configuração do **SCA06** remotamente através da rede EtherCAT, sem a necessidade de utilizar sua IHM.

- Utilize as configurações apresentadas na Seção 2.4.
- No modo Online, abra as configurações do escravo EtherCAT (SCA06\_SoftMotion), na aba General, habilite a opção Expert setting.
- Abra a aba **CoE Online** e selecione a opção **Auto Update**, conforme a Figura 4.7.

| General              | Read Objects    | Auto update  Offline from      | m ESI file 🔿 Online | from device | •     |
|----------------------|-----------------|--------------------------------|---------------------|-------------|-------|
| Expert Process Data  | Index:Subindex  | Name                           | Flags               | Туре        | Value |
|                      | 16#24DE:16#00   | P1246 - User Parameter         | RW                  | INT         | 0     |
| Process Data         | 16#24DF:16#00   | P1247 - User Parameter         | RW                  | INT         | 0     |
|                      | 16#24E0:16#00   | P1248 - User Parameter         | RW                  | INT         | 0     |
| Startup Parameters   | 16#24E1:16#00   | P1249 - User Parameter         | RW                  | INT         | 0     |
| Oplina               | 16#6040:16#00   | Controlword                    | RW                  | UINT        | 0     |
| Unime                | 16#6041:16#00   | Statusword                     | RO                  | UINT        | 592   |
| CoE Online           | 16#6060:16#00   | Modes of operation             | RW                  | SINT        | 8     |
|                      | 16#6061:16#00   | Modes of operation display     | RO                  | SINT        | 8     |
| Log                  | 16#6063:16#00   | Position actual internal value |                     | DINT        | 38691 |
|                      | 16#6064:16#00   | Position actual value          | RO                  | DINT        | 38689 |
| EtherCAT I/O Mapping | 16#6069:16#00   | Velocity sensor actual value   | RO                  | DINT        | 38689 |
|                      | 16#606B:16#00   | Velocity demand value          | RO                  | DINT        | 0     |
| EtherCAT IEC Objects | 16#606C:16#00   | Velocity actual value          | RO                  | DINT        | 0     |
|                      | 16#6071:16#00   | 16#6071:16#00 Target torque    |                     | INT         | 0     |
| Status               | 16#6077:16#00   | Torque actual value            | RO                  | INT         | -50   |
| T- (                 | 16#607A:16#00   | Target position                | RW                  | DINT        | 38691 |
| Information          | 16#6081:16#00   | Profile velocity               | RW                  | UDINT       | 0     |
| 100                  | 16#6083:16#00   | Profile acceleration           | RW                  | UDINT       | 0     |
| 209                  | 16#6084:16#00   | Profile deceleration           | RW                  | UDINT       | 0     |
| EtherCAT I/O Mapping | 16#6086:16#00   | Motion profile type            | RW                  | INT         | 0     |
|                      | 16#6087:16#00   | Torque slope                   | RW                  | UDINT       | 0     |
| Status               | 16#6088:16#00   | Torque profile type            | RW                  | INT         | 0     |
|                      | 16#60B1:16#00   | Velocity offset                | RW                  | DINT        | 0     |
| Information          | ■ 16#60C2:16#00 | Interpolation time period      |                     |             |       |
|                      | 16#60FF:16#00   | Target velocity                | RW                  | DINT        | 0     |
|                      | 16#6502:16#00   | Supported drive modes          | RO                  | UDINT       | 0     |

Figura 4.7: CoE Online

| Elementos de operação | Descrição                                                                                                    |
|-----------------------|----------------------------------------------------------------------------------------------------|
| Read Objects          | O diretório de objetos é lido uma vez.                                                                                 |
| Auto update           | Os objetos são lidos em ciclos.                                                                                        |
| Offline from ESI file | A aba mostra o conteúdo do diretório de objetos da descrição do dispositivo.                                           |
| Online from Device    | A aba mostra o conteúdo do diretório de objetos do<br>dispositivo (Não disponível para o SCA06).                       |
| Flags                 | <b>RO:</b> O valor é protegido contra escrita. <b>RW:</b> O valor pode ser modificado.                                 |
| Value                 | É possível clicar duas vezes no campo de texto para editar esse valor. O novo valor será escrito diretamente no SCA06. |

Tabela 4.1: Elementos CoE Online.

Através desta aba é possível ler e modificar alguns parâmetros internos do servoconversor SCA06.

Faça um teste modificando o parâmetro P1249, para o valor 15.

Encontre o parâmetro P1249 - User Parameter na lista, clique duas vezes no campo Value, digite 15 e pressione Enter, como apresentado na Figura 4.8.

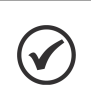

## NOTA!

As variáveis serão atualizadas em cíclos, aguarde a leitura dos parâmetros, isso pode levar alguns instantes.

| General              | Read Objects    |         | Auto update             | file 🔿 Online | from device | ł     |
|----------------------|-----------------|---------|-------------------------|---------------|-------------|-------|
| Expert Process Data  | Index:Subindex  | Name    | 1                       | Flags         | Туре        | Value |
|                      | 16#24DE:16#00   | P1246   | - User Parameter        | RW            | INT         | 0     |
| Process Data         | 16#24DF:16#00   | P1247   | - User Parameter        | RW            | INT         | 0     |
|                      | 16#24E0:16#00   | P1248   | - User Parameter        | RW            | INT         | 0     |
| Startup Parameters   | 16#24E1:16#00   | P1249   | - User Parameter        | RW            | INT         | 15    |
| Online               | 16#6040:16#00   | Contro  | lword                   | RW            | UINT        | 0     |
| Unline               | 16#6041:16#00   | Status  | word                    | RO            | UINT        | 592   |
| CoF Online           | 16#6060:16#00   | Modes   | of operation            | RW            | SINT        | 8     |
| COL ONINE            | 16#6061:16#00   | Modes   | of operation display    | RO            | SINT        | 8     |
| Log                  | 16#6063:16#00   | Positio | n actual internal value | RO            | DINT        | 38691 |
|                      | 16#6064:16#00   | Positio | n actual value          | RO            | DINT        | 38691 |
| EtherCAT I/O Mapping | 16#6069:16#00   | Velocit | y sensor actual value   | RO            | DINT        | 38691 |
|                      | 16#606B:16#00   | Velocit | y demand value          | RO            | DINT        | 0     |
| EtherCAT IEC Objects | 16#606C:16#00   | Velocit | y actual value          | RO            | DINT        | 0     |
|                      | 16#6071:16#00   | Target  | torque                  | RW            | INT         | 0     |
| Status               | 16#6077:16#00   | Torque  | actual value            | RO            | INT         | -50   |
| Tefermetica          | 16#607A:16#00   | Target  | position                | RW            | DINT        | 38691 |
| Information          | 16#6081:16#00   | Profile | velocity                | RW            | UDINT       | 0     |
| Log                  | 16#6083:16#00   | Profile | acceleration            | RW            | UDINT       | 0     |
| 209                  | 16#6084:16#00   | Profile | deceleration            | RW            | UDINT       | 0     |
| EtherCAT I/O Mapping | 16#6086:16#00   | Motion  | profile type            | RW            | INT         | 0     |
|                      | 16#6087:16#00   | Torque  | slope                   | RW            | UDINT       | 0     |
| Status               | 16#6088:16#00   | Torque  | profile type            | RW            | INT         | 0     |
|                      | 16#60B1:16#00   | Velocit | y offset                | RW            | DINT        | 0     |
| Information          | ■ 16#60C2:16#00 | Interp  | olation time period     |               |             |       |
|                      | 16#60FF:16#00   | Target  | velocity                | RW            | DINT        | 0     |
|                      | 16#6502:16#00   | Suppor  | ted drive modes         | RO            | UDINT       | 0     |

Figura 4.8: Editar parâmetros Online

Com isso, o valor será modificado.

Confira a escrita deste valor diretamente pela IHM do SCA06, no parâmetro P1249.

# 4.3 EDITAR PDOS NA REDE ETHERCAT

É possível editar os **PDOs** definidos como padrão do **SCA06** na comunicação EtherCAT.

- Utilize as configurações apresentadas na Seção 2.4.
- Abra as configurações do SCA06\_Motion, na aba General, habilite a opção Expert settings, após isso diversas configurações avançadas ficarão disponíveis, como apresentado na Figura 4.9.

| General              | Address                                                         | Additional —    | EtherCAT  |
|----------------------|-----------------------------------------------------------------|-----------------|-----------|
| Expert Process Data  | AutoIncaddress 0                                                | Expert settings | Luiciente |
| Process Data         | Distributed Clock                                               |                 |           |
| Startup Parameters   | > Startup Checking                                              | - Dimeouts      |           |
| Log                  | DC Cyclic Unit Control: Assign to Local                         | μC              |           |
| EtherCAT I/O Mapping | Watchdog     Identification                                     |                 |           |
| EtherCAT IEC Objects | Disabled     Organization align (ADO 0.0012)                    | Maha            | 1001      |
| Status               | Configured station allas (ADO 0X0012)                           | value           | 1001      |
| Information          | <ul> <li>Explicit device identification (ADO 0x0134)</li> </ul> |                 |           |
|                      | Data Word (2 Bytes)                                             | ADO (hex)       | 16#0      |

Figura 4.9: Habilitar configurações avançadas SCA06\_SoftMotion.

Acesse a aba Expert Process Data, nesta aba será possível modificar os PDOs da comunicação.

| General                                   | Sync Manager                  | 🖶 Add 📝 Edit        | X Delete                       |          |      |
|-------------------------------------------|-------------------------------|---------------------|--------------------------------|----------|------|
| Event Browner Date                        | SM Size Type                  | PDO List            |                                |          |      |
| Expert Process Data                       | 0 128 Mailbox Out             | Index               | Size Name                      | Flags SM |      |
| Process Data                              | 1 128 Mailbox In              | 16#1600             | 13.0 1st Receive PDO mapping   | 2        |      |
|                                           | 2 13 Outputs                  | 16#1601             | 6.0 2nd Receive PDO mapping    |          |      |
| Startup Parameters                        | 3 13 Inputs                   | 16#1602             | 6.0 3rd Receive PDO mapping    |          |      |
|                                           |                               | 16#1603             | 4.0 4th Receive PDO mapping    |          |      |
| Log                                       |                               | 16#1A00             | 13.0 1st Transmit PDO mapping  | 3        |      |
| Thereas I/O Meaning                       |                               | 16#1A01             | 6.0 2nd Transmit PDO mapping   |          |      |
| EtherCAT I/O Mapping                      |                               | 16#1A02             | 6.0 3rd Transmit PDO mapping   |          |      |
| EtherCAT IEC Objects                      |                               | 16#1A03             | 4.0 4th Transmit PDO mapping   |          |      |
|                                           |                               |                     |                                |          |      |
| Status                                    | J                             |                     |                                |          |      |
|                                           | PDO Assignment (16#1C12)      | 💠 Insert 📝 Edit     | X Delete 🕆 Move Up 🕹 Move Down |          |      |
| Information                               | ☑ 16#1600                     | PDO Content (16#    | ¥1600)                         |          |      |
|                                           | 16#1601 (excluded by 16#1600) | Index               | Size Offs Name                 |          | Type |
|                                           | 16#1602 (excluded by 16#1600) | 16#6040:16#0        | 0 2.0 0.0 Control word         |          | UINT |
|                                           | 16#1603 (excluded by 16#1600) | 16#607A:16#0        | 0 4.0 2.0 Targetposition       |          | DINT |
|                                           |                               | 16#60FF:16#0        | 0 4.0 6.0 Target velocity      |          | DINT |
|                                           |                               | 16#6071:16#0        | 0 2.0 10.0 Target torque       |          | INT  |
|                                           |                               | 16#6060:16#0        | 0 1.0 12.0 Modes of operation  |          | SINT |
|                                           |                               |                     | 13.0                           |          |      |
|                                           |                               |                     |                                |          |      |
|                                           |                               |                     |                                |          |      |
|                                           |                               |                     |                                |          |      |
| Download PDO Assignment PDO configuration |                               | 00 Info from the De | evice                          |          |      |

Figura 4.10: Editar PDOs da rede EterCAT.

- Selecione o PDO que você deseja modificar no campo PDO List e em seguida edite-o no campo PDO Content.
- Para aplicar a nova configuração de PDOs certifique-se que no campo Download as opções PDO Assigment e PDO configuration estejam selecionadas.

Utilizando este procedimento, ao fazer o **Download** do programa para o **PLC500MC** e iniciar a comunicação EtherCAT com o servoconversor SCA06, a lista será automaticamente modificada para a nova configuração de PDOs.

# 4.4 CONFIGURAR REDUNDÂNCIA ETHERCAT

É possível configurar uma rede EtherCAT com redundância utilizando o PLC500MC.

4-6 | PLC500MC

#### NOTA!

As portas **ETH1** e **ETH2** são portas independes, desta forma, não é possível realizar uma comunicação EtherCAT em anel, entretanto, é possível realizar uma comunicação EtherCAT com redundância.

- Utilize as configurações apresentadas na Seção 2.4.
- Abra as configurações do dispositivo **EtherCAT Master SoftMotion**.
- Marque a opção Redundancy.
- No campo Redundancy EtherCAT NIC Settings, marque a opção Select network by name.
- No campo Network name, digite ETH1.

A Figura 4.11 apresenta as configurações anteriores já realizadas.

| EtherCAT_Master_Soft | Motion X                                                        |            |  |
|----------------------|-----------------------------------------------------------------|------------|--|
| General              | Autoconfig master/slaves Ether                                  | Ether CAT. |  |
| Sync Unit Assignment | EtherCAT NIC Settings                                           |            |  |
| Overview             | Destination address (MAC) FF-FF-FF-FF Destination address (MAC) |            |  |
| Log                  | Source address (MAC) 00-00-00-00-00 Select                      |            |  |
|                      | Network name ETH2                                               |            |  |
| EtherCAT I/O Mapping | ○ Select network by MAC                                         |            |  |
| EtherCAT IEC Objects | Redundancy EtherCAT NIC Settings                                |            |  |
| Status               | Destination address (MAC) FF-FF-FF-FF-FF Destination address    |            |  |
| Information          | Source address (MAC) 00-00-00-00-00 Select                      |            |  |
|                      | Network name ETH1                                               |            |  |
|                      | ○ Select network by MAC                                         |            |  |
|                      | ✓ Distributed Clock                                             |            |  |
|                      | Cycle time 4000 🜩 µs 🗌 Use LRW instead of LWR/LRD               |            |  |
|                      | Sync offset 20 🚔 % 🗌 Messages pertask                           |            |  |
|                      | Sync window monitoring                                          |            |  |
|                      | Sync window 1 🙀 μs                                              |            |  |

Figura 4.11: Configurar redundância EtherCAT.

Com isso, a redundância da rede já está configurada e pronta para ser utilizada.

## 4.5 ARQUIVO XML

Cada dispositivo em uma rede EtherCAT possui um arquivo de configuração XML que contém informações sobre o funcionamento do dispositivo na rede EtherCAT, bem como a descrição de todos os objetos existentes para comunicação. Em geral, este arquivo é utilizado por um mestre ou software de configuração para a programação dos dispositivos presentes na rede.

#### ATENÇÃO!

É possível adicionar dispositivos escravos EtherCAT ao software Codesys utilizando arquivos do tipo XML. Entretanto, para o controle de movimento é recomendado que sejam utilizados os dispositivos já instalados e específicos para este fim. Você poderá adicionar um eixo genérico seguindo a CiA402 porém, algumas funcionalidades SoftMotion podem não estar disponíveis.
# **5 INFORMAÇÕES ADICIONAIS SOFTMOTION**

Neste capítulo serão apresentadas algumas informações adicionais e configurações avançadas utilizadas para o controle de movimento.

# 5.1 PRIORIDADE DE TAREFAS

O controle de movimento necessita de uma alta prioridade para seu correto funcionamento. Desta maneira, é impressindível uma correta configuração da prioridade das tarefas.

Deve-se definir 1 para a tarefa responsável pelo controle de movimento. Quando adicionado um dispositivo mestre EtherCAT, ele criará uma tarefa (com prioridade 1) automaticamente. A aplicação responsável pelo controle de movimento deve ser executada sob esta tarefa.

Demais aplicações, além do controle de movimento, ou que possuem um alto consumo computacional devem ser executados em uma tarefa diferente e com uma prioridade menor. Recomenda-se a prioridade 10 ou menor (10 - 31) para estas tarefas.

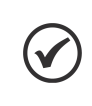

# NOTA!

Quanto menor o número maior será a sua prioridade, sendo 0 a tarefa mais prioritária e 31 a menos prioritária.

A Figura 5.1 apresenta um exemplo de configuração de tarefas, onde o controle de movimento é executado no programa **MyMotion** e as demais funcionalidades são executadas no programa **PLC\_PRG**.

| Devices 👻 🕂 🗙                 | MainTask 🗙                |                                   | <ul> <li>EtherCAT_Task X</li> </ul> | •                        |
|-------------------------------|---------------------------|-----------------------------------|-------------------------------------|--------------------------|
| = 👘 Example 💌 💌               | Configuration             |                                   | Configuration                       |                          |
| E Inc Device (PLC500MC)       |                           |                                   |                                     |                          |
| PLC Logic                     | Priority ( 031 ); 15      |                                   | Priority ( 031 ): 1                 |                          |
| Application                   |                           |                                   |                                     |                          |
| 📲 📶 Library Manager           | Туре                      |                                   | Туре                                |                          |
| MyMotion (PRG)                | 🕑 Cyclic 🗸 🗸              | Interval (e.g. t#200ms) 200 ms ~  | Cyclic V Interval (e.g              | g.t#200ms) 4 ms ~        |
| PLC_PRG (PRG)                 |                           |                                   |                                     |                          |
| 🖹 🌃 Task Configuration        | Watchdog                  |                                   | Watchdog                            |                          |
| EtherCAT_Task                 | Enable                    |                                   | Enable                              |                          |
| 🖃 🐝 MainTask                  | Time (e.g. t#200ms)       | ms 🗸                              | Time (e.g. t#200ms)                 | ms 🗠                     |
|                               | Sensitivity 1             |                                   | Sensitivity                         |                          |
| Visualization Manager         |                           |                                   |                                     |                          |
| Visualization                 |                           |                                   |                                     |                          |
|                               | Add Call X Remove Call    | Change Call A Move Up & Move Dow  | n Add Call X Remove Call 🖂 Change C | all 🏦 Move Up 🔒 Move Dow |
| Expansions (Expansions)       | T And Call A Nethore Call | C change can a more op + more bon |                                     |                          |
|                               | POU                       | Comment                           | POU Comment                         |                          |
| ETH2 (ETH2)                   | PLC_PRG                   |                                   | MyMotion                            |                          |
| CAN (CAN)                     |                           |                                   |                                     |                          |
| BS485 (BS485)                 |                           |                                   |                                     |                          |
| EtherCAT Master SoftMotion (E |                           |                                   |                                     |                          |
| SoftMotion General Avis Pool  |                           |                                   |                                     |                          |

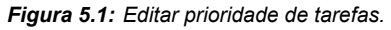

# 5.2 CONFIGURAÇÕES DE ESCALA PARA O SM\_DRIVE\_ETC\_WEG\_SCA

Nesta subseção será apresentada as possíveis configurações de escala aplicadas ao eixo SM\_Drive\_ETC\_WEG\_SCA.

Utilize como base as configurações apresentadas na Seção 2.4.

Abra as configurações do SM\_Drive\_ETC\_WEG\_SCA, na aba Scaling/Mapping.

Para as configurações de escala é possível utilizar dois tipos motores, escolhida através do campo **Motor Type**. Dependendo do tipo de motor selecionado o campo Scaling as configurações disponíveis serão diferentes.

# 5.2.1 Motor Type: Rotary

**Rotary:** Geralmente utilizada para configurações de eixos rotativos pois possui uma configuração mais completa, podendo adicionar relação de engrenagens ou polias. A Figura 5.2 apresenta um exemplo de PLC500MC | 5-1

 Motor Type
 Scaling

 Invert direction
 Invert direction

 65536
 increments <=> motor turns

 Linear
 1

 gear output turns <=> gear output turns

 1
 gear output turns <=> units in application

configuração utilizando o Motor Type: Rotary.

Figura 5.2: Exemplo de configuração utilizando Motor Type: Rotary.

Cada valor do campo Scaling pode ser alterado de acordo com a mecânica envolvida na aplicação.

| Elementos de operação                      | Descrição                                                                                               |  |  |  |
|--------------------------------------------|----------------------------------------------------------------------------------------------------|--|--|--|
| increments <=> motor turns                 | Número de incrementos que correspondem a um determinado número de voltas do motor.                      |  |  |  |
| motor turns <=> gear output turns          | Número de voltas do motor que correspondem a um<br>determinado número de voltas na saída da engrenagem. |  |  |  |
| gear output turns <=> units in application | Número de voltas na saída da engrenagem que<br>correspondem a unidades de aplicação.                    |  |  |  |
| Tobolo 5 1: Elementes Secling              |                                                                                                    |  |  |  |

Tabela 5.1: Elementos Scaling.

Para esta configuração cada unidade de aplicação equivalerá a 1/6 de volta do servomotor.

#### 5.2.2 Motor Type: Linear

**Linear:** Geralmente utilizada para configurações de eixos lineares pois possui uma configuração mais simplificada e direta. A Figura 5.3 apresenta um exemplo de configuração utilizando o **Motor Type: Linear**.

| Motor Type | Scaling<br>Invert direction |                                     |   |
|------------|-----------------------------|-------------------------------------|---|
| ○ Rotary   | 65536                       | increments <=> units in application | 1 |
| Linear     |                             |                                     |   |
|            |                             |                                     |   |

Figura 5.3: Exemplo de configuração utilizando Motor Type: Linear.

| Elementos de operação               | Descrição                                                         |  |  |
|-------------------------------------|-------------------------------------------------------------------|--|--|
| increments <=> units in application | Número de incrementos que correspondem a unidades<br>de aplicação |  |  |
| Tabela 5.2: Elementos Scaling.      |                                                                   |  |  |

Para esta configuração cada unidade de aplicação equivalerá a 1 de volta do servomotor.

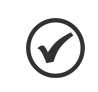

# NOTA!

Ao selecionar a opção **Invert direction** o sentido de giro será invertido. O servoconversor receberá os valores de referência com sinais opostos.

Mais informações sobre as configurações podem ser encontradas diretamente no site da Codesys, disponível em: https://help.codesys.com (Add-ons > CODESYS SoftMotion > Reference > User Interface > Objects > SoftMotion Drives).

# 5.3 ADICIONAR EIXO VIRTUAL

Virtual Drive são unidades simuladas em software. Com isso, você pode testar seus programas sem um hardware conectado ou implementar funcionalidades estendidas utilizando eixos virtuais.

Para adicionar um eixo virtual em uma aplicação siga os passos apresentados a seguir.

- Clique com o botão direito em SoftMotionGeneral axis pool na árvore de dispositivos, selecione a opção Add device.
- Selecione o dispositivo SoftMotionDrives > virtual drives > SM\_Drive\_Virtual na caixa de diálogo Add Device.
- Clique em Add Device.
- A Figura 5.4 apresenta os passos anteriores diretamente pelo Codesys.

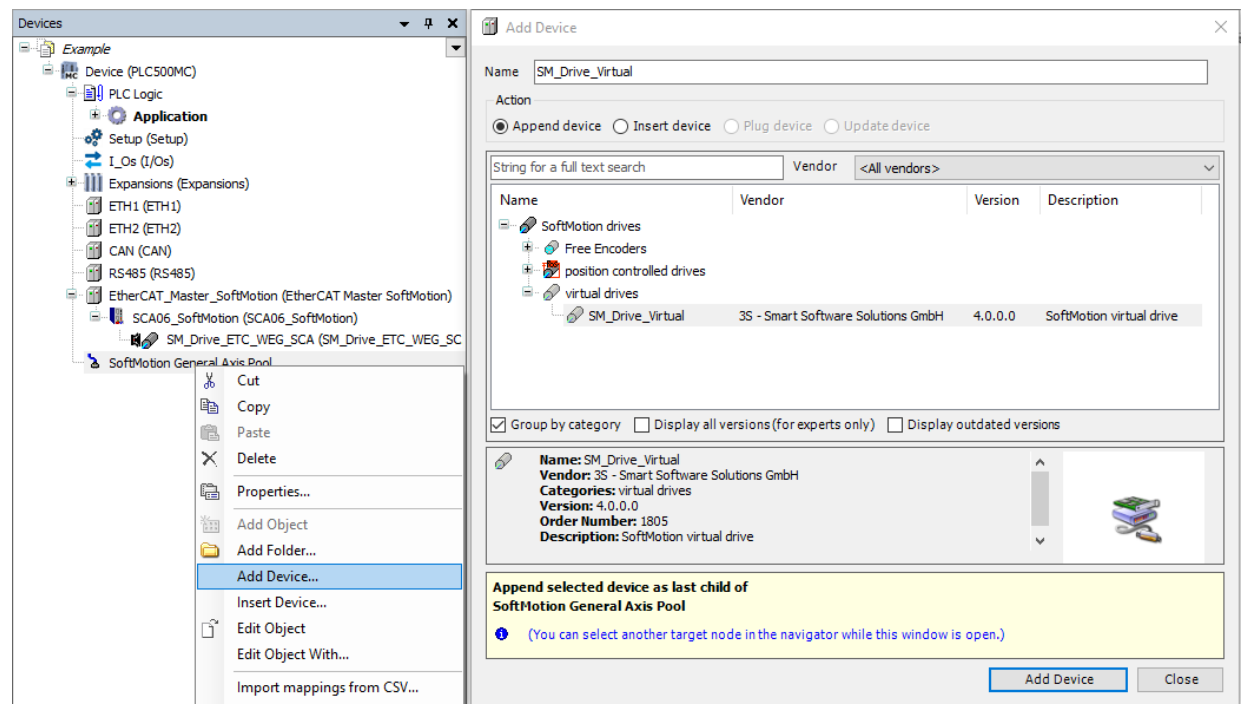

Figura 5.4: Adicionar eixo virtual.

Com isso, um eixo virtual será adicionado a baixo do objeto **SoftMotionGeneral axis pool**. A Figura 5.5 apresenta a árvore de dispositivos com um eixo virtual adicionado.

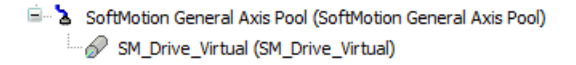

Figura 5.5: Árvore de dispositivos com eixo virtual adicionado.

- Abra as configurações do SM\_Drive\_Virtual.
- Na aba General, as configurações de tipo de eixo, limites, rampa de aceleração e dinâmica limite podem ser configuradas.
- Configure a aba **General**, de acordo com a Figura 5.6.

| General                       | Axis type and limits | Software limits                  |                                     |             | Velocity ramp t                | type    |
|-------------------------------|----------------------|----------------------------------|-------------------------------------|-------------|--------------------------------|---------|
| Commissioning                 | Virtual mode         | Activated                        | Negative [u]:                       | 0.0         | Trapezoid     Sin <sup>2</sup> |         |
| SM_Drive_Virtual: I/O Mapping | Finite               |                                  | Positive [u]:                       | 1000.0      | Quadratic                      |         |
| SM_Drive_Virtual: IEC Objects |                      | Software error reac              | tion<br>Deceleration [u/s²]:        | 0           | Quadratic (                    | smooth) |
| Status                        |                      |                                  | Max. distance [u]:                  | 0           |                                | 5       |
| Information                   | Velocity [u/s]:      | Acceleration [u/s <sup>2</sup> ] | Deceleration [u/s <sup>2</sup> ] Je | erk [u/s³]: | 1                              |         |

Figura 5.6: Exemplo configurações de eixo virtual.

Após assas configurações o eixo virtual poderá ser usado em suas aplicações.

Mais informações sobre eixos virtuais podem ser encontradas diretamente no site da Codesys, disponível em: https://help.codesys.com (Add-ons > CODESYS SoftMotion > Reference > User Interface > Objects > SoftMotion Drives > Tab 'Logical Axes').

# 5.4 ADICIONAR EIXO ENCODER

É possível utilizar as duas entradas do tipo encoder do PLC500MC como Drives SoftMotion. Para isso, configure a entrada DI1 do PLC500MC como encoder (I\_Os > DI1 / Encoder1 > Pin type > Pulse/Direction ou Quadrature).

A Frigura 5.7 apresenta os passos anteriores diretamente pelo Codesys.

| I_0s X           |                                      |                     |                 |               |      |                                                                               |
|------------------|--------------------------------------|---------------------|-----------------|---------------|------|-------------------------------------------------------------------------------|
| I/Os Parameters  | Parameter                            | Туре                | Value           | Default Value | Unit | Description                                                                   |
| I/Os IEC Objects | <ul> <li>Ø Edge selection</li> </ul> | Enumeration of BYTE | None            | None          |      | External event edge selection (Only in DI mode)                               |
| I/Os I/O Mapping | 🖤 🌵 Pin type                         | Enumeration of BYTE | Pulse/Direction | DI            |      | Digital Input or Encoder Mode for DI1/DI2 (Quadrature A/B or Pulse/Direction) |
| yos yo happing   | Preset                               | WORD(265535)        | 65535           | 65535         |      | Preset value (Only in encoder mode)                                           |
| Status           | 🗄 🗀 DI2                              |                     |                 |               |      |                                                                               |
|                  | 🖲 📴 DI3 / Encoder 2                  |                     |                 |               |      |                                                                               |
|                  | 🗷 🛄 DI4                              |                     |                 |               |      |                                                                               |
|                  | 🖲 - 🚞 DI5                            |                     |                 |               |      |                                                                               |
|                  | 🖲 🛄 DI6                              |                     |                 |               |      |                                                                               |
|                  | 🗎 🗀 DI7                              |                     |                 |               |      |                                                                               |
|                  | 🗎 🚞 DI8                              |                     |                 |               |      |                                                                               |
|                  | DO1 / PWM1                           |                     |                 |               |      |                                                                               |
|                  | DO2 / PWM2                           |                     |                 |               |      |                                                                               |
|                  | 🗷 - 🚞 DO3 / PWM3                     |                     |                 |               |      |                                                                               |

Figura 5.7: Configurar DI como encoder.

Desta forma as entradas **DI1** e **DI2** do **PLC500MC** deixam de ser entradas digitais e passam a ser entradas para encoder.

- Utilize como base as configurações apresentadas na Seção 3.
- Clique com o botão direito em SoftMotion General Axis Pool na árvore de dispositivos.
- Clique em Add Device...
- Na aba Add Device, no campo Action, selecione a opção Append device.
- Selecione o dispositivo SoftMotion drives > Free Encoder > SMC\_FreeEncoder na caixa de diálogo.
- Clique em Add Device.

A Frigura 5.8 apresenta os passos anteriores diretamente pelo Codesys.

| Devices 👻 👎 🗙                                           | Add Device                                                |                        |                           | ×                       |
|---------------------------------------------------------|-----------------------------------------------------------|------------------------|---------------------------|-------------------------|
| Example                                                 |                                                           |                        |                           |                         |
| E Revice (PLC500MC)                                     | Name SMC_FreeEncoder                                      |                        |                           |                         |
| PLC Logic                                               | Action                                                    |                        |                           |                         |
| 🗉 😳 Application                                         | Append device     O Insert device                         | Plug device O Up       | date device               |                         |
| Setup (Setup)                                           |                                                           |                        |                           |                         |
| I_Os (I/Os)                                             | String for a full text search                             | Vendor .               | <all vendors=""></all>    | ~                       |
| Expansions (Expansions)                                 |                                                           |                        |                           |                         |
| ETH1 (ETH1)                                             | Name                                                      | Vendor                 | Version                   | Description             |
|                                                         | SoftMotion drives                                         |                        |                           |                         |
| CAN (CAN)                                               | Free Encoders                                             |                        |                           |                         |
|                                                         | SMC_FreeEncoder                                           | 3S - Smart Software S  | Solutions GmbH 3.5.5.0    | SoftMotion free Encoder |
| EtherCAT_Master_SoftMotion (EtherCAT Master SoftMotion) | position controlled drives                                |                        |                           |                         |
| SCA06_SoftMotion (SCA06_SoftMotion)                     | 🗄 🔗 virtual drives                                        |                        |                           |                         |
| SM_Drive_ETC_WEG (SM_Drive_ETC_WEG)                     |                                                           |                        |                           |                         |
| SoftMotion General Axis Pool                            |                                                           |                        |                           |                         |
| 26 Cut                                                  |                                                           |                        |                           |                         |
| в Сору                                                  |                                                           |                        |                           |                         |
| Paste Paste                                             | Group by category Display all ver                         | sions (ror experts on  | iy) Display outdated ver  | sions                   |
| X Delete                                                | Name: SMC_FreeEncoder<br>Vendor: 3S - Smart Software Solu | tions CmbH             |                           | ^                       |
| Properties                                              | Categories: Free Encoders<br>Version: 3.5.5.0             |                        |                           | <b>~</b>                |
| 置 Add Object                                            | Order Number: 1805<br>Description: SoftMotion free Enco   | oder                   |                           |                         |
| 🚞 Add Folder                                            | · · · · · · · · · · · · · · · · · · ·                     |                        |                           | •                       |
| Add Device                                              | Append selected device as last child                      | of                     |                           |                         |
| Insert Device                                           | SoftMotion General Axis Pool                              |                        |                           |                         |
| 📑 Edit Object                                           | (You can select another target nod)                       | e in the navigator whi | ile this window is open.) |                         |
| Edit Object With                                        |                                                           |                        |                           |                         |
| Import mappings from CSV                                |                                                           |                        | A                         | dd Device Close         |

Figura 5.8: Adicionando eixo encoder.

Com isso, será adicionado à árvore de dispositivos em eixo do tipo SMC\_FreeEncoder, conforme a Figura 5.9.

SoftMotion General Axis Pool (SoftMotion General Axis Pool)
SMC\_FreeEncoder (SMC\_FreeEncoder)

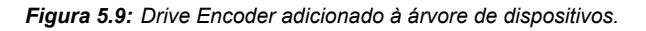

Abra as configurações do SMC\_FreeEncoder, na aba Scaling, faça a configuração adequada para o tipo de encoder utilizado em sua aplicação.

A Figura 5.10 apresenta um exemplo de configuração onde cada mil pulsos no encoder corresponderão a uma unidade de aplicação.

| SMC_FreeEncoder X            |                                        |                 |
|------------------------------|----------------------------------------|-----------------|
| Encoder                      | Encoder general settings               | Bit width: 32 🗸 |
| SMC_FreeEncoder: I/O Mapping | Finite                                 |                 |
| SMC_FreeEncoder: IEC Objects | - Scaling<br>Invert direction          |                 |
| Status                       | 1000 increments <=> encoder turns      | 1               |
| Information                  | encoder turns <=> units in application | n 1             |

Figura 5.10: Drive Encoder adicionado à árvore de dispositivos.

Para que o valor atual do Drive adicionado seja atualizado com o valor da entrada de encoder do PLC500MC é necessário atribuir o seu valor para variável <FREE\_ENCODER\_AXIS>.diEncoderPosition, isso deve ocorrer na tarefa responsável pelo movimento (EtherCAT\_Task). É necessário ainda a conversão do tipo da variável de LINT para DINT, utilize a função LINT\_TO\_DINT() para isso.

O campo a baixo apresenta um exemplo do comando que deve ser utilizado para atribuir o valor de PLC500MC | 5-5

conter\_Encoder1 para a variável do drive SMC\_FreeEncoder.

SMC\_FreeEncoder.diEncoderPosition := LINT\_TO\_DINT(counter\_Encoder1);

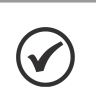

#### NOTA!

Também é possível utilizar os blocos de função disponíveis na biblioteca **IoDrvGPIO (WEG)** para atualizar os valores da posição do encoder.

Abra o POU MyMotion, adicione o comando para atribuir o valor do encoder ao drive SMC\_FreeEncoder, como apresentado na Figura 5.11.

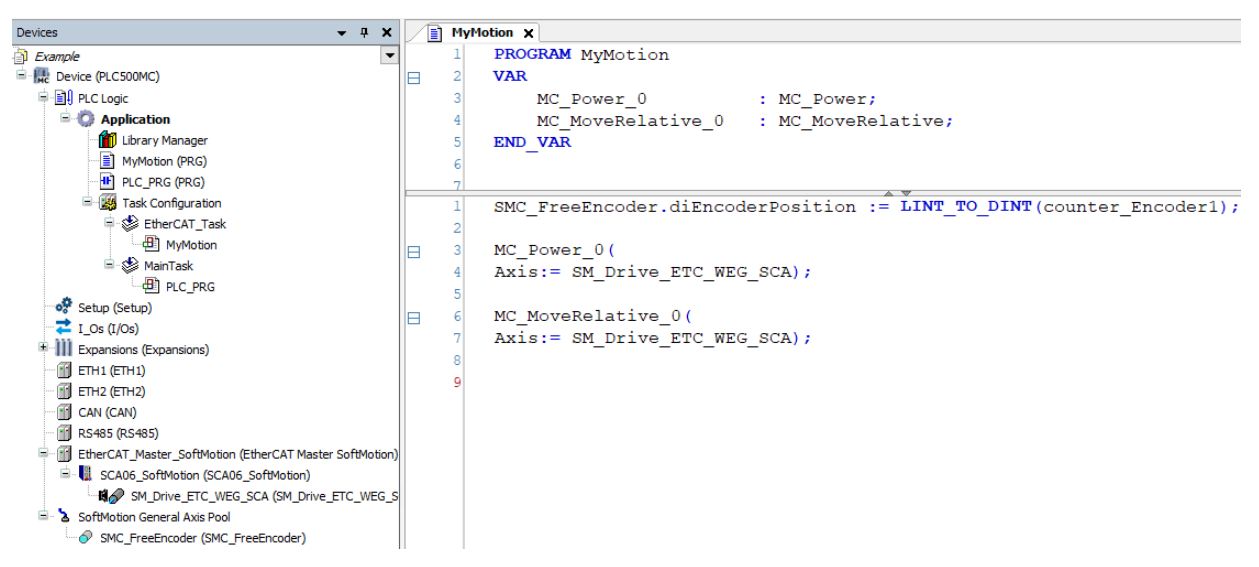

Figura 5.11: Adicionando o comando ao POU associado ao movimento.

| Aplicação MyMotion:                                                  |
|----------------------------------------------------------------------|
| PROGRAM MyMotion                                                     |
| VAR                                                                  |
| MC_Power_0 : MC_Power;                                               |
| MC_MoveRelative_0 : MC_MoveRelative;                                 |
| END_VAR                                                              |
| SMC_FreeEncoder.diEncoderPosition := LINT_TO_DINT(counter_Encoder1); |
|                                                                      |
| MC_Power_0(                                                          |
| Axis:= SM_Drive_ETC_WEG_SCA);                                        |
|                                                                      |
| MC_MoveRelative_0(                                                   |
| Axis:= SM_Drive_ETC_WEG_SCA);                                        |

Conecte um encoder às entradas DI1 e DI2.

- Faça o download do programa para o PLC500MC e monitore no modo Online.
- Abra as configurações do SMC\_FreeEncoder na aba Encoder, como apresentado na Figura 5.12.

| SMC_FreeEncoder 🗙            |                     |           |                     |                  |                      |
|------------------------------|---------------------|-----------|---------------------|------------------|----------------------|
| Encoder                      | Encoder general set | ttings    |                     |                  |                      |
|                              | O Modulo            |           |                     |                  | Bit width: 32 $\vee$ |
| SMC_FreeEncoder: I/O Mapping | Finite              |           |                     |                  |                      |
| SMC_FreeEncoder: IEC Objects | Scaling             |           |                     |                  |                      |
| Chature                      | Invert direction    |           |                     |                  |                      |
| Status                       | 1000                | in        | crements <=> enc    | oder turns       | 1                    |
| Information                  | 1                   | encod     | ler turns <=> units | s in application | 1                    |
|                              | Online              |           |                     |                  |                      |
|                              | variable            | set value | actual value        | Status:          | SMC_AXIS_STATE.powe  |
|                              | Position [u]        | 1,25      | 1,25                | Communicatio     | n: operational (100) |
|                              | Velocity [u/s]      | 0,00      | 0,00                | Errors           |                      |
|                              | Torque [Nm]         | 0,00      | 0.00                | Axis Error:      |                      |
|                              | roique [rain]       | 0,00      | 0,00                | 0 [16#00000      | 000]                 |
|                              |                     |           |                     | FB Error:        |                      |
|                              |                     |           |                     | SMC_ERROR.       | SMC_NO_ERROR         |
|                              |                     |           |                     | uiDriveInterf    | aceError:            |
|                              |                     |           |                     | 0                |                      |
|                              |                     |           |                     | strDriveInter    | faceError:           |
|                              |                     |           |                     |                  |                      |
|                              |                     |           |                     |                  |                      |

Figura 5.12: Monitorando encoder.

Movimente o eixo encoder e observe o valor da posição alterando em Position [u] - actual value.

Mais informações sobre eixos de encoder podem ser encontradas diretamente no site da Codesys, disponível em: https://help.codesys.com (Add-ons > CODESYS SoftMotion > Reference > User Interface > Objects > SoftMotion Drives > Tab 'Encoder').

# 5.5 SINCRONIZAÇÃO CAME

Um came descreve a dependência funcional de movimento de uma unidade (escravo) em relação a outra unidade (mestre). A relação é descrita por uma função contínua (ou curva) que mapeia uma faixa definida de valores do mestre para valores do escravo.

### 5.5.1 Criar aplicação came

Nesta subseção serão apresentadas as configurações necessárias e os blocos de função utilizados para executar um movimento came utilizando eixos virtuais.

- Crie um projeto novo em File > New Project. Selecione Standard Project, defina um diretório e o nome da aplicação (Example\_Cam). Selecione o dispositivo PLC500MC e a linguagem de programação Continuos Funcion Chart (CFC).
- Na árvore de dispositivos, clique com o botão direito no objeto Application > Add Object > Cam table...
- Na caixa de diálogo aberta, defina o nome como apresentado na Figura 5.13.
- Clique em Add.

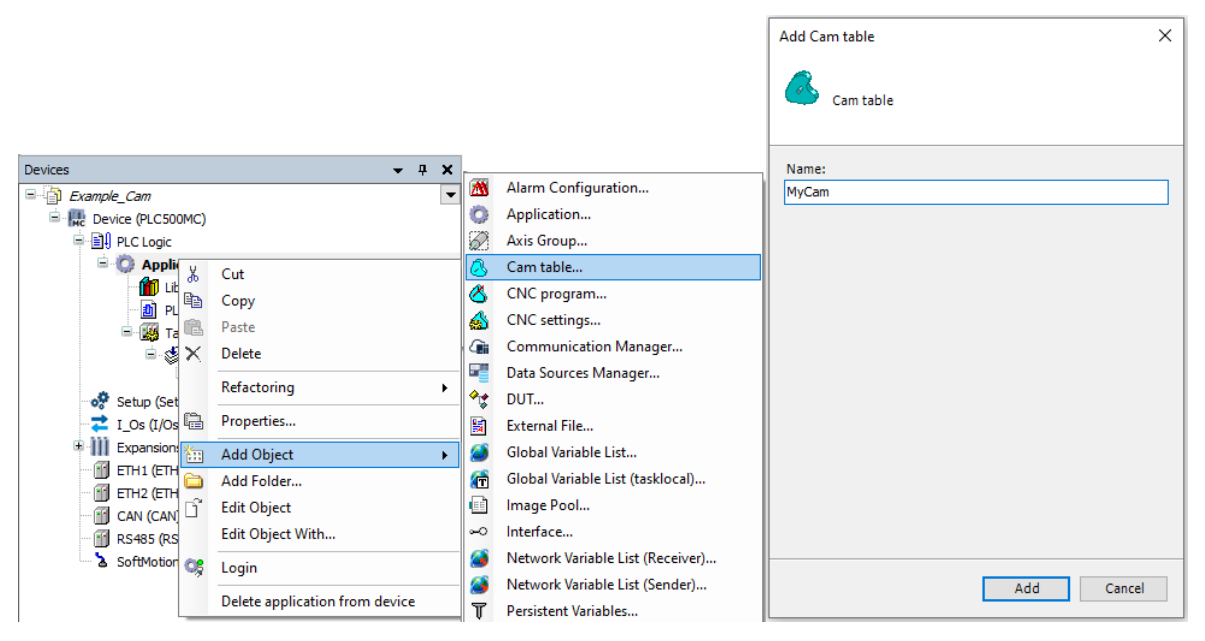

Figura 5.13: Criar tabela came.

Abra o objeto **MyCam** criado anteriormente.

O software Codesys possui um editor gráfico came integrado que permite a criação e a edição rápida das tabelas cames.

Neste objeto, as tabelas de cames são definidas. Você pode alternar entre o editor gráfico (aba **cam**) e o editor de tabela alternativo (aba **cam table**) a qualquer momento.

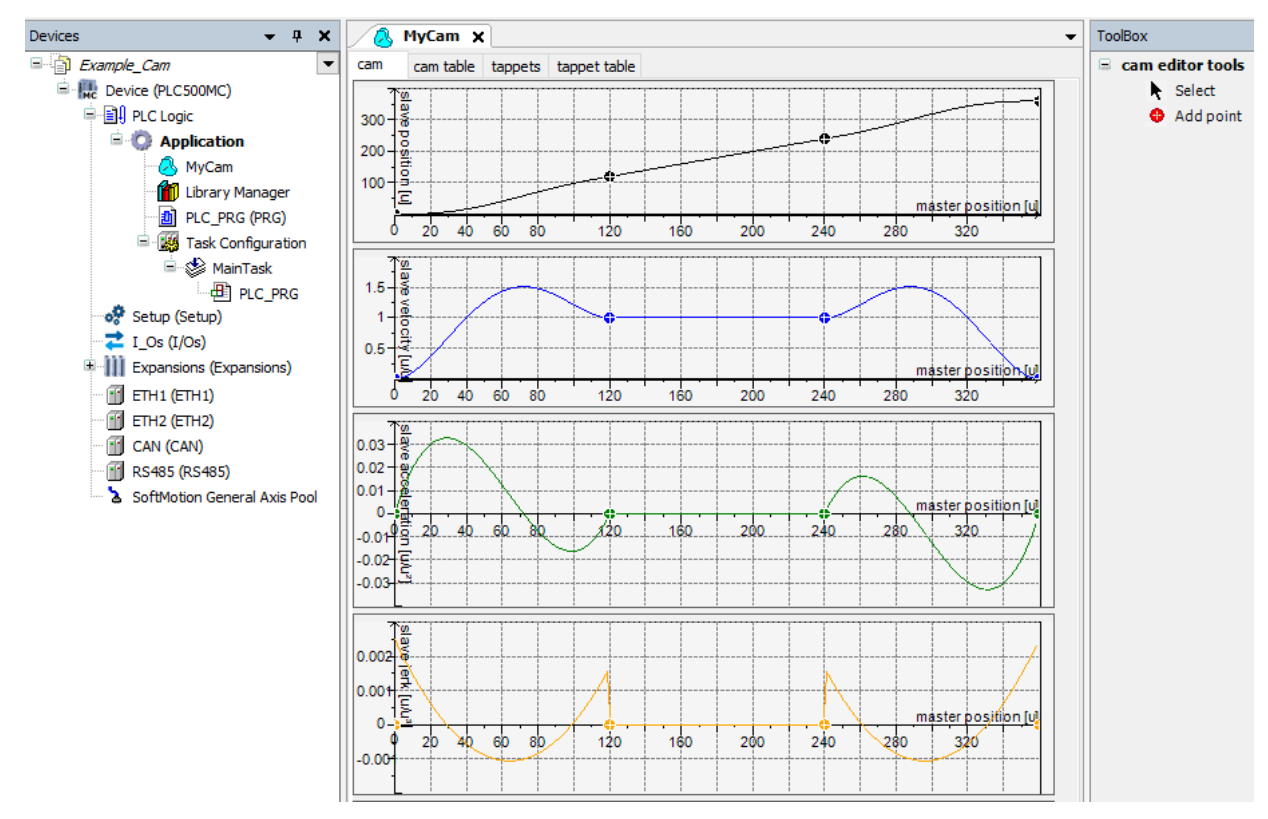

Figura 5.14: Editor came.

#### 5.5.2 Importar tabela came

Além de criar uma tabela came, através do editor, também é possível importar e exportar estas tabelas.

Para importar ou exportar uma tabela came, abra o objeto MyCam.

Com o objeto aberto, uma nova opção chamada **Cam** é habilitada no menu superior do software Codesys, nesta aba ficam localizadas as opções para importar e exportar tabelas came.

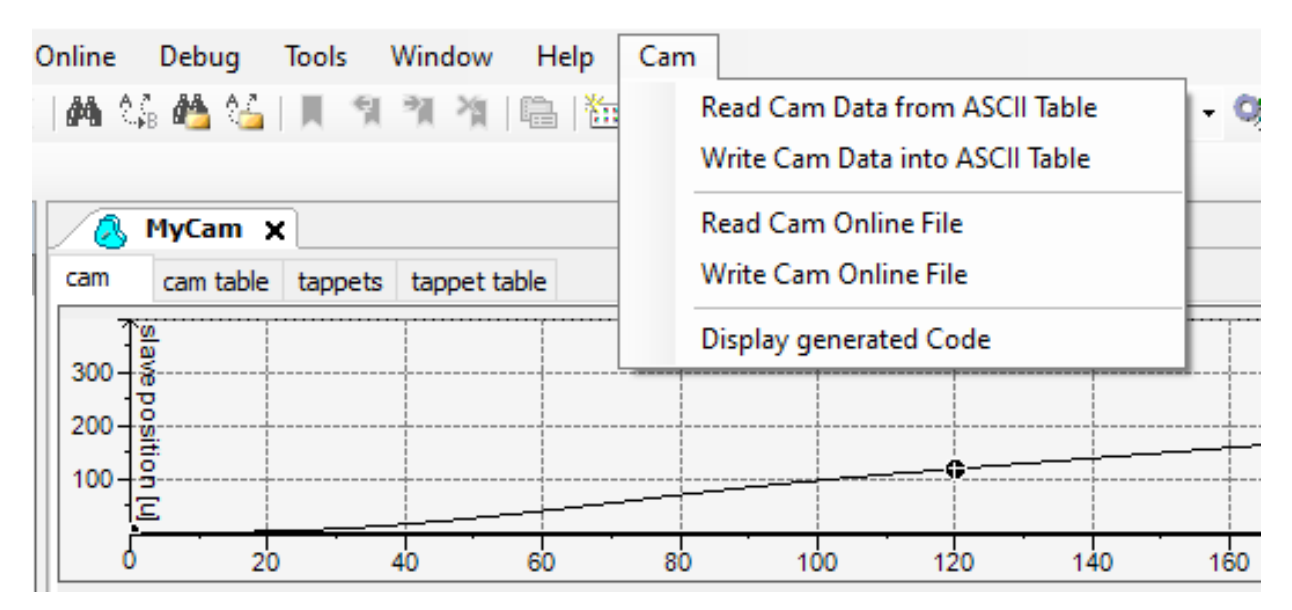

Figura 5.15: Importar/exportar tabelas came.

Mais informações sobre tabelas came podem ser encontradas diretamente no site da Codesys, disponível em: https://help.codesys.com (Add-ons > CODESYS SoftMotion > Reference > User Interface > Objects > Object 'Cam Table').

## 5.5.3 Executar tabela came

Para executar uma tabela came é necessário configurar os eixos que farão parte do movimento.

- Adicione dois eixos virtuais nessa aplicação (Axis\_A e Axis\_B), como apresentado na Subseção 5.3.
- Configure a aba General de ambos os eixos criados conforme a Figura 5.16.

| General                       | Axis type and limits |                         |                                     |            | Velocity ramp t      | ype |
|-------------------------------|----------------------|-------------------------|-------------------------------------|------------|----------------------|-----|
|                               | ✓ Virtual mode       | Modulo settings         |                                     |            | Trapezoid            |     |
| Commissioning                 | Modulo               | Modulo value [          | 360.0                               |            | ◯ Sin²               |     |
| SM Drive Virtual: I/O Mapping | ○ Finite             |                         |                                     |            | <b>Quadratic</b>     |     |
|                               |                      | Software error reaction |                                     |            | O Quadratic (smooth) |     |
| SM_Drive_Virtual: IEC Objects |                      |                         | Deceleration [u/s <sup>2</sup> ]: 0 | 0          | Identification       |     |
| Shahua.                       |                      |                         | Max distance [u]:                   | 0          | ID:                  | 0   |
| Status                        |                      |                         | Haxi distance [a]i                  | <u> </u>   |                      | -   |
| Information                   | Dynamic limits       |                         |                                     |            |                      |     |
|                               | Velocity [u/s]:      | Acceleration [u/s²]     | Deceleration [u/s²] Je              | rk [u/s³]: |                      |     |
|                               | 20                   | 1000                    | 1000                                | 2000       |                      |     |

Figura 5.16: Configurações tarefa came.

- Modifique a prioridade da tarefa MainTask para 1 e a defina com intervalo cíclico de 4ms.
- A Figura 5.17 apresenta as configurações da tarefa e os objetos já adicionados.

| Devices 👻 🕂 🗙                                                                                                    | MainTask 🗙 🗸                                                                                                    |
|----------------------------------------------------------------------------------------------------|----------------------------------------------------------------------------------------------------|
| Example_Cam                                                                                                    | Configuration                                                                                                    |
|                                                                                                    | Priority ( 031 ): 1     Type   Order   Interval (e.g. t#200ms)   Watchdog   Enable   Time (e.g. t#200ms)   Mms v   Sensitivity     1 |
| EXpansions (Expansions)<br>ETH1 (ETH1)<br>ETH2 (ETH2)<br>CAN (CAN)<br>RS485 (RS485)<br>SoftMotion General Axis Pool<br>Axis_A (SM_Drive_Virtual)<br>Axis_B (SM_Drive_Virtual) | ← Add Call × Remove Call           ← Change Call  ★ Move Up  ★ Move Down             POU         Comment             PLC_PRG         |

Figura 5.17: Configurações tarefa came.

- O programa padrão para executar uma tabela came é apresentado na Figura 5.18.
- Abra as configurações do programa PLC\_PRG(PRG).

Declare as instancias dos blocos de função e faça as ligações dos blocos como apresentado na Figura 5.18

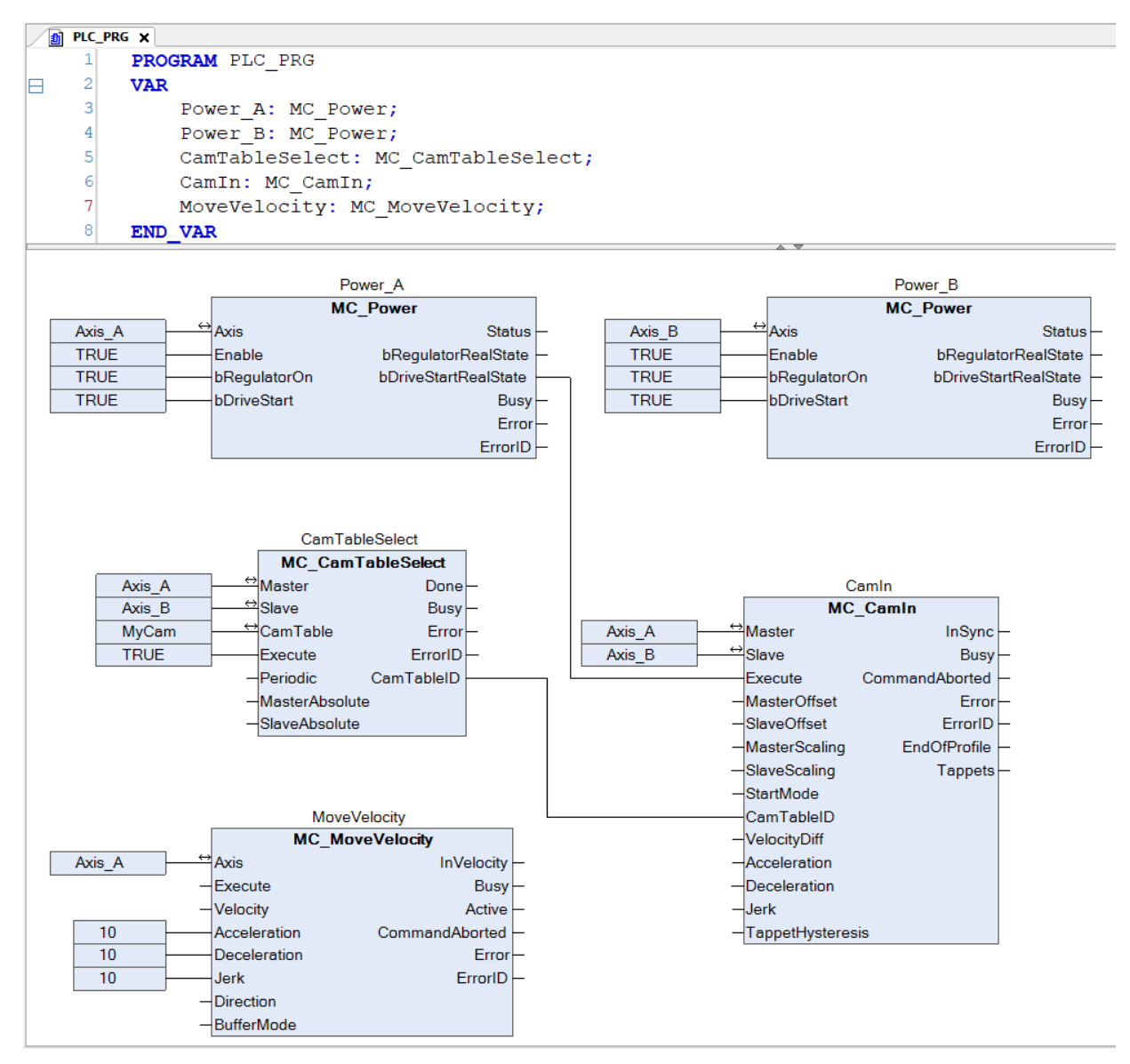

Figura 5.18: Programa para executar tabelas came.

# NOTA!

 $\checkmark$ 

O Apendice A apresenta este mesmo programa utilizando a linguagem ST.

A seguir, serão apresentadas algumas informações referente a cada bloco do programa e suas conexões.

Os blocos de função do tipo MC\_Power são responsáveis por habilitar os eixos.

O bloco de função **MC\_CamTableSelect** seleciona a tabela came a ser executada. A entrada **CamTable** deve referenciar a tabela came da árvore de dispositivos e a saída **CamTableID** deve estar conectada a entrada **CamTableID** do bloco de função **MC\_CamIn** 

- O bloco de função MC\_CamIn implementa a tabela de came selecionada.
- O bloco de função MC\_MoveVelocity controla a velocidade do eixo mestre.
- Crie um objeto do tipo Vizualization.
- Adicione e referencie o modelo de visualização do tipo VISU\_NEW\_MC\_MoveVelocity ao bloco de função MC\_MoveVelocity.
- Adicione e referencie um modelo de visualização do tipo RotDrive para cada eixo Axis\_A e Axis\_B.

| 🕒 Visualization 🗙         |                       |                                  |    |
|---------------------------|-----------------------|----------------------------------|----|
| HI Interface Editor 🔲 Hot | tkeys Configuration 🚦 | Element List 🖽 Frame configurati | on |
| 1 VAR_IN_OUT              |                       |                                  |    |
| 3 END_VAR                 |                       |                                  |    |
| MC_MoveV<br>Instance: %s  | elocity               |                                  |    |
| Execute                   | 0                     | InVelocity                       | ۲  |
| Velocity                  | %f                    | Busy                             | ۲  |
| Acceleration              | %f                    | Active                           | ۲  |
| Deceleration              | %f                    | CommandAborted                   | ۲  |
| Jerk                      | %f                    | Error                            | ۲  |
| Direction                 |                       | ErrorID                          | •  |
| BufferMode                |                       |                                  |    |
|                           |                       |                                  |    |
|                           |                       |                                  |    |

A Figura 5.19 mostra o objeto Visualization com os modelos adicionados.

Figura 5.19: Visualização came.

- Faça o download do programa para o PLC500MC.
- No modo de monitoração **Online**, abra o objeto **Visualization**.
- No modelo de visualização do VISU\_NEW\_MC\_MoveVelocity selecione a velocidade de giro para o eixo mestre e clique em Execute.
- O movimento dos eixos podem ser observados pelos modelos de visualização RotDrive.

Modifique a tabela came pelo editor e realize mais alguns testes.

Outros exemplos de aplicação utilizando tabelas came podem ser encontradas diretamente no site da Codesys, disponível em: https://help.codesys.com (Add-ons > CODESYS SoftMotion > Application Examples).

# 5.6 INTERPRETAR E EXECUTAR ARQUIVOS CNC

O PLC500MC possui a capacidade de interpretação para Código-G (de acordo com a DIN 60025) utilizando o editor CNC 3D presente no software Codesys.

## 5.6.1 Abrangência dos comandos (G-Code) suportados

- Posicionamento rápido (G0).
- Interpolação linear (G1), interpolação circular (G2/G3).
- Temporização (G4).
- Interpolação helicoidal (G5, G10).
- Interpolação parabólica (G6), interpolação elíptica (G8, G9).
- Seleções de plano de interpolação para arcos circulares (G16 G19).
- Saltos condicionais (G20).
- Gravação/incremento de variável IEC (G36, G37).
- Compensação do raio da ferramenta (G40 G42).
- Arredondamento e suavização de ângulos (G50, G51, G52).
- Deslocamento do sistema de coordenadas (G53 a G56).
- Supressão de loop (G60, G61).
- Sincronização de tempo com interpolador (G75).
- Coordenadas absolutas e relativas (G90, G91).
- Configuração de posição (G92).
- Coordenadas absolutas e relativas (G98, G99).
- Funções M (M), Tuchos de caminho (H).
- Definição de velocidade e aceleração (F, E).
- Dimensões suportadas: X, Y, Z (eixos de interpolação primários).
- A, B, C (eixos de orientação).
- P, Q, U, V, W (eixos adicionais).

#### 5.6.2 Criar aplicação CNC

Nesta subseção serão apresentadas as configurações necessárias e os blocos de função utilizados para executar um caminho CNC para uma planta do tipo pórtico 2D.

- Crie um projeto novo em File > New Project. Selecione Standard Project, defina um diretório e o nome da aplicação (Example\_CNC). Selecione o dispositivo PLC500MC e a linguagem de programação Continuos Funcion Chart (CFC).
- Na árvore de dispositivos, clique com o botão direito no objeto Application > Add Object > CNC program...
- Na caixa de diálogo aberta, configure-a como apresentado na Figura 5.20.
- Clique em Add.

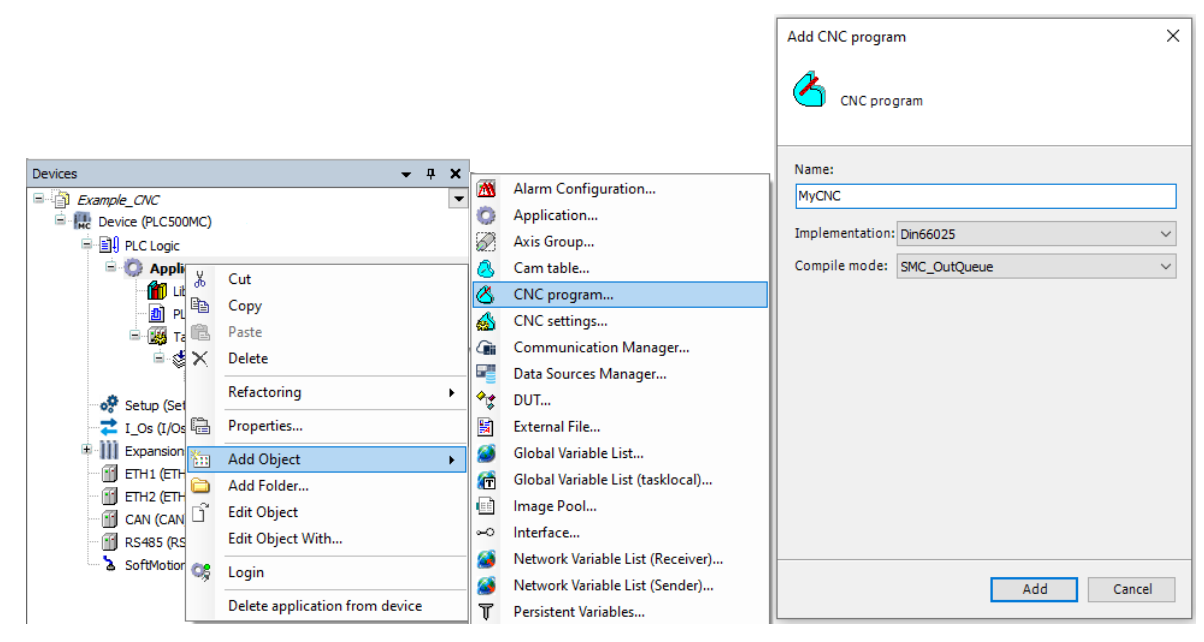

Figura 5.20: Criar programa CNC.

Ao adicionar o objeto, observe na árvore de dispositivos que além do programa CNC (MyCNC) é adicionado um objeto chamado **CNC Settings**. As configurações deste objeto são válidas para todos os objetos CNC da aplicação. Nas configurações do **CNC Settings**, podem ser especificadas configurações para os módulos de pré-processamento de trajetória, pré-interpolação e editor de tabelas CNC.

As configurações de pré-processamento disponíveis são apresentadas na Tabela 5.3.

| Bloco de função                   | Descrição                                                                                   |
|-----------------------------------|---------------------------------------------------------------------------------------------|
| SMC_CheckVelocities               | Reduz a velocidade a zero caso existam curvas fechadas.                                     |
| SMC_AvoidLoop                     | Desconsidera <i>loop</i> no código.                                                         |
| SMC_ExtendedVelocityChecks        | Verifica a velocidade dos eixos adicionais.                                                 |
| SMC_LimitCircularVelocity         | Limita a velocidade em movimentos circulares.                                               |
| SMC_ObjectSplitter                | Divide uma curva em vários pontos.                                                          |
| SMC_RotateQueue2D                 | Rotaciona o caminho 2D no plano.                                                            |
| SMC_RoundPath                     | Arredonda cantos utilizando arcos circulares.                                               |
| SMC_ScaleQueue3D                  | Ajusta o fator de escala do caminho.                                                        |
| SMC_SmoothAddAxes                 | Suaviza movimentos dos eixos adicionais.                                                    |
| SMC_SmoothPath                    | Suaviza as arestas de um determinado caminho.                                               |
| SMC_SmoothMerge                   | Aproxima um número pontos por um polinômio.                                                 |
| SMC_ToolCorr   SMC_ToolRadiusCorr | Corrige do raio da ferramenta.                                                              |
| SMC_TranslateQueue3D              | Desloca o caminho em X, Y e Z.                                                              |
| SMC_SmoothBSpline                 | Suaviza segmentos de elementos G1 consecutivos com um B-Spline de quinto grau.              |
| SMC_RecomputeABCSlopes            | Recalcula as inclinações dos eixos adicionais A,B,C, para executar um movimento suave.      |
| SMC_ReduceVelEndAtCorner          | Reduz a velocidade final se houver uma aresta entre dois elementos de caminho consecutivos. |
|                                   |                                                                                             |

Tabela 5.3: Descrição dos blocos de função de pré-processamento.

Mais informações sobre as configurações de pré-processamento de trajetória do objeto **CNC Settings** podem ser encontradas diretamente no site da Codesys, disponível em: https://help.codesys.com (Libraries > SM3\_CNC Library Documentation > SM\_CNC\_POUs > SoftMotion CNC > SoftMotion Function Blocks).

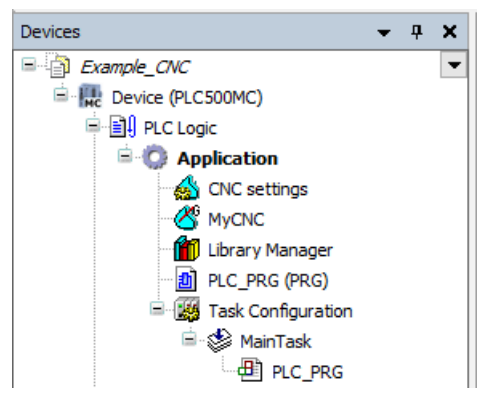

Figura 5.21: Árvore de dispositivos CNC.

- Abra as configurações do programa CNC (MyCNC).
- No editor CNC, escreva os comandos da Figura 5.22.

Observe que ao digitar os comandos, o caminho CNC será apresentado no editor gráfico.

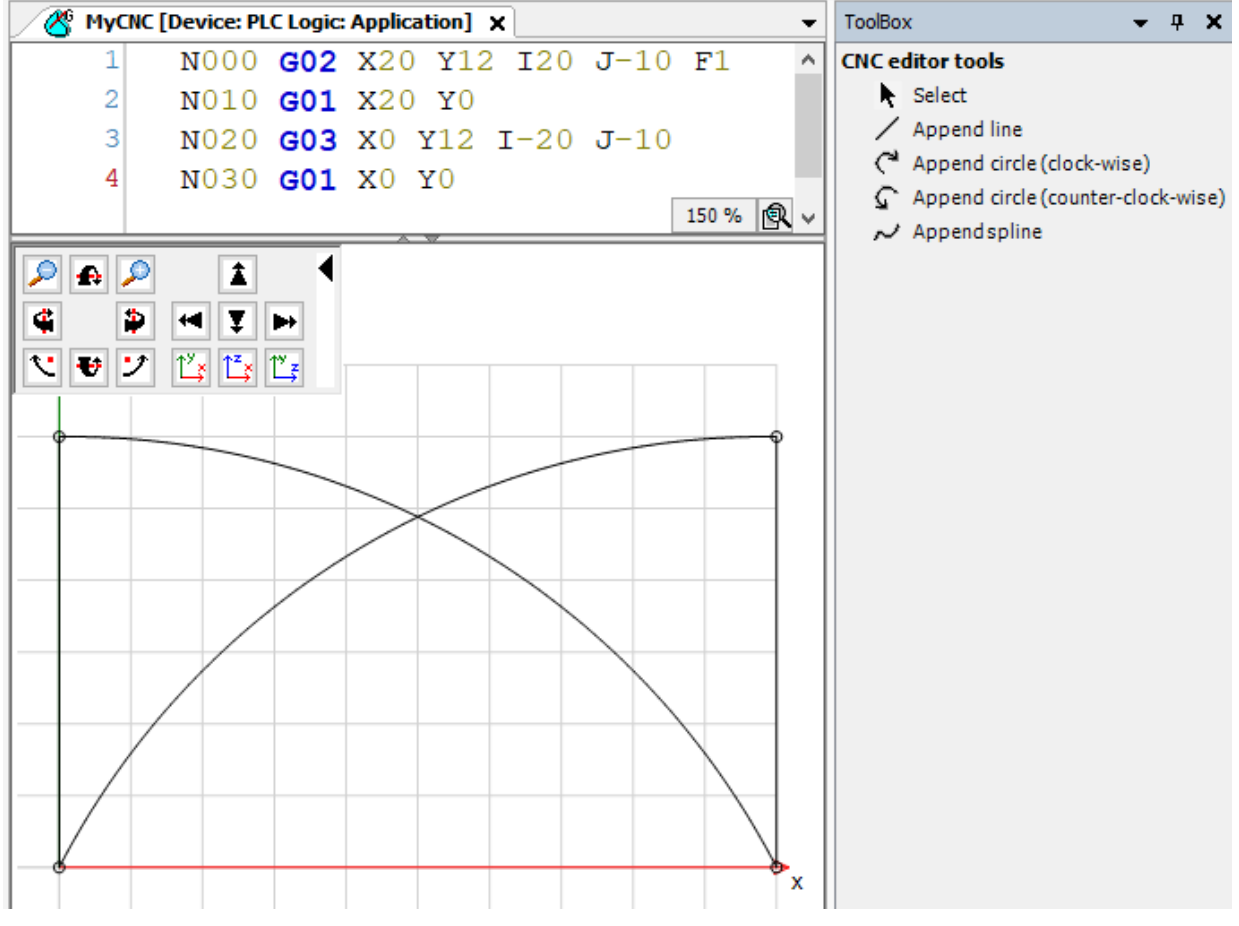

Figura 5.22: Programa CNC Básico.

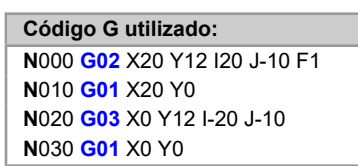

## 5.6.3 Importar arquivos CNC

Além de criar um caminho CNC, através do editor, também é possível importar arquivos do tipo DXF ou ASCII (.cnc, .gcode, .txt).

Para importar um arquivo, abra o objeto CNC (MyCNC) na árvore de dispositivos.

Com o objeto aberto, uma nova opção chamada **CNC** é habilitada no menu superior do software Codesys, nesta aba ficam localizadas as opções para importar arquivos.

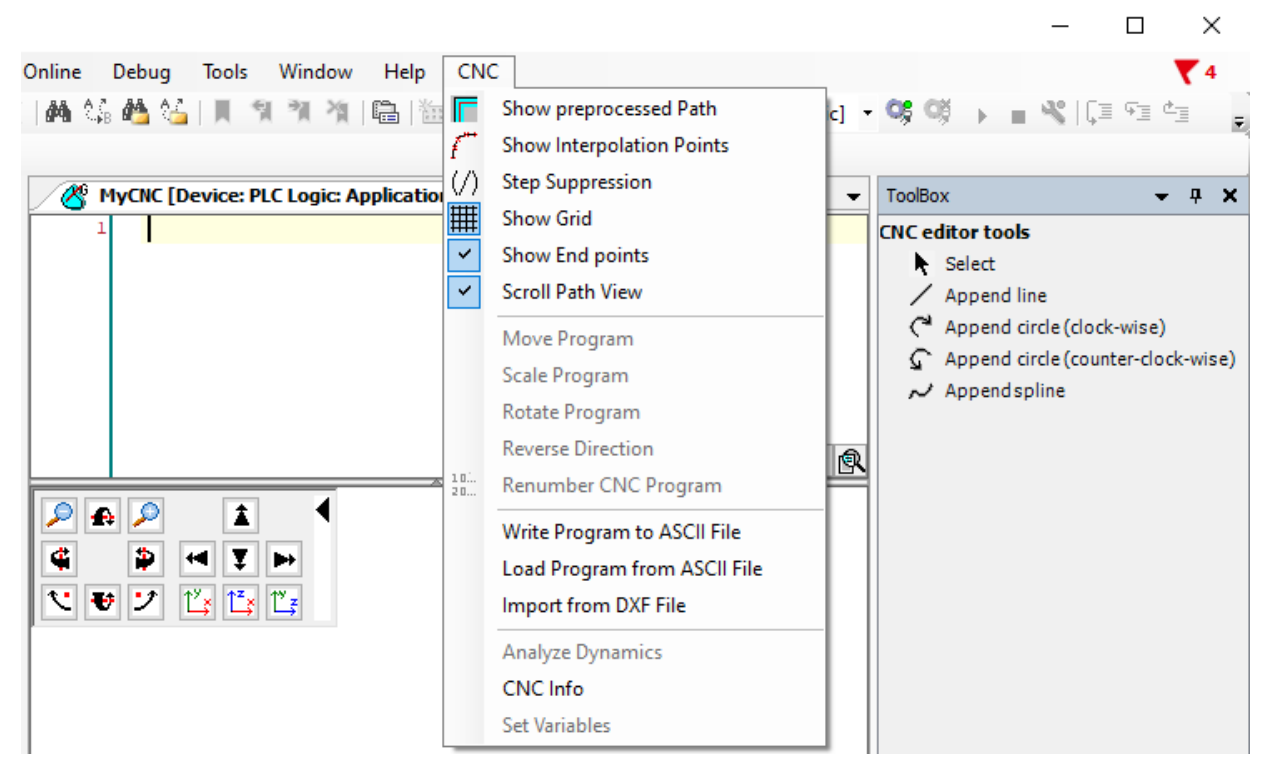

Figura 5.23: Importar/exportar caminhos CNC.

Clique em Import from DXF File ou Load Program from ASCII File e selecione o arquivo.

Com isso, o arquivo será importado e poderá ser visualizado no editor gráfico, como na Figura 5.24.

# INFORMAÇÕES ADICIONAIS SOFTMOTION

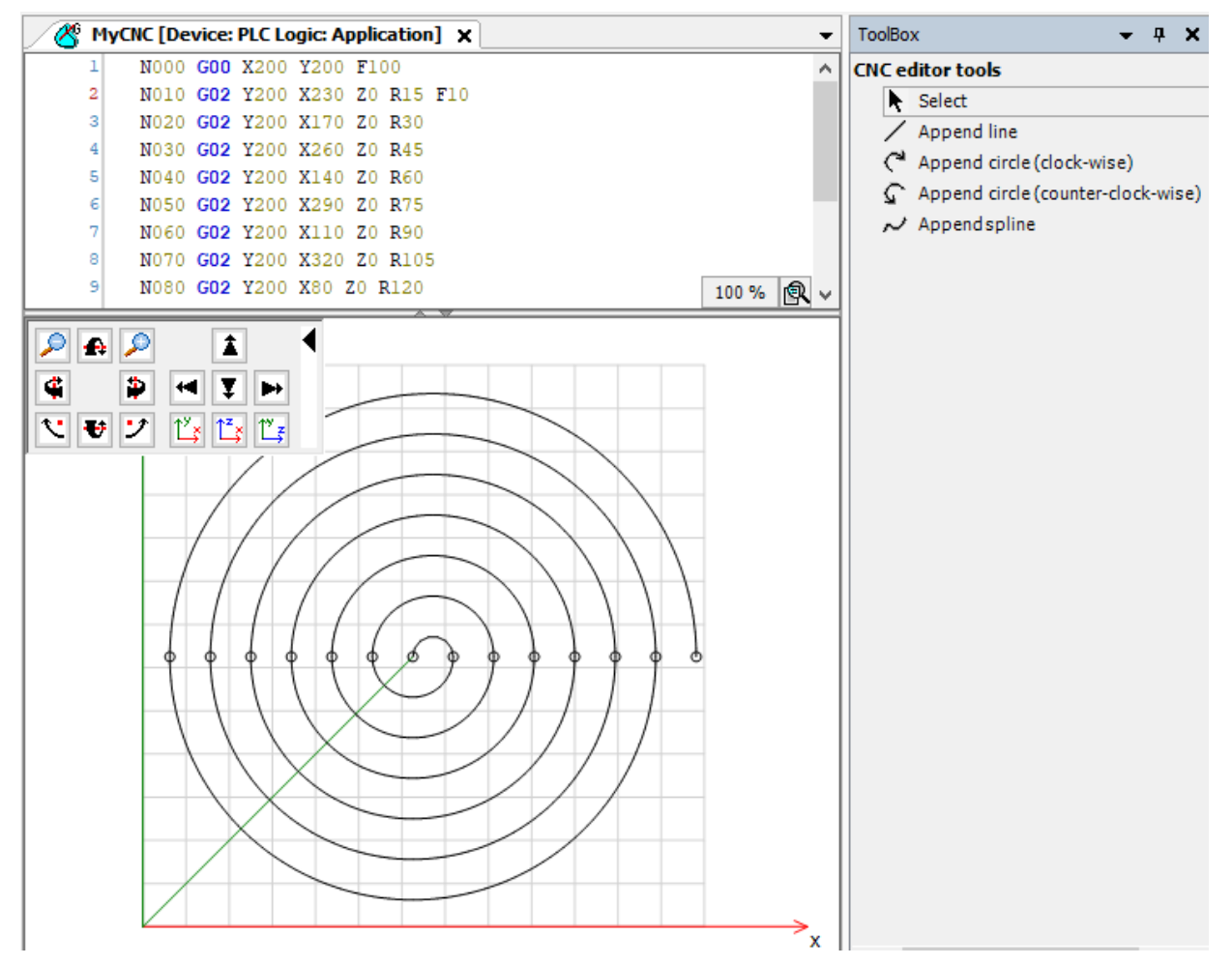

Figura 5.24: Caminho CNC importado.

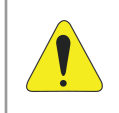

# ATENÇÃO!

As unidades utilizadas no caminho CNC são unidades de aplicação, realize uma correta configuração das escalas para os eixos.

Mais informações sobre arquivos CNC podem ser encontradas diretamente no site da Codesys, disponível em: https://help.codesys.com (Add-ons > CODESYS SoftMotion > Reference > User Interface > Commands > CNCCommand).

# 5.6.4 Executar caminho CNC

Para executar um caminho CNC é necessário configurar os eixos que farão parte do movimento.

- Adicione dois eixos virtuais nessa aplicação (Axis\_A e Axis\_B), como apresentado na Subseção 5.3.
- Modifique a prioridade da tarefa MainTask para 1 e a defina com intervalo cíclico de 4ms.

A Figura 5.25 apresenta as configurações da tarefa e os objetos já adicionados.

# INFORMAÇÕES ADICIONAIS SOFTMOTION

| Devices 👻 🕂 🗙                    | MainTask 🗙 🗸 🗸                                               |
|----------------------------------|--------------------------------------------------------------|
| Example_CNC                      | Configuration                                                |
| 🖃 🛄 Device (PLC500MC)            |                                                              |
| PLC Logic                        | Priority ( 031 ): 1                                          |
| Application                      |                                                              |
| CNC settings                     | Type                                                         |
| MyCNC                            | Interval (e.g. t#200ms) 4 ms                                 |
| Library Manager                  |                                                              |
| DIPLC_PRG (PRG)                  | Watchdog                                                     |
| Task Configuration               | Enable                                                       |
|                                  | Time (e.g. t#200ms) ms V                                     |
| Setup (Setup)                    |                                                              |
|                                  | Sensitivity 1                                                |
| Expansions (Expansions)          |                                                              |
|                                  |                                                              |
| 🛐 ETH2 (ETH2)                    | 🕂 Add Call 🔀 Remove Call 📝 Change Call 🗈 Move Up 🔹 Move Down |
| CAN (CAN)                        | POU Comment                                                  |
| 🚹 RS485 (RS485)                  | f PIC PPG                                                    |
| 🖹 🚡 SoftMotion General Axis Pool |                                                              |
| Axis_A (SM_Drive_Virtual)        |                                                              |
| Axis_B (SM_Drive_Virtual)        |                                                              |

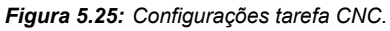

O programa padrão para executar um caminho CNC controlando um sistema do tipo pórtico 2D é apresentado na Figura 5.26.

- Na árvore de dispositivos, abra o programa PLC\_PRG(PRG).
- Declare as instancias dos blocos de função e faça as ligações dos blocos como apresentado na Figura 5.26

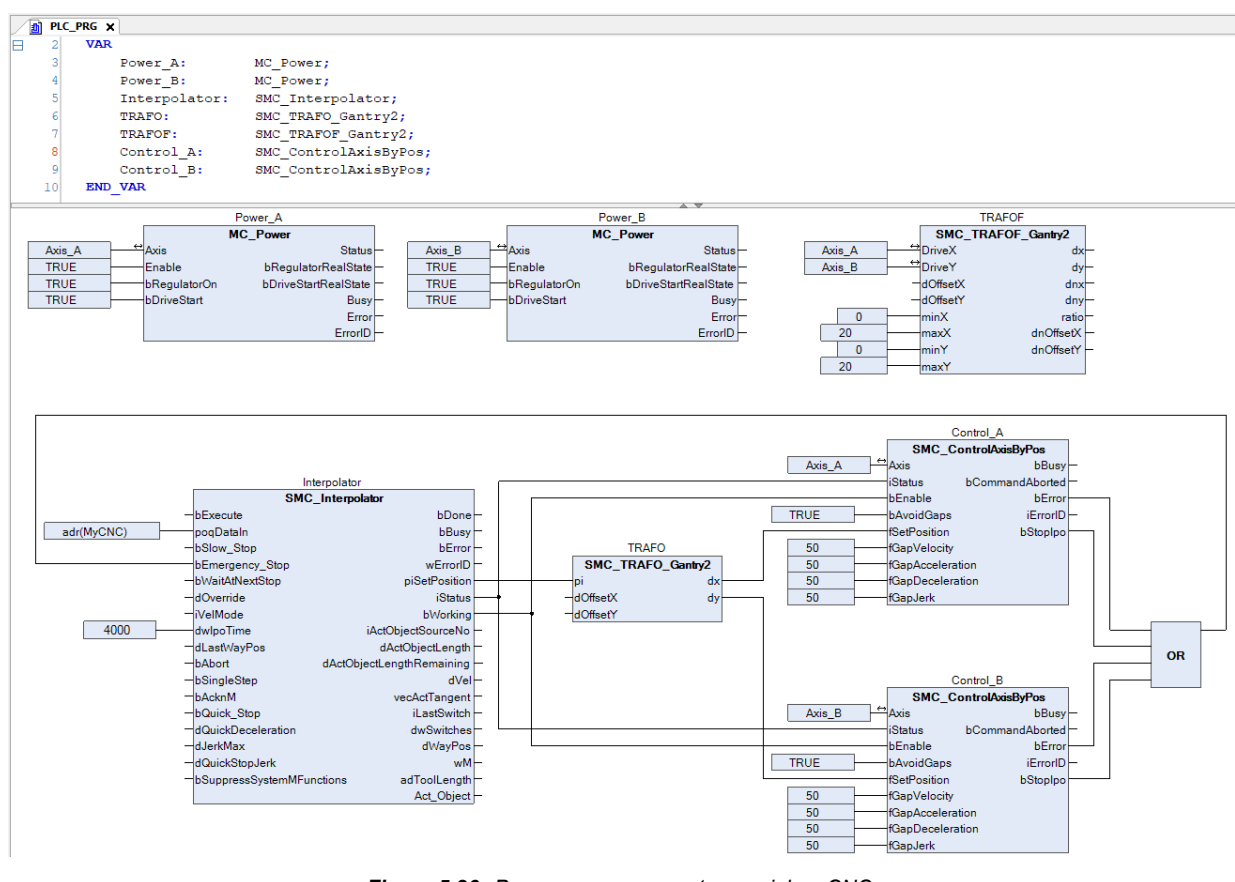

Figura 5.26: Programa para executar caminhos CNC.

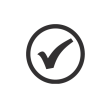

# NOTA!

O Apendice B apresenta este mesmo programa utilizando a linguagem ST.

A seguir, serão apresentadas algumas informações referente a cada bloco do programa e suas conexões.

Os blocos de função do tipo MC\_Power são responsáveis por habilitar os eixos.

O bloco de função **SMC\_Interpolator** converte um caminho definido por objetos GEOINFO em pontos de caminho discretos. O bloco de função recebe o endereço do programa CNC na entrada **poqDataIn** e o tempo de ciclo da tarefa IEC em que ele será executado na entrada **dwIpoTime**.

O bloco de função do tipo **SMC\_TRAFOF\_Gantry2** corresponde a transformada direta do sistema **Gantry2** e é necessário apenas para visualização.

O bloco de função do tipo **SMC\_TRAFO\_Gantry2** corresponde a transformada inversa do sistema **Gantry2** e é responsável por gerar a referência para cada eixo em sua saída.

O bloco de função do tipo **SMC\_ControlAxisByPosition** controla a posição do eixo conectado a entrada **Axis**. Como a aplicação não garante que as saídas do interpolador sejam constantes (por exemplo, o caminho termina em um ponto diferente de onde começou), é necessário ativar a prevenção de lacunas (bAvoidGaps, fGapVelocity, fGapAcceleration, fGapDeceleration).

- Crie um objeto do tipo Vizualization.
- Adicione e referencie os modelos de visualização do tipo VISU\_NEW\_SMC\_Interpolator e SMC\_VISU\_Gantry2 aos blocos de função SMC\_Interpolator e SMC\_TRAFOF\_Gantry2 respectivamente.

A Figura 5.27 mostra o objeto Visualization com os modelos adicionados.

| SMC_Interpolator          |    |            |                           |    |
|---------------------------|----|------------|---------------------------|----|
| bExecute                  |    | 0          | bDone                     | ۲  |
| bSlow Stop                |    | õ          | bBusy                     |    |
| bEmergency Stop           |    | 0          | bError                    |    |
| bWaitAtNextStop           |    | 0          | wErrorID                  |    |
| dOverride                 | %f |            | piSetPosition.dX          | %f |
| iVelMode                  |    | v          | piSetPosition.dY          | %f |
| dwlpoTime                 | %d |            | piSetPosition.dZ          | %f |
| dLastWayPos               | %f |            | piSetPosition.dA          | %f |
| bAbort                    |    | $\bigcirc$ | piSetPosition.dB          | %f |
| bSingleStep               |    |            | piSetPosition.dC          | %f |
| bAcknM                    |    | 0          | piSetPosition.dA1         | %f |
| bQuick_Stop               |    |            | piSetPosition.dA2         | %f |
| dQuickDeceleration        | %f |            | piSetPosition.dA3         | %f |
| dJerkMax                  | %f |            | piSetPosition.dA4         | %f |
| dQuickStopJerk            | %f |            | piSetPosition.dA5         | %f |
| bSuppressSystemMFunctions |    | 0          | piSetPosition.dA6         | %f |
|                           |    |            | iStatus                   |    |
|                           |    |            | bWorking                  | ۲  |
|                           |    |            | iActObjectSourceNo        | %d |
|                           |    |            | dActObjectLength          | %f |
|                           |    |            | dActObjectLengthRemaining | %f |
|                           |    |            | dVel                      | %f |
|                           |    |            | vecActTangent.dX          | %f |
|                           |    |            | vecActTangent.dY          | %f |
|                           |    |            | vecActTangent.dZ          | %f |
|                           |    |            | iLastSwitch               | %d |
|                           |    |            | dwSwitches                |    |
|                           |    |            | dWayPos                   | %f |
|                           |    |            | wM                        | %d |
|                           |    |            | adToolLength[0]           | %f |
|                           |    |            | adToolLength[1]           | %f |
|                           |    |            | adToolLength[2]           | %f |

Figura 5.27: Visualização CNC.

- Faça o download do programa para o PLC500MC.
- No modo de monitoração Online, abra o objeto Visualization.
- O programa executa o movimento CNC assim que a entrada Execute do interpolador for acionada.
- Após a execução completa do programa, você pode reinicia-lo por meio de uma nova borda de subida na entrada Execute do interpolador.
- O movimento pode ser observado pelo modelo de visualização SMC\_VISU\_Gantry2.

Se desejar, realize mais alguns testes.

Exemplos de aplicação utilizando caminhos CNC podem ser encontradas diretamente no site da Codesys, disponível em: https://help.codesys.com (Add-ons > CODESYS SoftMotion > Application Examples).

# 5.6.5 Eixo tangencial em caminhos CNC

O PLC500MC possibilita aplicações que necessitem de um eixo que tangencie o caminho CNC durante o movimento. Este tipo de aplicação geralmente é utilizado em máquina de corte.

Crie uma nova aplicação como apresentado na Subseção 5.6.2.

Para executar um caminho CNC com eixo tangencial é necessário configurar os eixos que farão parte do movimento.

- Adicione dois eixos virtuais nessa aplicação (Axis\_A e Axis\_B), como apresentado na Subseção 5.3.
- Adicione um terceiro eixo virtual (Axis\_R), como apresentado na Subseção 5.3, porém, na aba General, modifique o Axis type para Modulo. Este será o eixo tangencial.
- Modifique a prioridade da tarefa MainTask para 1 e a defina com intervalo cíclico de 4ms.

O programa padrão para executar um caminho CNC controlando um sistema do tipo pórtico 2D com um eixo tangencial é apresentado na Figura 5.28.

- Na árvore de dispositivos, abra o programa PLC\_PRG(PRG).
- Declare as instancias dos blocos de função e faça as ligações dos blocos como apresentado na Figura 5.28.

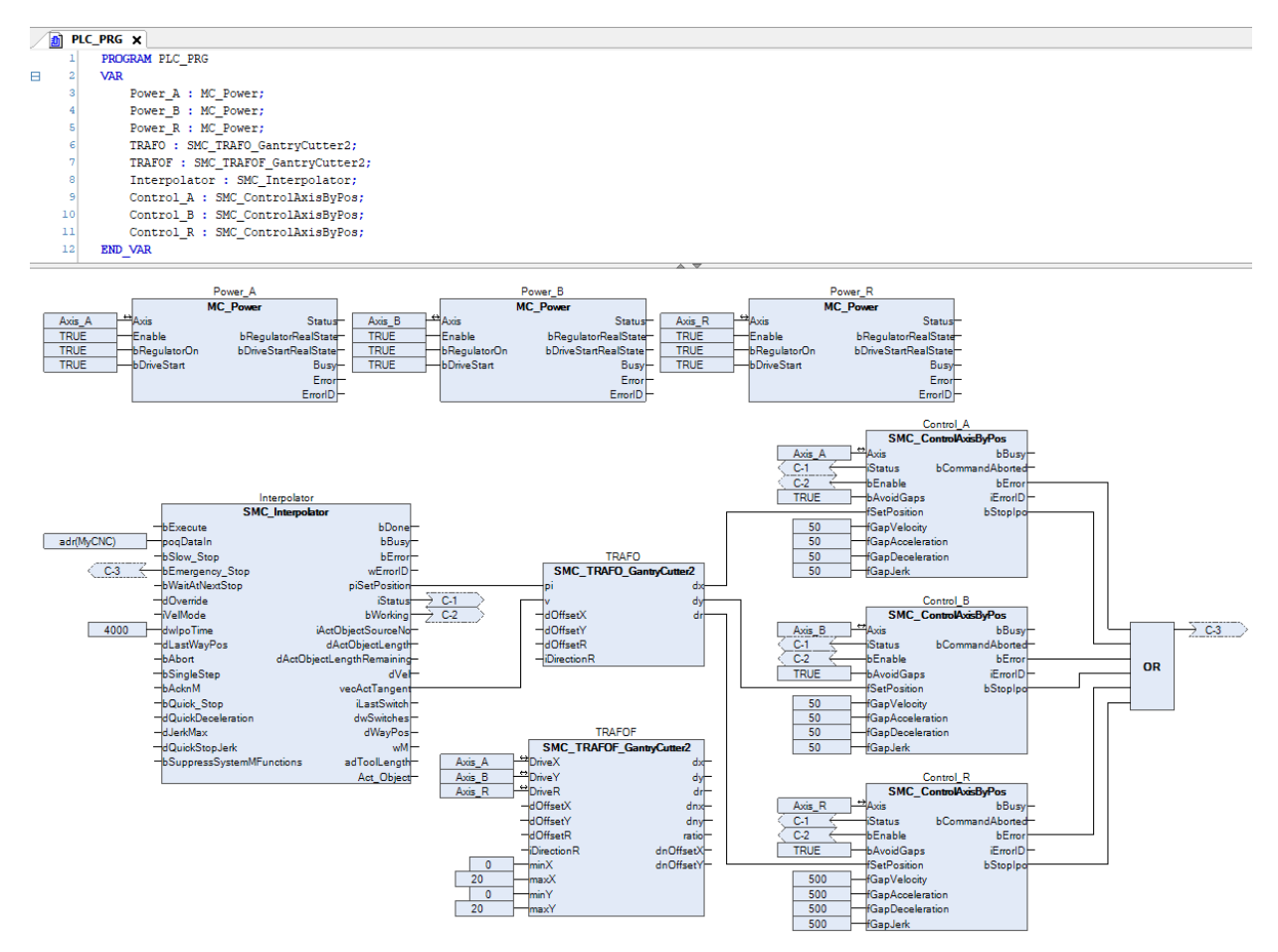

Figura 5.28: Programa para executar caminhos CNC.

# NOTA!

O Apêndice C apresenta este mesmo programa utilizando a linguagem ST.

O bloco de função do tipo **SMC\_TRAFOF\_GantryCutter2** corresponde a transformada direta do sistema **GantryCutter2** e é necessário apenas para visualização.

O bloco de função do tipo **SMC\_TRAFO\_GantryCutter2** corresponde a transformada inversa do sistema **GantryCutter2** e é responsável por gerar a referência para cada eixo em sua saída.

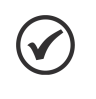

## NOTA!

A refência do eixo tangecial é calculada diretamente pelo bloco de função **SMC\_Interpolator** e interpretada pelo bloco de função **GantryCutter2**, dispensando desta forma a necessidade de sua referência no Código-G.

- Crie um objeto do tipo Vizualization.
- Adicione e referencie os modelos de visualização do tipo VISU\_NEW\_SMC\_Interpolator e SMC\_VISU\_GantryCuuter2 aos blocos de função SMC\_Interpolator e SMC\_TRAFOF\_GantryCutter2 respectivamente.

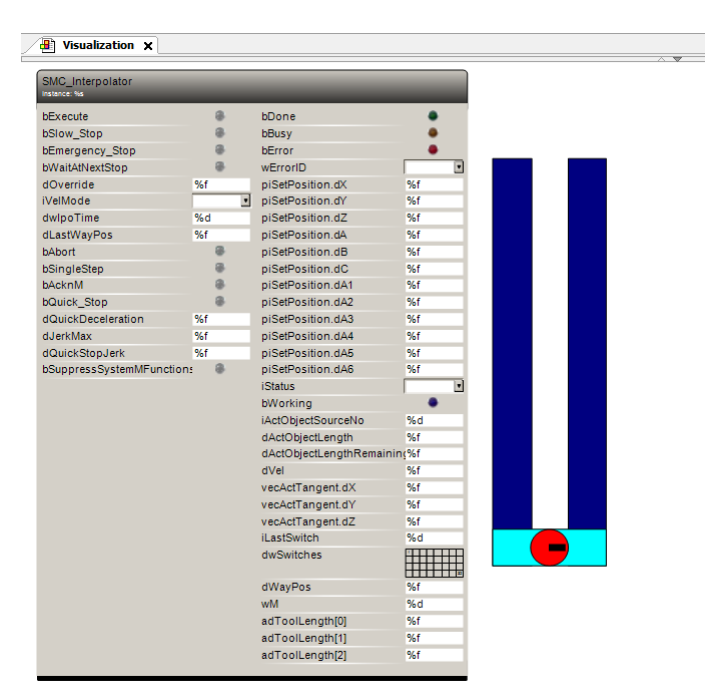

A Figura 5.29 mostra o objeto **Visualization** com os modelos adicionados.

Figura 5.29: Visualização CNC.

- Faça o download do programa para o PLC500MC.
- No modo de monitoração **Online**, abra o objeto **Visualization**.
- O programa executa o movimento CNC assim que a entrada **Execute** do interpolador for acionada.
- Após a execução completa do programa, você pode reinicia-lo por meio de uma nova borda de subida na entrada Execute do interpolador.
- O movimento pode ser observado pelo modelo de visualização SMC\_VISU\_GantryCutter2.

Se desejar, realize mais alguns testes.

Exemplos de aplicação utilizando caminhos CNC podem ser encontradas diretamente no site da Codesys, disponível em: https://help.codesys.com (Add-ons > CODESYS SoftMotion > Application Examples).

# 5.7 ALTERAR MODO DE CONTROLE

Atualmente o servoconversor SCA06 suporta dois tipos de modo de operação: modo de posição de sincronização cíclica (csp) e modo de velocidade de sincronização cíclica (csv).

O bloco de função **SMC\_SetControllerMode**, pode ser usado para alternar o modo de controle do **SCA06\_Motion**.

Pré-condições:

- 1. O servoconversor deve suportar o modo de controle desejado.
- 2. Os PDOs de transmissão e recepção necessários devem ser mapeados.
- 3. O eixo não deve estar no estado **errorstop**, **stop** ou **homing** quando o bloco de função **SMC\_SetControllerMode** for executado.
- 4. O SCA06\_Motion apenas aceitará o novo modo de controle quando desabilitado.

A Figura 5.30 apresenta o modelo de visualização do bloco SMC\_SetControllerMode.

5-22 | PLC500MC

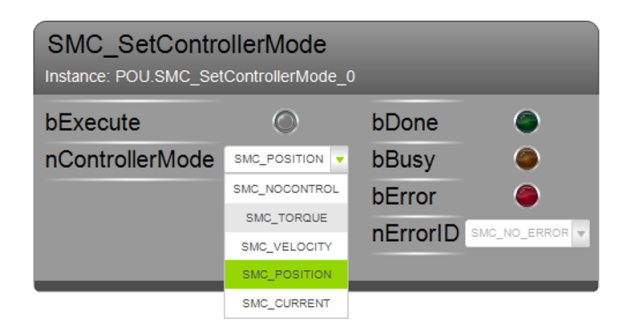

Figura 5.30: Modelo de visualização do bloco de função SMC\_SetControllerMode.

Para trocar o modo de controle:

- Adicione o bloco de função SMC\_SetControllerMode em sua aplicação.
- Com a aplicação em modo Online. Certifique-se de que o eixo esteja desabilitado (bloco de função MC\_Power).
- No bloco de função **SMC\_SetControllerMode** selecione o modo de controle desejado.
- Ative a entrada do bloco de função bExecute. A saída bBusy do bloco de função ficará ativa durante 1000 ciclos.
- Durante este período, habilite o Eixo.

Com isso, a saída **bDone** do bloco de função **SMC\_SetControllerMode** ficará ativa, indicando que o modo de controle foi modificado.

# 6 CRIAR E CONFIGURAR REDE CAN + SOFTMOTION

Nesta seção são descritas as etapas necessárias para realizar o controle de movimento utilizando uma comunicação CAN entre o PLC500MC e o servoconversor SCA06 através do software Codesys.

#### ATENÇÃO!

Para o controle de movimento utilizando a rede CANopen, utilize um eixo CiA402 genérico.

# 6.1 CONFIGURAÇÃO DO SERVOCONVERSOR SCA06 CAN

Conecte corretamente o cabo de comunicação CAN e o servomotor ao servoconversor SCA06.

Partindo dos parâmetros de padão de fábrica do SCA06:

- Altere o parâmetro P0202 para 5 (controle via rede CAN/EtherCAT).
- Altere o parâmetro P0385 para o valor correspondente ao modelo de servomotor utilizado.
- Altere o parâmetro **P0700** para 1 (configura o protocolo de comunicação CAN como sendo o CANopen.)
- Altere o parâmetro P0701 para 3 (configura o endereço do servo na rede CAN como 3).
- Altere o parâmetro P0702 para 0 (configura a taxa de comunicação da interface CAN como 1Mbit/s).

Siga as recomendações descritas no manual do servoconversor SCA06 para programar parâmetros de ajuste do equipamento, relativos à parametrização do motor, funções desejadas para os sinais de I/O, etc...

Em caso de dúvida, consulte o Manual de Programação do servoconversor SCA06.

Reinicie o servoconversor.

Com isso, o servoconversor SCA06 estará pronto para ser acessado através da rede CAN.

# 6.2 CRIAR UM PROJETO NO CODESYS

- Crie um novo projeto em File > New Project. Selecione Standard Project, defina um diretório e o nome da aplicação. Selecione o Device PLC500MC e a linguagem de programação desejada.
- Adicione uma nova tarefa responsável pelo controle de movimento (Motion\_Task) nesta aplicação. Aplique as configurações da Figura 6.1.

| Devices 👻 🕂 🗘                | X Sask_Motion X -                                            |
|------------------------------|--------------------------------------------------------------|
| Example_CAN_Motion           | Configuration                                                |
| 🖹 🛄 Device (PLC500MC)        |                                                              |
| 🖹 🗐 PLC Logic                | Priority ( 031 ): 1                                          |
| 🖹 🧔 Application              |                                                              |
| 📶 Library Manager            | Туре                                                         |
| PLC_PRG (PRG)                | Order Cyclic      ✓ Interval (e.g. t#200ms) 4 ms      ✓      |
| 🖻 🧱 Task Configuration       |                                                              |
| 🖻 🕸 MainTask                 | Watchdog                                                     |
| PLC_PRG                      | Enable                                                       |
| Task_Motion                  |                                                              |
| Setup (Setup)                | Time (e.g. t#200ms)                                          |
| I_Os (I/Os)                  | Sensitivity 1                                                |
| Expansions (Expansions)      |                                                              |
| ETH1 (ETH1)                  |                                                              |
| ETH2 (ETH2)                  |                                                              |
| CAN (CAN)                    | 🕈 Add Call 🗙 Remove Call 🖉 Change Call 🕆 Move Up 🛡 Move Down |
| III RS485 (RS485)            | POU Comment                                                  |
| SoftMotion General Axis Pool |                                                              |

Figura 6.1: Configurações de prioridade.

### 6.2.1 Adicionar CANopen Manager SoftMotion

Para adicionar uma nova interface de comunicação CANopen Manager SoftMotion clique com o botão direito em cima do objeto CAN na árvore de dispositivos, clique em Add Device, na caixa de diálogo selecione a opção Append Device, e então Fieldbuses > CANopen > CANopen\_Manager\_SoftMotion, clique em Add Device para adicionar à árvore de dispositivos, conforme a Figura 6.2.

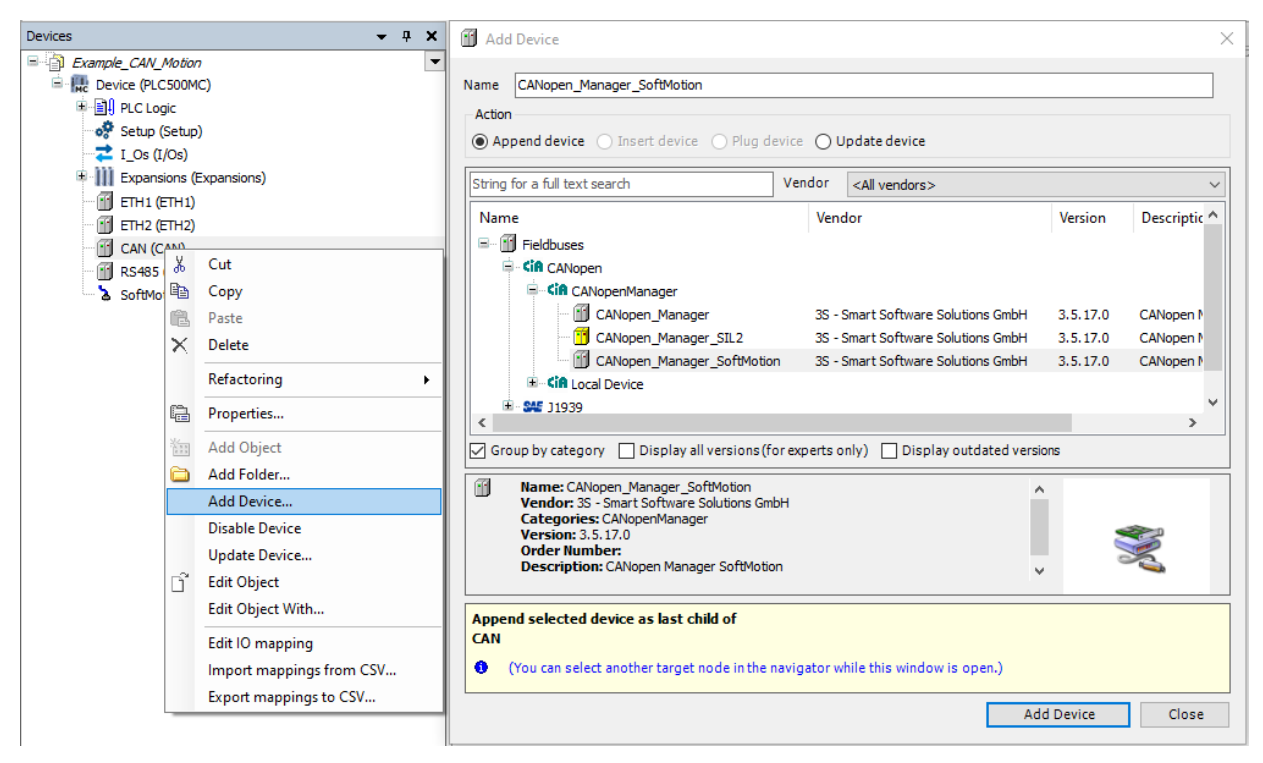

Figura 6.2: Adicionando CANopen Manager SoftMotion à árvore de dispositivos.

#### 6.2.2 Adicionar SCA06 como escravo na rede CANopen

- Para adicionar o dispositivo SCA06 como escravo da rede CANopen clique com o botão direito no dispositivo CANopen Manager SoftMotion criado anteriormente e selecione a opção Add Device.)
- Na seção Action, da caixa de diálogo aberta, certifique-se de que a opção Append device esteja selecionada. Busque pelo dispositivo SCA06 Fieldbuses > CANopen > CANopen Remote Devices > SCA06.
- Clique em Add Device.

A Figura 6.3 apresenta os passos anteriores diretamente no software Codesys.

# **CRIAR E CONFIGURAR REDE CAN + SOFTMOTION**

| Devices                                                                                                    | <b>→</b> ‡ X                                                                                   | Add Devid               | ce                                                                                                    |              |                        |                                                                                    | ×     |
|----------------------------------------------------------------------------------------------------|------------------------------------------------------------------------------------------------|-------------------------|----------------------------------------------------------------------------------------------------|--------------|------------------------|------------------------------------------------------------------------------------|-------|
| Example_CAN_Motion     Example_CAN_Motion     E    Device (PLC500MC)     E    Diverse (PLC Logic     Setup (Setup)     T_OS (I/OS)                                                                                                    | •                                                                                              | Name SCA0<br>Action     | 16<br>device 🔿 Insert device 🔿 Plug d                                                                                      | evice Ol     | Jpdate device          |                                                                                    |       |
| Expansions (Expansion     ETH1 (ETH1)     ETH2 (ETH2)     CAN (CAN)                                                                                                    | ions)                                                                                          | String for a f          | □ III text search                                                                                                    | Vendor       | <all vendors=""></all> | Vendor<br>WEG                                                                      | ~     |
| Image: Comparison of the second second s | y<br>e<br>te<br>ctoring                                                                        |                         |                                                                                                    | SoftMotion   | Encoder                | WEG<br>WEG<br>nanotec<br>WEG<br>CMZ Sistemi Elettronici<br>CMZ Sistemi Elettronici | v     |
| <ul> <li>Propution</li> <li>Add 0</li> <li>Add 1</li> <li>Add 1</li> </ul>                                                                                                    | oerties<br>Object<br>Folder<br>Device<br>rt Device                                             | Group by                | category Display all versions (f<br>e: SCA06<br>dor: WEG<br>gories: Remote Device<br>sion: 2. 1x<br>er Number: Contact WEG | or experts o | only) 🗌 Display ou     | utdated versions                                                                   |       |
| Scan<br>Disab<br>Upda<br>Edit C<br>Edit C<br>Edit I                                                                                                    | n for Devices<br>ble Device<br>ate Device<br>Object<br>Object With<br>10 mapping<br>of mapping | Append sel<br>CANopen_I | ected device as last child of<br>Manager_SoftNotion<br>an select another target node in the i                              | 21X.EDS      | hile this window is a  | open.)                                                                             | Close |

Figura 6.3: Adicionando SCA06 como escravo na rede CANopen.

# NOTA!

Caso o servoconversor SCA06 não esteja disponível, baixe o arquivo .EDS diretamente pelo site da WEG, disponível em: https://www.weg.net/ e adicione ao repositório de dispositivos do Codesys (**Tools > Device Repository... > Install...**).

Para adicionar um eixo SoftMotion ao SCA06, clique com o botão direito no dispositivo SCA06 adicionado anteriormente e selecione a opção Add SoftMotion CiA402 Axis.

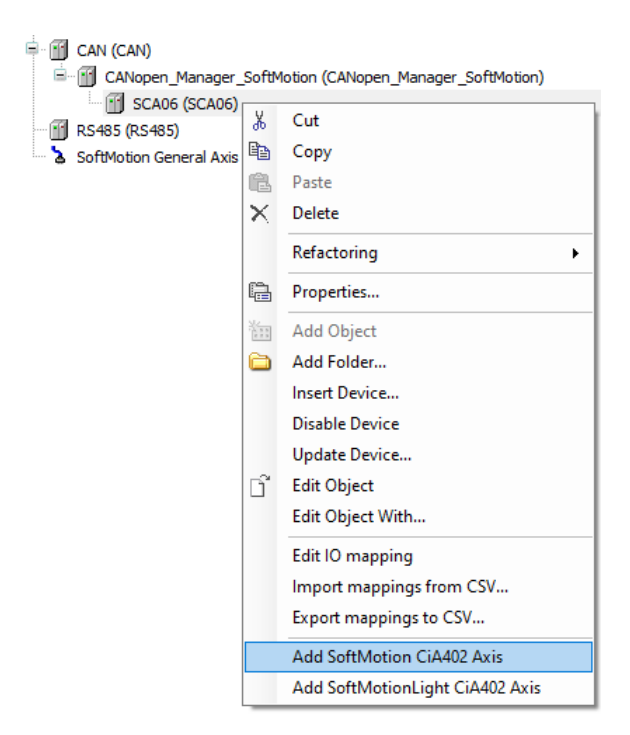

Figura 6.4: Adicionando eixo SoftMotion ao SCA06.

Quando um eixo SoftMotion for adicionado manualmente a caixa de diálogo da Figura 6.5 será exibida.

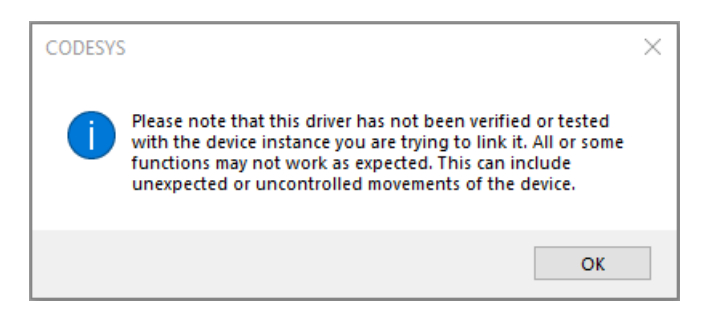

Figura 6.5: Mensagem de alerta ao adicionar um eixo SoftMotion manualmente.

Leia a mensagem e clique em OK.

Após estas configurações a árvore de dispositivos deverá conter os ícones apresentados na Figura 6.6.

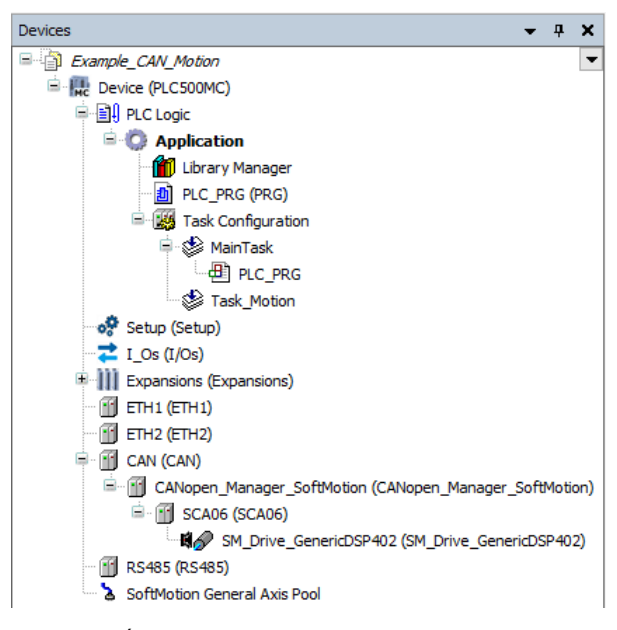

Figura 6.6: Árvore de dispositivos para utilização do SoftMotion.

#### 6.2.3 Configurar objeto CAN

Abra as configurações do dispositivo CAN, na aba General, configure as opções da página conforme a Figura 6.7.

| CAN X              |                                      | •   |
|--------------------|--------------------------------------|-----|
| General            | General                              |     |
| Log                | Network 0                            | CAN |
| CANbus IEC Objects | Baud rate (kbit/s) 1000 ~            |     |
| Status             |                                      |     |
| Information        |                                      |     |
|                    | Figura 6.7: Configuração padrão CAN. |     |

## 6.2.4 Configurar objeto CANopen Manager SoftMotion

Abra as configurações do objeto CANopen Manager SoftMotion, na aba General, configure as opções da página conforme a Figura 6.8.

| General             | Ceneral               |                             |                    |       |
|---------------------|-----------------------|-----------------------------|--------------------|-------|
| Log                 | Node-ID 127           | Check and Fix C             | onfiguration       |       |
| ;                   |                       |                             | G                  | Ropen |
| CANopen I/O Mapping | Autostart CANopen N   | Manager 🔄 Polling of option | al slaves          |       |
| CANopen IEC Objects | Start slaves          | NMT error behavior          | Restart Slave      | ~     |
| Status              | ☑ NMT start all (if p | ossible)                    |                    |       |
| Status              | ✓ Guarding            |                             |                    |       |
| Information         | Enable heartbeat pro  | oducing                     |                    |       |
|                     | Node-ID               | 127 🔺                       |                    |       |
|                     | Producer time (ms)    | 200                         |                    |       |
|                     | ✓ SYNC                |                             | I TIME             |       |
|                     | Enable SYNC produc    | ing                         | Enable TIME produc | ting  |
|                     | COB-ID (Hex) 16#      | 80                          | COB-ID (Hex) 16#   | 100   |
|                     | Cycle period (µs)     | 4000                        | Producer time (ms) | 1000  |
|                     | Window length (µs)    | 1200                        |                    |       |
|                     | Enable SYNC consum    | ing                         |                    |       |

Figura 6.8: Configuração padrão CANopen Manager SoftMotion.

Ainda nas configurações do objeto CANopen Manager SoftMotion, na aba CANopen I/O Mapping, selecione a tarefa responsável pelo movimento (Task\_Motion), como na Figura 6.9.

| _ | CANopen_Manager_SoftMotion X |                   |                              |  |                         |  |  |
|---|------------------------------|-------------------|------------------------------|--|-------------------------|--|--|
|   | General                      | Bus Cycle Options | Tada Matian                  |  | Derreste required tasks |  |  |
|   | Log                          | bus cycle task    | Use parent bus cycle setting |  | Recleate required tasks |  |  |
|   | CANopen I/O Mapping          |                   | Task_Motion                  |  |                         |  |  |
|   | CANopen IEC Objects          |                   |                              |  |                         |  |  |

Figura 6.9: Configuração padrão CANopen Manager SoftMotion.

## 6.2.5 Configurar SCA06 como escravo SoftMotion CAN

Abra as configurações do objeto SCA06, na aba General, configure as opções da página conforme a Figura 6.10.

| General             | General                                                    |
|---------------------|------------------------------------------------------------|
| PDOs                | Node-ID 3 SD0 Channels (1/1 Active)                        |
| DOs                 | Enable expert settings     Optional device                 |
| .og                 | Enable SYNC producing No initialization Reset node         |
| CANopen I/O Mapping | ▲ Guarding                                                 |
| ANopen IEC Objects  | Enable nodeguarding Enable heartbeat producing             |
|                     | Guard time (ms) 0 Producer time (ms) 0                     |
| Status              | Life time factor 0 + Heartbeat consuming (0/8 active)      |
| information         | Emergency (EMCY)     ITIME                                 |
|                     | Enable emergency (EMCY) Enable TIME producing              |
|                     | COB-ID 0 COB-ID (Hex) 16# 100                              |
|                     | Enable TIME consuming                                      |
|                     | ✓ Checks at Startup                                        |
|                     | Check vendor ID Check product number Check revision number |

Figura 6.10: Configuração padrão SCA06 na rede CANopen SoftMotion.

Ainda nas configurações do objeto **SCA06**, na aba **PDOs**, selecione apenas os PDOs da Figura 6.11.

| SCA06 X             |                                                                     |                        |                                                               |                                       |                      |         |
|---------------------|---------------------------------------------------------------------|------------------------|---------------------------------------------------------------|---------------------------------------|----------------------|---------|
| General             | eral Receive PDOs (Master => Slave) Transmit PDOs (Slave => Master) |                        |                                                               |                                       |                      |         |
|                     | + Add PDO + Add Mapping / Edit X Delet                              | e 🛧 Move Up 🐇 Move Dov | 🕂 Add PDO 🕂 Add Mapping 💉 Edit 💢 Delete 🌴 Move Up 🔱 Move Down |                                       |                      |         |
| PDOs                | Name                                                                | Object                 | Bit len                                                       | Name                                  | Object               | Bit len |
| SDOs                | 16#1400: Receive PDO Communication                                  | 16#203 (\$NODEID+16#   | 16                                                            | 16#1800: Transmit PDO Communication   | 16#183 (\$NODEID+16# | 16      |
|                     | Controlword                                                         | 16#6040:16#00          | 16                                                            | Statusword                            | 16#6041:16#00        | 16      |
| Log                 | 16#1401: Receive PDO Communication                                  | 16#303 (\$NODEID+16#   | 24                                                            | 16#1801: Transmit PDO Communication   | 16#283 (\$NODEID+16# | 24      |
|                     | Controlword                                                         | 16#6040:16#00          | 16                                                            | Statusword                            | 16#6041:16#00        | 16      |
| CANopen I/O Mapping | Modes of Operation                                                  | 16#6060:16#00          | 8                                                             | Modes of Operation Display            | 16#6061:16#00        | 8       |
|                     | 16#1402: Receive PDO Communication                                  | 16#403 (\$NODEID+16#   | 48                                                            | ✓ 16#1802: Transmit PDO Communication | 16#383 (\$NODEID+16# | 48      |
| CANopen IEC Objects | Controlword                                                         | 16#6040:16#00          | 16                                                            | Statusword                            | 16#6041:16#00        | 16      |
| Chabura             | Target Position                                                     | 16#607A:16#00          | 32                                                            | Position Actual Value in User Unit    | 16#6064:16#00        | 32      |
| Status              | 16#1403: Receive PDO Communication                                  | 16#503 (\$NODEID+16#   | 16                                                            | 16#1803: Transmit PDO Communication   | 16#483 (\$NODEID+16# | 48      |
| Information         | Controlword                                                         | 16#6040:16#00          | 16                                                            | Statusword                            | 16#6041:16#00        | 16      |
| an ormotion         | 16#1404: Receive PDO Communication                                  | 16#0                   | 0                                                             | Velocity Actual Value                 | 16#606C:16#00        | 32      |
|                     | 16#1405: Receive PDO Communication                                  | 16#0                   | 0                                                             | 16#1804: Transmit PDO Communication   | 16#0                 | 0       |
|                     | 16#1406: Receive PDO Communication                                  | 16#0                   | 0                                                             | 16#1805: Transmit PDO Communication   | 16#0                 | 0       |
|                     | 16#1407: Receive PDO Communication                                  | 16#0                   | 0                                                             | 16#1806: Transmit PDO Communication   | 16#0                 | 0       |
|                     |                                                                     |                        |                                                               | 16#1807: Transmit PDO Communication   | 16#0                 | 0       |

Figura 6.11: Configuração padrão SCA06 na rede CANopen SoftMotion.

Modifique o Transmissiontype dos PDOs de transmissão e recepção para Cyclic - synchronous (Type 1-240) (para abrir as propriedades, clique duas vezes no PDO Communication).

| PDO Properties         | ×                                   |
|------------------------|-------------------------------------|
| COB-ID                 | \$NODEID+16#400<br>= 16#403 (1027)  |
| Inhibit time (x 100µs) | 0                                   |
| Transmissiontype       | Cyclic - synchronous (Type 1-240) V |
| Number of syncs        | 1                                   |
| Event time (x 1ms)     | 0                                   |
| Process by CANopen Man | ager<br>OK Cancel                   |

Figura 6.12: Configuração Transmissiontype dos PDOs.

## 6.2.6 Configurar SM\_Drive\_GenericDSP402

Aplique as mesmas configurações da Subseção 2.4.5.

# 6.3 MONITORAÇÃO

# 6.3.1 Estado da comunicação CAN

O estado da rede CAN pode ser monitorado no modo **Online** do Codesys, indicando o estado de cada uma das etapas de comunicação e reportando o estado (Status). Ao encontrar problemas de conexão como mostrado na Figura 6.13, verifique novamente se os cabos estão devidamente conectados e revise as configurações feitas na Seção 6.

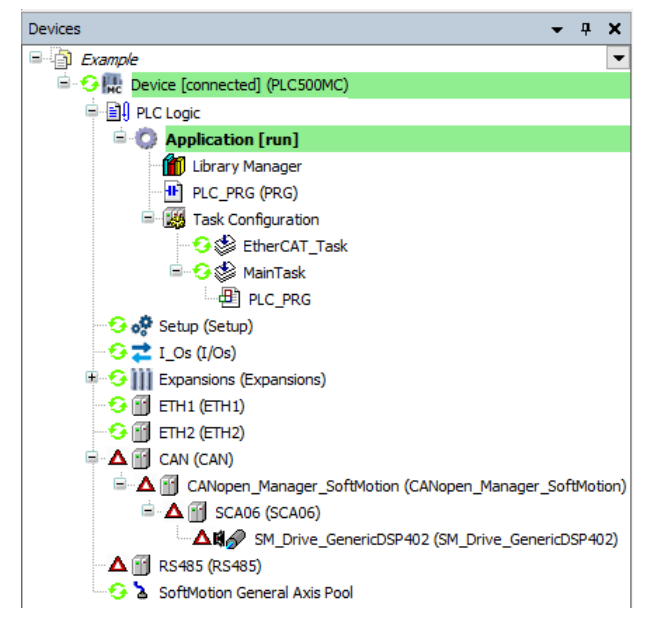

Figura 6.13: Indicação de erro na comunicação EtherCAT.

Quando as configurações estiverem corretas e os dispositivos estiverem comunicando adequadamente todos os itens da comunicação CAN estarão em verde, como indicado na Figura 6.14.

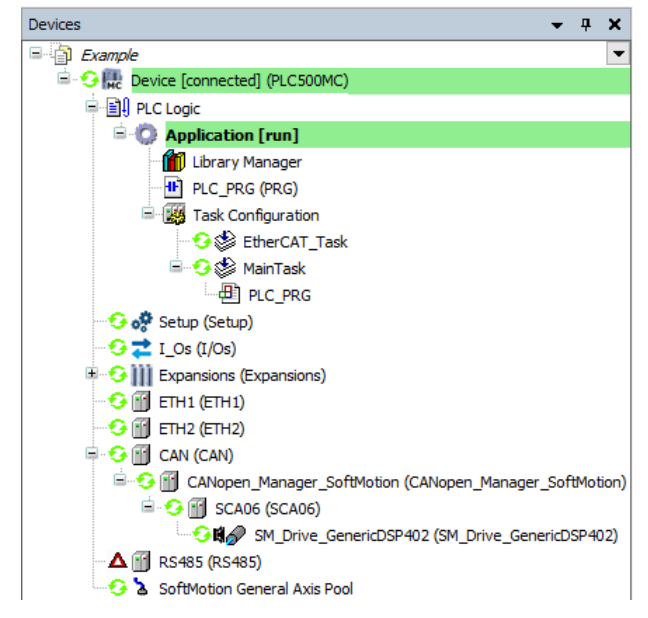

Figura 6.14: Comunicação corretamente configurada e dispositivos comunicado.

### 6.3.2 Verificar variação na posição atual do servomotor

Após uma correta configuração da rede CAN e ainda no modo Online abra as configurações do SM\_Drive\_GenericDSP402.

Quando o PLC estiver no modo **Online**, na aba **General**, será habilitado um campo para visualização do eixo, conforme a Figura 6.15.

| General                                    | Axis type and limits               | Software       | limits        |              |                       |                      | Velocity ramp type                        |  |
|--------------------------------------------|------------------------------------|----------------|---------------|--------------|-----------------------|----------------------|-------------------------------------------|--|
| Scaling/Mapping                            | Virtual mode                       | Acti           | vated         | Neg          | ative [u]:            | 0.0                  | Sin <sup>2</sup>                          |  |
| Commissioning                              | Finite                             |                |               | Pos          | tive [u]:             | 1000.0               | Quadratic                                 |  |
| SM_Drive_CAN_GenericDSP402:<br>I/O Mapping |                                    | Software       | error reactio | n<br>Dec     | eleration [u/s²]      | ]: 0                 | Quadratic (smooth)                        |  |
| SM_Drive_CAN_GenericDSP402:<br>IEC Objects |                                    |                |               | Max          | . distance [u]:       | 0                    | ID: 0                                     |  |
| Status                                     | -Dynamic limits<br>Velocity [u/s]: | Acceleratio    | on [u/s²] [   | Deceler      | ation [u/s²]          | Jerk [u/s³]:         | Position lag supervision<br>deactivated ~ |  |
| Information                                | 30                                 | 100            |               | 100          |                       | 1000                 | Lag limit [u]: 1.0                        |  |
|                                            | Online                             |                |               |              |                       |                      |                                           |  |
|                                            | variable                           | set value      | actual value  | 2            | Status:               | SMC_AXIS_STAT        | TE.power_off                              |  |
|                                            | Position [u]<br>Velocity [u/s]     | 0,54<br>0,00   |               | 0,54<br>0,00 | Communicati           | on: operational (100 | )                                         |  |
|                                            | Acceleration [u/s <sup>2</sup> ]   | 0.00           |               | 0,00         | Errors<br>Axis Error: |                      |                                           |  |
|                                            | Forque [Filin]                     | 0 [16#0000000] |               |              |                       | [0000                |                                           |  |
|                                            |                                    |                |               |              | FB Error:             | SMC NO EDDOD         |                                           |  |
|                                            |                                    |                |               |              | uiDriveInter          | faceError:           |                                           |  |
|                                            |                                    |                |               |              | 0                     |                      |                                           |  |
|                                            |                                    |                |               |              | etrDriveInte          | faceError            |                                           |  |

Figura 6.15: Monitoração online do servomotor.

Neste campo é possível observar o estado do eixo e da comunicação, variáveis de posição, velocidade, aceleração e torque, com suas referências e valores atuais.

- Movimente o eixo do servomotor manualmente e observe o valor da posição alterando em Position [u] actual value.
- 6-8 | PLC500MC

# 6.4 COMISSIONAMENTO

Para testar as configurações aplique as mesmas instruções apresentadas na Subseção 2.6.

Com as configurações aplicadas nesta seção o eixo já pode ser utilizado nas aplicações.

# A APLICAÇÃO CAME

Este apêndice contém a aplicação PLC\_PRG, da Subseção 5.5, em ST.

| PLC PRG application: |                          |  |
|----------------------|--------------------------|--|
| PROGRAM PLC_PRO      | 3                        |  |
| VAR                  |                          |  |
| Power_A              | : MC_Power;              |  |
| Power_B              | : MC_Power;              |  |
| CamTableSelect       | : MC_CamTableSelect;     |  |
|                      | : MC_CamIn;              |  |
| MoveVelocity         | : MC_MoveVelocity;       |  |
|                      |                          |  |
| Power_A(             |                          |  |
| Axis:= Axis_A,       |                          |  |
| Enable:= TRUE,       |                          |  |
| bRegulatoron TR      |                          |  |
| DDIIVeStart TRUE     | -),                      |  |
| Power B(             |                          |  |
| Axis:= Axis B        |                          |  |
| Enable = TRUE        |                          |  |
| bRegulatorOn = TR    | UE                       |  |
| bDriveStart:= TRUE   | ,<br>                    |  |
|                      |                          |  |
| CamTableSelect(      |                          |  |
| Master:= Axis_A,     |                          |  |
| Slave:= Axis_B,      |                          |  |
| CamTable:= MyCan     | n,                       |  |
| Execute:= TRUE);     |                          |  |
|                      |                          |  |
| CamIn <mark>(</mark> |                          |  |
| Master:= Axis_A,     |                          |  |
| Slave:= Axis_B,      |                          |  |
| Execute:= Power_A    | .bDriveStartRealState,   |  |
| CamtableID:= Cam     | TableSelect.CamTableID); |  |
| Move\/elocity(       |                          |  |
|                      |                          |  |
| Acceleration = 10    |                          |  |
| Deceleration = 10    |                          |  |
| Jerk:= 10);          |                          |  |

# **B** APLICAÇÃO CNC

Este apêndice contém a aplicação MyMotion, da Seção 5.6, em ST.

| MyMotion Application:                 |                                                                                          |  |  |
|---------------------------------------|------------------------------------------------------------------------------------------|--|--|
| PROGRAM MyMotion                      |                                                                                          |  |  |
| VAR                                   |                                                                                          |  |  |
| Power_A                               | : MC_Power;                                                                              |  |  |
| Power_B                               | : MC_Power;                                                                              |  |  |
| Interpolator                          | : SMC_Interpolator;                                                                      |  |  |
| Control_A                             | : SMC_ControlAxisByPos;                                                                  |  |  |
| Control_B                             | : SMC_ControlAxisByPos;                                                                  |  |  |
| TRAFO                                 | : SMC_TRAFO_Gantry2;                                                                     |  |  |
| TRAFOF                                | : SMC_TRAFOF_Gantry2;                                                                    |  |  |
| END_VAR                               |                                                                                          |  |  |
| Power A(                              |                                                                                          |  |  |
| Axis:= Axis A,                        |                                                                                          |  |  |
| Enable:= TRUE,                        |                                                                                          |  |  |
| bRegulatorOn:= TRUI                   | Ξ,                                                                                       |  |  |
| bDriveStart:= TRUE);                  |                                                                                          |  |  |
| , , , , , , , , , , , , , , , , , , , |                                                                                          |  |  |
| Power B(                              |                                                                                          |  |  |
| Axis:= Axis B.                        |                                                                                          |  |  |
| Enable:= TRUE.                        |                                                                                          |  |  |
| bRegulatorOn = TRU                    | E                                                                                        |  |  |
| bDriveStart = TRUE)                   | _,                                                                                       |  |  |
|                                       |                                                                                          |  |  |
| TRAFOF(                               |                                                                                          |  |  |
| DriveX = Axis A                       |                                                                                          |  |  |
| DriveY:= Axis B                       |                                                                                          |  |  |
| $\min X = 0$                          |                                                                                          |  |  |
| max X = 20                            |                                                                                          |  |  |
| minY = 0                              |                                                                                          |  |  |
| maxY = 20                             |                                                                                          |  |  |
| max1 20),                             |                                                                                          |  |  |
| Internolator(                         |                                                                                          |  |  |
| nogDataln:= ADR(My                    | CNC                                                                                      |  |  |
| bEmorgonov Ston:= (                   | Control, B. hError OP Control, B. hStoping OP Control, A. hError OP Control, A. hStoping |  |  |
| dw/noTime:= 4000);                    |                                                                                          |  |  |
| uwipo nine.– 4000),                   |                                                                                          |  |  |
|                                       |                                                                                          |  |  |
| nite Internelator niSot               |                                                                                          |  |  |
|                                       | Position),                                                                               |  |  |
| Control A(                            |                                                                                          |  |  |
|                                       |                                                                                          |  |  |
| Axis:= Axis_A,                        |                                                                                          |  |  |
| Status:= Interpolator.                | Status,                                                                                  |  |  |
| bEnable:= Interpolato                 | r.dvvorking,                                                                             |  |  |
| bAvoidGaps:= TRUE,                    |                                                                                          |  |  |
| fSetPosition:= TRAFC                  | J.dX,                                                                                    |  |  |
| fGapVelocity:= 50,                    |                                                                                          |  |  |
| fGapAcceleration:= 50                 | J,                                                                                       |  |  |
| fGapDeceleration:= 5                  | 0,                                                                                       |  |  |
| fGapJerk:= 50);                       |                                                                                          |  |  |
|                                       |                                                                                          |  |  |
| Control_B(                            |                                                                                          |  |  |
| Axis:= Axis_B,                        |                                                                                          |  |  |
| iStatus:= Interpolator.               | Status,                                                                                  |  |  |
| bEnable:= Interpolato                 | r.bWorking,                                                                              |  |  |
| bAvoidGaps:= TRUE,                    |                                                                                          |  |  |
| fSetPosition:= TRAFC                  | ).dy,                                                                                    |  |  |
| fGapVelocity:= 50,                    |                                                                                          |  |  |
| fGapAcceleration:= 50                 | ),                                                                                       |  |  |
| fGapDeceleration:= 5                  | 0,                                                                                       |  |  |
| fGapJerk:= 50);                       |                                                                                          |  |  |

# C APLICAÇÃO CNC TANGENCIAL

Este apêndice contém a aplicação MyMotion, da Seção 5.6.5, em ST.

| MyMotion Application:                  |                                                                                       |  |  |
|----------------------------------------|---------------------------------------------------------------------------------------|--|--|
| PROGRAM MyMotion                       |                                                                                       |  |  |
| VAR                                    |                                                                                       |  |  |
| Power_A                                | : MC_Power;                                                                           |  |  |
| Power_B                                | : MC_Power;                                                                           |  |  |
| Power_R                                | : MC_Power;                                                                           |  |  |
| Interpolator                           | : SMC_Interpolator;                                                                   |  |  |
| Control A                              | : SMC ControlAxisByPos;                                                               |  |  |
| Control B                              | : SMC ControlAxisByPos;                                                               |  |  |
| Control R                              | : SMC ControlAxisByPos;                                                               |  |  |
| TRAFO                                  | : SMC_TRAFO_GantryCutter2;                                                            |  |  |
| TRAFOF                                 | : SMC TRAFOF GantryCutter2;                                                           |  |  |
| END_VAR                                |                                                                                       |  |  |
| Power A(                               |                                                                                       |  |  |
| Axis:= Axis A,                         |                                                                                       |  |  |
| Enable:= TRUE,                         |                                                                                       |  |  |
| bRegulatorOn:= TRU                     | E.                                                                                    |  |  |
| bDriveStart:= TRUE);                   |                                                                                       |  |  |
| ,,,,,,,,,,,,,,,,,,,,,,,,,,,,,,,,,,,,,, |                                                                                       |  |  |
| Power B(                               |                                                                                       |  |  |
| Axis:= Axis B,                         |                                                                                       |  |  |
| Enable:= TRUE,                         |                                                                                       |  |  |
| bRegulatorOn:= TRU                     | E,                                                                                    |  |  |
| bDriveStart:= TRUE);                   |                                                                                       |  |  |
|                                        |                                                                                       |  |  |
| Power_R(                               |                                                                                       |  |  |
| Axis:= Axis_R,                         |                                                                                       |  |  |
| Enable:= TRUE,                         |                                                                                       |  |  |
| bRegulatorOn:= TRU                     | Ε,                                                                                    |  |  |
| bDriveStart:= TRUE);                   |                                                                                       |  |  |
| TRAFOE                                 |                                                                                       |  |  |
| DriveX = Axis A                        |                                                                                       |  |  |
| DriveY:= Axis B                        |                                                                                       |  |  |
| DriveR:= Axis_R                        |                                                                                       |  |  |
| $\min X = 0$                           |                                                                                       |  |  |
| max X = 20                             |                                                                                       |  |  |
| $\min Y = 0$                           |                                                                                       |  |  |
| max V = 20                             |                                                                                       |  |  |
| max1 20),                              |                                                                                       |  |  |
| Internolator(                          |                                                                                       |  |  |
| nonDataln:= ADR(My                     |                                                                                       |  |  |
| bEmergency Stop:=                      | Control B bError OR Control B bStonling OR Control A bError OR Control A bStonling OR |  |  |
| Control R.bError OR C                  | ontrol R.bStoplpo.                                                                    |  |  |
| dwlpoTime:= 4000);                     |                                                                                       |  |  |
|                                        |                                                                                       |  |  |
| TRAFO(                                 |                                                                                       |  |  |
| pi:= Interpolator.piSet                | Position,                                                                             |  |  |
| v:= Interpolator.vecAd                 | ctTangent );                                                                          |  |  |
|                                        |                                                                                       |  |  |

| Control_A(<br>Axis:= Axis_A,<br>iStatus:= Interpolator.iStatus,<br>bEnable:= Interpolator.bWorking,<br>bAvoidGaps:= TRUE,<br>fSetPosition:= TRAFO.dx,<br>fGapVelocity:= 50,<br>fGapAcceleration:= 50,<br>fGapDeceleration:= 50,<br>fGapJerk:= 50);     |
|----------------------------------------------------------------------------------------------------|
| Control_B(<br>Axis:= Axis_B,<br>iStatus:= Interpolator.iStatus,<br>bEnable:= Interpolator.bWorking,<br>bAvoidGaps:= TRUE,<br>fSetPosition:= TRAFO.dy,<br>fGapVelocity:= 50,<br>fGapAcceleration:= 50,<br>fGapDeceleration:= 50,<br>fGapJerk:= 50);     |
| Control_R(<br>Axis:= Axis_R,<br>iStatus:= Interpolator.iStatus,<br>bEnable:= Interpolator.bWorking,<br>bAvoidGaps:= TRUE,<br>fSetPosition:= TRAFO.dr,<br>fGapVelocity:= 500,<br>fGapAcceleration:= 500,<br>fGapDeceleration:= 500,<br>fGapJerk:= 500); |
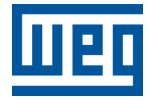

WEG Drives & Controls - Automação LTDA. Jaraguá do Sul - SC - Brasil Fone 55 (47) 3276-4000 - Fax 55 (47) 3276-4020 São Paulo - SP - Brasil Fone 55 (11) 5053-2300 - Fax 55 (11) 5052-4212 automacao@weg.net www.weg.net